# Communication Interface Manual

## CONTENTS

| 1. | Abstract   |                                                                | . 4 |
|----|------------|----------------------------------------------------------------|-----|
|    | 1.1. Tou   | ch Screen Communication Interface Feature                      | . 4 |
|    | 1.2. Con   | munication Interface Protocol                                  | . 5 |
|    | 1.2.1.     | Serial Interface(RS-232C)                                      | . 5 |
|    | 1.2.2.     | Serial Interface(RS-422/485)                                   | . 6 |
|    | 1.3. Tou   | ch Screen Communication Setup                                  | . 7 |
| 2. | Serial Mas | ter Communication Type                                         | . 8 |
|    | 2.1. LG    | Master-K Series                                                | 11  |
|    | 2.1.1.     | Master-K Serial Interface                                      | 11  |
|    | 2.1.2.     | Master-K CPU Direct Interface                                  | 14  |
|    | 2.1.3.     | Available Address List                                         | 16  |
|    | 2.2. LG    | GLOFA-GM/New Master-K                                          | 17  |
|    | 2.2.1.     | GLOFA-GM/New Master-K Cnet Serial Interface                    | 17  |
|    | 2.2.2.     | GLOFA-GM/New Master-K CPU Direct                               | 22  |
|    | 2.2.3.     | Available Address List                                         | 25  |
|    | 2.3. Mit   | subishi MELSEC Series                                          | 26  |
|    | 2.3.1.     | AnN, AnS, A0J2, A0J2H, AnA, AnU, FX Interface                  | 26  |
|    | 2.3.2.     | MELSEC CPU Direct                                              | 37  |
|    | 2.3.3.     | MELSEC- Q Series CPU Direct                                    | 39  |
|    | 2.3.4.     | Available Address List                                         | 4 1 |
|    | 2.4. Fuj   | i Micrex-F Series                                              | 45  |
|    | 2.4.1.     | Micrex-F Serial Interface                                      | 45  |
|    | 2.4.2.     | Available Address List                                         | 52  |
|    | 2.5. San   | nsung FARA / NAiS Series                                       | 53  |
|    | 2.5.1.     | FARA-N70 $\alpha$ /700/700 $\alpha$ /7000 PLC Serial Interface | 53  |
|    | 2.5.2.     | FARA-N70 $\alpha$ /700/700 $\alpha$ /7000, NAiS PLC CPU Direct | 56  |
|    | 2.5.3.     | FARA-N70Plus/700Plus PLC CPU Direct                            | 60  |
|    | 2.5.4.     | Available Address List                                         | 63  |

| 2.6. 0   | MRON SYSMAC Series64                           |
|----------|------------------------------------------------|
| 2.6.1.   | OMRON SYSMAC-C Serial Interface 64             |
| 2.6.2.   | Available Address List                         |
| 2.7. A   | Ilen-Bradley PLC                               |
| 2.7.1.   | SLC500 PLC CPU Direct                          |
| 2.7.2.   | PLC-5 PLC CPU Direct 81                        |
| 2.7.3.   | Available Address List                         |
| 2.8. M   | odicon Series                                  |
| 2.8.1.   | Modicon Modbus Serial Interface                |
| 2.8.2.   | Available Address List 88                      |
| 2.9. Sa  | amsung SPC Series                              |
| 2.9.1.   | SPC Series PLC CPU Direct 89                   |
| 2.9.2.   | Available Address List                         |
| 2.10. S  | iemens S5/S7 Series93                          |
| 2.10.1   | . S5/ S7 Serial Interface 93                   |
| 2.10.2   | . S7-300/400 (CPU Direct Using MPI Port)       |
| 2.10.3   | . S7-200 (CPU Direct Using PPI Port) 99        |
| 2.11. G  | E Fanuc 90-30/90-70 Series 102                 |
| 2.11.1   | . GE Fanuc 90-30(SNP/SNP-X) PLC CPU Direct 102 |
| 2.11.2   | . GE Fanuc 90-70(SNP-X) PLC Serial Interface   |
| 2.11.3   | . Available Address List 108                   |
| 2.12. C  | omfile Technology Tiny PLC Series              |
| 2.12.1   | . Tiny PLC CPU Direct 109                      |
| 2.12.2   | . Available Address List 111                   |
| 2.13. To | oshiba Prosec-T Series112                      |
| 2.13.1   | . Toshiba Prosec-T Series Serial Interface     |
| 2.13.2   | . Available Address List 116                   |
| 2.14. K  | OYO PLC Series                                 |
| 2.14.1   | . KOYO PLC CPU Direct 117                      |
| 2.14.2   | . Available Address List 119                   |
| 2.15. S  | AIA PCD Series                                 |
| 2.15.1   | . SAIA PCD CPU Direct 120                      |
| 2.15.2   | . SAIA PCD Serial Interface 121                |
| 2.15.3   | . Available Address List 124                   |

|    | 2.16.  | YOKOGAWA PLC Series                 | . 125 |
|----|--------|-------------------------------------|-------|
|    | 2.16   | 6.1. YOKOGAWA PLC CPU Direct        | . 125 |
|    | 2.16   | 6.2. Available Address List         | . 128 |
| 3. | Serial | Slave Communication Protocol        | . 129 |
|    | 3.1.   | SLAVE Protocol Description          | . 130 |
|    | 3.1.   | .1. READ Command                    | . 131 |
|    | 3.1.   | .2. Response Command(ACK) for READ  | . 131 |
|    | 3.1.   | .3. Write Command                   | . 132 |
|    | 3.1.   | .4. Response Command(ACK) for WRITE | . 132 |
|    | 3.2.   | Cable Diagram                       | . 133 |
|    | 3.3.   | Touch Screen Setup                  | . 133 |
|    | 3.4.   | Communication Programming Example   | . 134 |

## 1. Abstract

#### **1.1. Touch Screen Communication Interface Feature**

Touch Screen has data indication function and operating function replacing operation panel including complex switch buttons and indication lamps, and also have many kinds of communication interface to external controllers for CIM configuration. Communication interface features of Touch Screen are as follows.

Support standard serial interface RS-232C/422/485.

Support communication master function to read and write external controller's memory data by using controller's fixed communication protocol through standard serial interface.

And also provide **Slave Protocol** for serial interface to embedded system and Personal computer.

## **1.2. Communication Interface Protocol**

### 1.2.1. Serial Interface(RS-232C)

(1) Use it in all Touch Screen model.

#### (2) Protocol

| No. | Item                      | Contents               |                 |  |
|-----|---------------------------|------------------------|-----------------|--|
| 1   | Communication Type        | Half Duple>            | X               |  |
| 2   | Transmission Control Mode | Asynchrono             | DUS             |  |
| 3   | Transmission Length       | About 15m              |                 |  |
| 4   | Connection Type           | 1:1                    |                 |  |
| 5   | Transmission Code         | HEX(ACSII)             |                 |  |
| 6   | Baud Rate                 | 9600, 19200, 38400 bps |                 |  |
| 7   | Data Type                 | Data                   | 7, 8 bit        |  |
|     |                           | Parity                 | None, Odd, Even |  |
|     |                           | Stop Bit               | 1, 2            |  |

(3) Connector pin arrangement and signal

| Figure      | Pin | Signal  | Direction | Contents            |
|-------------|-----|---------|-----------|---------------------|
|             | No. |         |           |                     |
| 9Pin Female | 1   | NU      |           |                     |
|             | 2   | RD(RxD) | Input     | Receive Data        |
|             | 3   | SD(TxD) | Output    | Send Data           |
|             | 4   | DTR     | Output    | Data Terminal Ready |
|             | 5   | SG      |           | Signal Ground       |
| •• 9        | 6   | DSR     | Input     | Data Set Ready      |
| 5           | 7   | RTS     | output    | Send Request Signal |
|             | 8   | CTS     | Input     | Send Enable Signal  |
|             | 9   | NU      |           |                     |

NU: Not Used

## 1.2.2. Serial Interface(RS-422/485)

(1) Use it in all Touch Screen model.

#### (2) Protocol

| No. | Item                      | Contents     |                   |  |  |
|-----|---------------------------|--------------|-------------------|--|--|
| 1   | Communication Type        | Half Duplex, | 5line             |  |  |
| 2   | Transmission Control Mode | Asynchrono   | us                |  |  |
| 3   | Transmission Length       | About 500m   |                   |  |  |
| 4   | Connection Type           | 1:1          |                   |  |  |
| 5   | Transmission Code         | HEX(ACSII)   |                   |  |  |
| 6   | Baud Rate 9600,           |              | 00, 38400, 57600, |  |  |
|     |                           | 115200 bps   |                   |  |  |
| 7   | Data Type                 | Data         | 7, 8 bit          |  |  |
|     |                           | Parity       | None, Odd, Even   |  |  |
|     |                           | Stop Bit     | 1, 2              |  |  |

(3) Connector pin arrangement and signal

| Figure              | Pin No. | Signal   | Direction | Contents        |
|---------------------|---------|----------|-----------|-----------------|
| 5Pin Terminal Block | 1       | RDA(RD+) | Input     | Receive Data(+) |
|                     | 2       | RDB(RD-) | Input     | Receive Data(-) |
| <u>+</u>            | 3       | SDA(SD+) | Output    | Send Data(+)    |
| <u>e</u>            | 4       | SDB(SD-) | Output    | Send Data(-)    |
|                     | 5       | SG       |           | Signal Ground   |

## **1.3. Touch Screen Communication Setup**

Describe serial interface setup items in Touch Screen.

Push [Comm. Setup]Menu.

Setup parameters of [Serial Baud Rate], [Serial Data Bit] and etc.

| Comr | Comm. Setup                             |                                       |                     |       |   |            |          |  |
|------|-----------------------------------------|---------------------------------------|---------------------|-------|---|------------|----------|--|
| 1.   | Serial                                  | Serial Baud Rate : <u>38400[</u> BPS] |                     |       |   |            |          |  |
| 2.   | Serial                                  | Data Bit                              | : <u>8[</u> BIT]    |       |   |            |          |  |
| 3.   | Serial                                  | Stop Bit                              | : <u>1</u> [BIT]    |       |   |            |          |  |
| 4.   | Serial                                  | Parity Bi                             | t : <u>NONE</u> [BI | Т]    |   |            |          |  |
| 5.   | 5. Serial Signal Level : <u>RS-232C</u> |                                       |                     |       |   |            |          |  |
| 6.   | 6. Station Number(0~31) : <u>00</u>     |                                       |                     |       |   |            |          |  |
| 7.   | 7. Time Out : <u>10</u> * 100 [mSec]    |                                       |                     |       |   |            |          |  |
| 8.   | 8. Send Wait : <u>00</u> * 10 [mSec]    |                                       |                     |       |   |            |          |  |
|      |                                         |                                       |                     |       |   |            |          |  |
| Comm | .Setup                                  | Setup                                 | Diagnosis           | Info. |   |            |          |  |
|      |                                         |                                       | V                   | 2.20  | Α | 2002/04/02 | 11:23:12 |  |

Parameters for serial interface are as follows.

| Item                 | Selectable Contents        | Ref.              |
|----------------------|----------------------------|-------------------|
| Baud Rate            | 9600, 19200, 38400, 57600, |                   |
|                      | 115200 bps                 |                   |
| Data Bit             | 7 bit, 8 bit               |                   |
| Stop Bit             | 1 bit, 2 bit               |                   |
| Parity Bit           | NONE, EVEN, ODD            |                   |
| Signal Level         | RS-232C, RS-422            |                   |
| Controller Station   | 00 ~ 31                    | Setup station no. |
| No. at Communication |                            | of controller     |
| Diagnosis            |                            |                   |
| Timeout              | 1~99                       |                   |

Please refer transmission part of manual for how to connect and download between PC and Touch Screen.

## 2. Serial Master Communication Type

Following controllers are connectable to Touch Screen by serial interface now. Even though controllers are not listed, and if they can support serial interface, it is possible to connect to Touch Screen by our open slave protocol.

| Controller | Туре           | Connection Module | Ref.           |
|------------|----------------|-------------------|----------------|
|            | K10/30/60/100S | Option Module     | Serial(RS-485) |
| Montor K   | K10/30/60/100S | CPU Direct        | Serial         |
| Master-K   | K10S1          | CPU Direct        | Serial         |
|            | K60H,K200H     | CPU Direct        | Serial         |
|            |                | A0J2C214          | Serial         |
|            | AUJZ, AUJZH    | CPU Direct        | Serial         |
|            | AnN            | AJ71C24-S8        | Serial         |
|            |                | CPU Direct        | Serial         |
|            | A1SH/A2SH      | A1SJ71C24-R2      | Serial         |
|            |                | CPU Direct        | Serial         |
|            | A2USH/A2USH-S1 | A1SJ71UC24-R2     | Serial         |
|            |                | CPU Direct        | Serial         |
|            | AnA            | AJ71UC24          | Serial         |
|            |                | CPU Direct        | Serial         |
|            |                | AJ71UC24          | Serial         |
| (IVIEISEC) | Anu            | CPU Direct        | Serial         |
|            |                | AJ71UC24          | Carial         |
|            | QnA            | AJ71QC24          | Senai          |
|            |                | CPU Direct        | Serial         |
|            |                | FX2N-232-BD       | Carial         |
|            | FX             | FX2N-422-BD       | Sella          |
|            |                | CPU Direct        | Serial         |
|            |                | QJ71C24           | Sorial         |
|            | Q              | QJ71C24-R2        | Jella          |
|            |                | CPU Direct        | Serial         |

|          | 0.14 0.10                            | G3L-CUEA       | Serial           |  |
|----------|--------------------------------------|----------------|------------------|--|
|          | GM1~GM3                              | CPU Direct     | Serial           |  |
| GLOFA-GM |                                      | G7L-CUEB       | Serial           |  |
|          |                                      | CPU Direct     | Serial           |  |
|          | 10000                                | K7F-CUEA       | Serial           |  |
|          | 10005                                | CPU Direct     | Serial           |  |
|          | 2000                                 | K4F-CUEA       | Serial           |  |
|          | 3005                                 | CPU Direct     | Serial           |  |
|          | 2005                                 | K3F-CU2A       | Serial           |  |
| WASTER-K | 2005                                 | CPU Direct     | Serial           |  |
|          |                                      | G7LCUEB        | Sorial           |  |
|          | 80S                                  | G7LCUEC        | Senai            |  |
|          |                                      | CPU Direct     | Serial           |  |
|          | F80H,F120H,                          | FFU120B        |                  |  |
| Micrex-F | F120S,F140S,                         | FFK120A        | Serial           |  |
|          | F150S                                |                |                  |  |
|          | C200H/C200HS                         | C200H-LK202-V1 | Serial (RS-422)  |  |
|          |                                      | C200H-LK201-V1 | Serial (RS-232C) |  |
|          | C500/C1000H/                         | C500-LK201-V1/ | Serial (RS-232C/ |  |
| OMRON    | C2000H/C500F                         | C500-LK203     | RS-422)          |  |
|          | C50/C120/C500/C20                    | C120-LK201-V1  | Serial (RS-232C) |  |
|          | 0H/C1000H/C2000H/<br>C120F/C500F/CS1 | C120-LK202-V1  | Serial (RS-422)  |  |
|          |                                      | CCU            | Serial           |  |
|          |                                      | CPU Direct     | Serial           |  |
| FANA     | FARA-N70/700PLUS                     | CPU Direct     | Serial           |  |
|          | SLC500[5/03,04]                      | CPU Direct     | Serial           |  |
| АВ       | PLC-5                                | CPU Direct     | Serial           |  |
| Modicon  | 884/984                              | Modbus         | Serial           |  |
|          | SPC-10                               |                |                  |  |
|          | SPC-24S                              |                |                  |  |
| SPC      | SPC-100                              | CPU Direct     | Serial           |  |
|          | SPC-120S                             |                |                  |  |
|          | SPC-300                              |                |                  |  |

|                       | S7-200PPI<br>(CPU212/214)                   | CPU Direct         | Serial (RS-422)  |  |
|-----------------------|---------------------------------------------|--------------------|------------------|--|
|                       | S7-MPI                                      | CPU Direct         | Serial (RS-232C) |  |
| Siemens               | S7-300                                      | CP340              | Serial           |  |
|                       | S7-400                                      | CP441-2            | Serial           |  |
| GE FANUC<br>90-30     | CPU311/CPU331                               | CPU Direct         | Serial (RS-422)  |  |
| GE FANUC<br>90-70     | CPU731/732/771/<br>772/781/782              | IC697CMM711        | Serial           |  |
| YASKAWA               | PROGIC-8<br>MP-920<br>CP-9200SH<br>(CP-217) | CPU Direct         | Serial (RS-232C) |  |
|                       | Prosec-T<br>(T3,T3H,T2N, T2E)               | CPU LINK           | Serial (RS-232C) |  |
| Toshiba               |                                             | CPU Direct         | Serial (RS-232C) |  |
| Comfile<br>Technology | Tiny PLC<br>(TCP32/37)                      | CPU Direct         | Serial (RS-232C) |  |
| Коуо                  | DL-205<br>DL-305<br>DL-405                  | Direct Net         | Serial (RS-232C) |  |
| POSCON                | POSFA phld-1a/2a                            | PHLD-1A<br>PHLD-2A | Serial           |  |
|                       |                                             | CPU Direct         | Serial           |  |
|                       |                                             | F110               | Operiol          |  |
| SAIA                  | PCD2                                        | F120               | Serial           |  |
|                       |                                             | CPU Direct         | Serial           |  |

Note 'CPU Direct' means serial communication through loader port of controller's CPU module.

#### 2.1. LG Master-K Series

#### 2.1.1. Master-K Serial Interface

The following section describes the system configuration and interface between LG Master-K PLC and Touch Screen by serial RS-232C/485.

#### < System Configuration>

This figure shows system configuration to connect LG Master-K PLC to Touch Screen.

| Controller            | Comm. Module  | Cable                                  | Touch Screen |
|-----------------------|---------------|----------------------------------------|--------------|
|                       |               | ←>                                     |              |
| K10S1, K10S,<br>K100S | None          | Refer to Connection<br>Diagram(RS-485) | All          |
| K30S,K60S             | Option Module | Refer to Connection<br>Diagram(RS-485) | Touch Screen |

#### < Cable Diagram >

(1) RS-485 Connection Diagram(K10S1,K10S,K30S,K60S,K100S Touch Screen (for 5Pin Terminal Block ))

Controller(Terminal Block)

Touch Screen (5Pin Terminal Block)

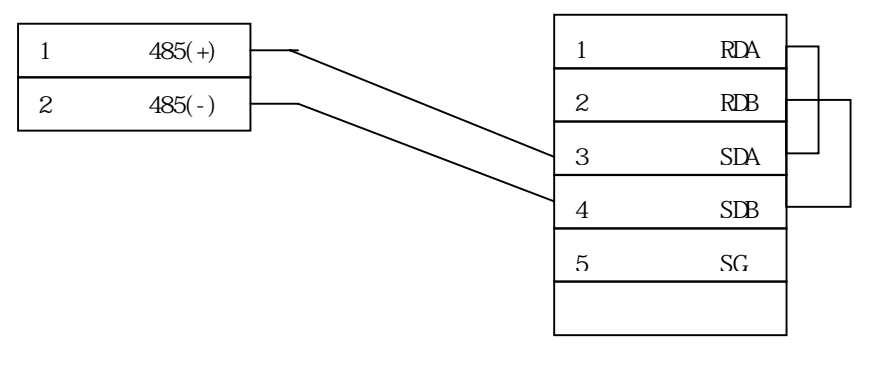

(2) RS-485 Connection Diagram(K10S1,K10S,K30S,K60S,K100S Touch Screen(for 15 Pin Connector))

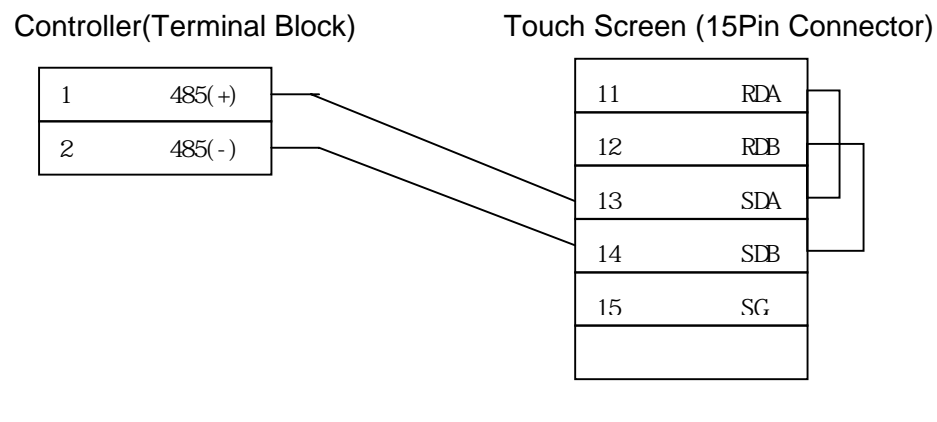

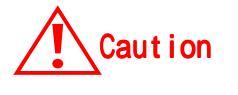

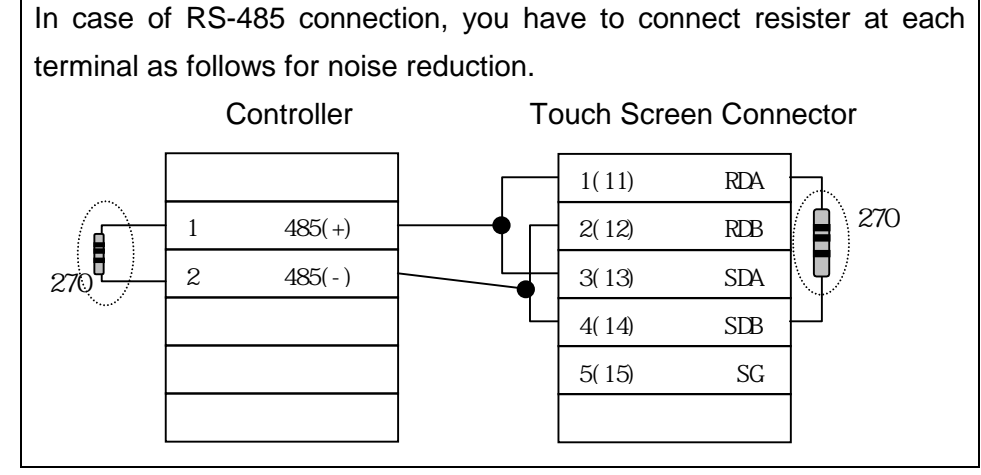

#### < Master-K PLC Setup >

(1) K10S1,K10S,K30S,K60S,K100S Setup

Above PLCs are setup by special Loader or KGLWIN program. Setup items are as follows.

- Station No. : 0 ~ 31
- Baud Rate : 300 ~ 19200bps

In case of RS-485, do not setup 1FH(31) as PLC station no.

#### < Touch Screen Setup >

(1) Touch Screen Designer Setup

Setup Controller type as K[10,30,60,100]S (LINK) in "Master-K Series"

| Target PLC Setup |                                                                                                    | × |
|------------------|----------------------------------------------------------------------------------------------------|---|
|                  | Machine type<br>TOP-8TA-12(800x600, Color)<br>Target PLC or Controller with Fnet<br>LG:Master-K[10,30,60,100]S(LINK)<br>Station No,<br>T |   |

(2) Serial setup in Touch Screen

Communication setup in 'Comm. Setup' Menu are as follows :

- Serial Baud Rate : Same as controller's setup
- Serial Data Bit : 8bit(Fixed)
- Serial Stop Bit : 1bit(Fixed)
- Serial Parity Bit : None(Fixed)
- Serial Signal Level: Same as controller's setup
- Station No. at Communication Diagnosis(0~31) : Same as controller's setup

#### 2.1.2. Master-K CPU Direct Interface

The following section describes the system configuration and interface between Master-K PLC (K10S, K30S, K60S, K100S, K10S1, K60H, K200H) and Touch Screen using Loader port of CPU module.

#### < System Configuration>

The above figure shows system configuration to connect LG Master-K PLC to Touch Screen.

| Controller                                        | Comm. Module | Cable                                    | Touch Screen        |
|---------------------------------------------------|--------------|------------------------------------------|---------------------|
|                                                   |              |                                          |                     |
| K10S, K30S,<br>K60S, K100S<br>K10S1<br>K60H,K200H | None         | Refer to connection<br>Diagram.(RS-232C) | All<br>Touch Screen |

#### < Cable Diagram >

(1) RS-232C (Master-K

Touch Screen(for 9/15 Pin Connector))

| 1 |    | 1 | CD  |
|---|----|---|-----|
| 2 | RD | 2 | RD  |
| 3 | SD | 3 | SD  |
| 4 |    | 4 | DTR |
| 5 | SG | 5 | SG  |
| 6 |    | 6 | DSR |
| 7 |    | 7 | RTS |
| 8 |    | 8 | CTS |
| 9 |    | 9 |     |

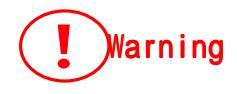

In case of Using Loader Port, Only above 3 wires have to be connected. Other wire connection except above 3 can cause controller's Mal-function or abnormal state.

#### < Master-K PLC Setup >

In case of Master-K, special setup is not needed.

#### < Touch Screen Setup >

(1) Touch Screen Designer Setup

Select your controller, "K10S,K30S,K60S,K100S(LOADER)" or "K10S1 (LOADER)" or "K60H,K200H (LOADER)" in "Master-K Series" of controller type

| Target PLC Setup | <u>×</u>                                                                                                    |
|------------------|----------------------------------------------------------------------------------------------------|
|                  | Machine type<br>TOP-8TA-12(800x600, Color)<br>Target PLC or Controller ■ with Fnet<br>LG:Master-K[10,30,60,100]S(LOADER)<br>Station No,<br>□: |

#### (2) Serial Setup

Special setup is not needed.

Default communication setup of Touch Screen are as follows :

- Serial Baud Rate : 9600bps
- Serial Data Bit : 8bit
- Serial Stop Bit: 1bit
- Serial Parity Bit : None
- Serial Signal Level : RS-232C
- Station No. at Communication Diagnosis(0~31): Not used.

#### 2.1.3. Available Address List

Controller's address to read/write from/to Touch Screen is as following list.

| Address              |        |      | K10S1         | K10S,K30S,K60S,K100S |
|----------------------|--------|------|---------------|----------------------|
| Device               | Dev.No | Ref. | Address Area  | Address Area         |
| Input/Output (P)     | 0      | Bit  | P0000 – P0001 | P0000 – P0005        |
| Aux. Relay (M)       | 1      | Bit  | M0000 - M0015 | M0000 – M0031        |
| LINK Relay (L)       | 2      | Bit  | L0000 – L0007 | L0000 – L0015        |
| KEEP Relay (K)       | 3      | Bit  | K0000 – K0007 | K0000 – K0015        |
| Special Relay (F)    | 4      | Bit  | F0000 – F0015 | F0000 – F0015        |
| Timer-CV (T)         | 5      | Word | T0000 – T0047 | T0000 – T0127        |
| Counter-CV (C)       | 6      | Word | C0000 – C0015 | C0000 – C0127        |
| Data Register (D)    | 7      | Word | D0000 – D0063 | D0000 – D0255        |
| Special Register (S) | 8      | Word | S0000 - S0099 | S0000 – S0099        |

#### K10S1,K10S,K30S,K60S,K100S

• CV=Current Value

K60H/200H

| Address              |         |      | K60H          | K200H         |
|----------------------|---------|------|---------------|---------------|
| Device               | Dev. No | Ref. | Address Area  | Address Area  |
| Input/Output (P)     | 0       | Bit  | P0000 - P0005 | P0000 - P0011 |
| Aux. Relay (M)       | 1       | Bit  | M0000 - M0031 | M0000 - M0063 |
| LINK Relay (L)       | 2       | Bit  | L0000 - L0015 | L0000 - L0011 |
| KEEP Relay (K)       | 3       | Bit  | K0000 - K0015 | K0000 - K0031 |
| Special Relay (F)    | 4       | Bit  | F0000 - F0015 | F0000 - F0015 |
| Timer-CV (T)         | 5       | Word | T0000 - T0127 | T0000 - T0255 |
| Counter-CV (C)       | 6       | Word | C0000 - C0127 | C0000 - C0255 |
| Data Register (D)    | 7       | Word | D0000 – D0255 | D0000 – D1023 |
| Special Register (S) | 8       | Word | S0000 – S0031 | S0000 – S0099 |

#### 2.2. LG GLOFA-GM/New Master-K

#### 2.2.1. GLOFA-GM/New Master-K Cnet Serial Interface

The following section describes the system configuration and interface between LG GLOFA-GM and NEW MASTER-K PLC's C-net and Touch Screen using RS-232C and RS-422.

#### < System Configuration >

The above figure shows system configuration to connect GLOFA-GM and NEW Master-K PLC to Touch Screen using C-net.

| PLC                                      | Comm. Unit           | Cable              | Touch Screen        |
|------------------------------------------|----------------------|--------------------|---------------------|
|                                          |                      | ← →                |                     |
| GLOFA-GM1/2/3/4<br>NEW MASTER-K<br>1000S | G3L-CUEA<br>K7F-CUEA | Refer              |                     |
| GLOFA-GM6,                               | G6L-CUEA             | Connection diagram | All<br>Touch Scroon |
| GLOFA-GM7,                               | K3F-CU2A             | (RS-232C, RS-422)  | Touch Scieen        |
| NEW MASTER-K                             | G7LCUEB              |                    |                     |
| 300S, 200S, 80S                          | G7LCUEC              |                    |                     |

#### < Cable Diagram >

(1) RS-232C (GLOFA-GM/New Master-K Touch Screen (for 9/15 Pin Connector))

PLC C-net Module(9Pin)

Touch Screen(9/15Pin)

| 4 | 0.0     |              |     | 00  |
|---|---------|--------------|-----|-----|
| 1 | CD      |              | 1   | CD  |
| 2 | RD      |              | 2   | RD  |
| 3 | SD      |              | . 3 | SD  |
| 4 | DTR     |              | 4   | DTR |
| 5 | SG      |              | 5   | SG  |
| 6 | DSR     |              | 6   | DSR |
| 7 | RS(RTS) | <b>├</b> ──● | 7   | RTS |
| 8 | CS(CTS) |              | 8   | CTS |
| 9 | RI      |              | 9   |     |

(2) RS-422 (GLOFA-GM/New Master-K Block))

PLC C-net(6Pin Terminal Block)

Touch Screen(5Pin Terminal Block)

RDB

SDA

SDB

SG

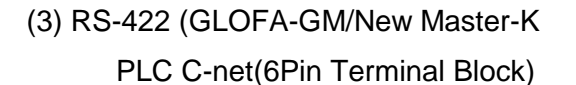

Touch Screen (for 15Pin Connector)) Touch Screen(15Pin Connector)

| 1 | RDA |                     |             | 11 | RDA |
|---|-----|---------------------|-------------|----|-----|
| 2 | RDB | $\rightarrow$       | $\langle -$ | 12 | RDB |
| 3 | SDA | $ \longrightarrow $ | $\frown$    | 13 | SDA |
| 4 | SDB |                     |             | 14 | SDB |
| 5 | SG  |                     |             | 15 | SG  |
| 6 | FG  |                     |             |    |     |

#### < C-net Module Setup >

(1) Parameter Setup by Software

In case of C-net module of GLOFA/New Master-K PLC, you have to setup parameters by using software 'Frame Editor'

The method of setup is as follows

Execute software 'FREDITOR.EXE'

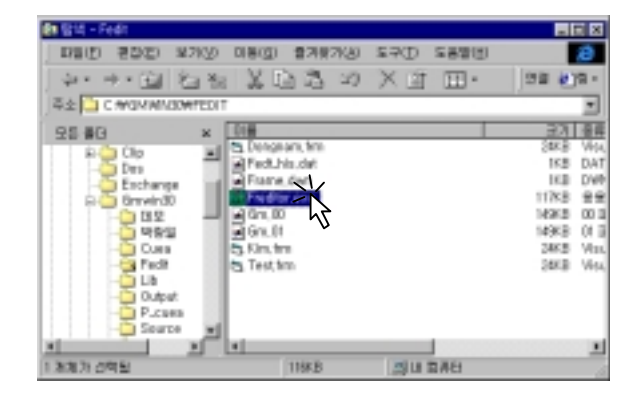

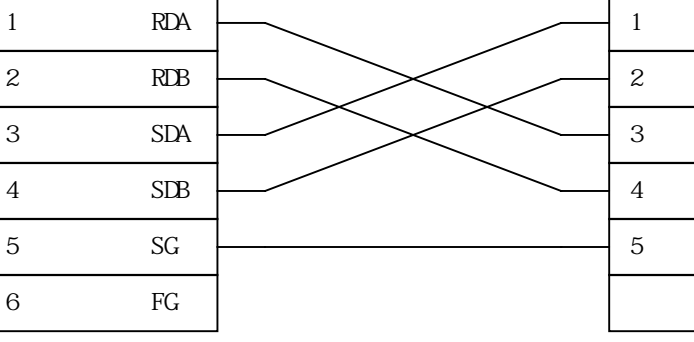

RDA

Touch Screen(for 5Pin Terminal

Setup Comm. Net., Baud Rate, Data Bit, Parity Bit, Stop Bit, and Number of Monitor Reg.

Select [On Line]-[Connection].

Following dialog box means 'connection complete'.

Select [On Line]-[Write] Menu for writing parameter. If following dialog box appears, setup "Slot No." of C-net module accurately and push [write] button

Following dialog box means 'Parameter Writing Complete'.

If wring is complete, C-net module is not active, therefore restart by selecting [On Line]-[Action Toggle] Menu.

If Action "Toggle" is completed, select [On Line]-[Disconnect] Menu and disconnect.

#### (2) Hardware Mode Setup

Setup mode of C-net module by rotary switch. C-net module support as following modes.

|                                                       | Mode S/W | M                 | Mode              |                  |  |
|-------------------------------------------------------|----------|-------------------|-------------------|------------------|--|
| S/W Figure                                            | Value    | RS-232C           | RS-422            | Ref.             |  |
|                                                       | 0        | User Define Comm. | User Define Comm. |                  |  |
|                                                       | 1        | Exclusive Comm.   | Exclusive Comm.   | Linked Mode      |  |
|                                                       | 2        | User Define Comm. | User Define Comm. | Independent Mode |  |
|                                                       | 3        | Exclusive Comm.   | Exclusive Comm.   |                  |  |
|                                                       | 4        | User Define Comm. | Exclusive Comm.   |                  |  |
| $\begin{bmatrix} 0 \\ 7 \\ 6 \\ 5 \\ 4 \end{bmatrix}$ | 5        | Exclusive Comm.   | User Define Comm. | Independent Mode |  |
| 6                                                     |          | GMWIN             | User Define Comm. |                  |  |
|                                                       | 7        | GMWIN             | Exclusive Comm.   |                  |  |
|                                                       | 8        | LOOP-BACK         | LOOP-BACK         | Diagnosis        |  |
|                                                       | 9 ~ F    | Res               | Reserved          |                  |  |

Modes to enable to communicate to Touch Screen are as follows.

| Mode S/W Value | Description                                             |
|----------------|---------------------------------------------------------|
| 1              | Linked Mode of Exclusive Comm.(RS-232C Enable)          |
| 3              | RS-232C, RS-422 Exclusive Comm. Mode(RS232c/422 Enable) |
| 4              | RS-422 Exclusive Comm. Mode                             |
| 5              | RS-232C Exclusive Comm. Mode                            |
| 7              | RS-422 Exclusive Comm. Mode                             |

**Recommend Mode 3.** for RS-232C and RS-422 communication.

#### < Touch Screen Setup >

(1) Touch Screen Designer Setup

Select "GM(LINK)" or "Master-K(80,200,300,1000)S(LINK)" of "GLOFA-GM/New Master-K Series" up to PLC .

|   | Machine type                           |  |
|---|----------------------------------------|--|
|   | TOP-8TA-12(800x600, Color)             |  |
| ~ | Target PLC or Controller 🛛 🗖 with Fnet |  |
|   | LG:GM(LINK)                            |  |
|   | Station No.                            |  |
|   |                                        |  |
|   | Type(word x block)                     |  |
|   |                                        |  |
|   | O 4 × 32                               |  |
|   |                                        |  |
|   |                                        |  |

#### (2) Touch Screen Serial Setup

Serial communication settings are as follows :

- Serial Baud Rate : Same as controller's setting.
- Serial Data Bit : Same as controller's setting.
- Serial Stop Bit : Same as controller's setting.
- Serial Parity Bit : Same as controller's setting.
- Serial Signal Level : Same as controller's setting.
- Controller's Station No. at Comm. Diagnosis(0~31)
  - : Same as controller's setting.

#### 2.2.2. GLOFA-GM/New Master-K CPU Direct

The following section describes the system configuration and interface between LG GLOFA-GM and NEW MASTER-K PLCs and Touch Screen by RS-232C using CPU direct.

#### < System Configuration >

The above figure shows system configuration to connect GLOFA-GM and NEW Master-K PLC to Touch Screen using CPU Direct.

| Controller                                                                                       | Comm. Module | Cable                                           | Touch Screen        |
|--------------------------------------------------------------------------------------------------|--------------|-------------------------------------------------|---------------------|
|                                                                                                  | •            |                                                 |                     |
| GLOFA-GM1/2/3/4<br>NEW MASTER-K 1000S<br>GLOFA-GM6, GLOFA-GM7,<br>NEW MASTER-K 300S,200S,<br>80S | None         | Refer to<br>Connection<br>Diagram.<br>(RS-232C) | All Touch<br>Screen |

#### < Cable Diagram >

(1) RS-232C (GLOFA-GM/New Master-K Touch Screen(for 9/15 Pin Connector))

Controller(9Pin)

Touch Screen(9/15Pin)

| 1 | CD      | 1 | CD  |
|---|---------|---|-----|
| 2 | RD      | 2 | RD  |
| 3 | SD      | 3 | SD  |
| 4 | DTR     | 4 | DTR |
| 5 | SG      | 5 | SG  |
| 6 | DSR     | 6 | DSR |
| 7 | RS(RTS) | 7 | RTS |
| 8 | CS(CTS) | 8 | CTS |
| 9 | RI      | 9 |     |
|   |         |   |     |

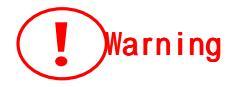

In case of Using Loader Port, Only above 3 wires have to be connected. Other wire connection except above 3 can cause controller's mal-function or abnormal state.

#### < GLOFA -GM/New Master-K PLC Setup >

In case of GLOFA -GM/New Master-K PLC, Special settings are not needed.

#### < Touch Screen Setup >

(1) Touch Screen Designer Setup

Select "GM(LOADER)" or "Master-K(80,200,300,1000)S(LOADER)" of "GLOFA-GM / New Master-K Series" up to PLC .

| Target PLC Setup |                                                                                                    | × |
|------------------|----------------------------------------------------------------------------------------------------|---|
|                  | Machine type<br>TOP-8TA-12(800x600, Color) Target PLC or Controller  UG:GM(LOADER)  Station No,  Ue GM1,2 GM1,2 GM3,4,6,7 |   |

#### (2) Touch Screen Serial Setup

Special settings are not needed.

Default communication settings of Touch Screen are as follows.

- Serial Baud Rate : 38400 bps
- Serial Data Bit : 8bit
- Serial Stop Bit : 1bit
- Serial Parity Bit : None
- Serial Signal Level : RS-232
- Controller's Station No. at Comm. Diagnosis(0~31) : Not Used

#### 2.2.3. Available Address List

Controller's address to enable to read/write in Touch Screen is as follows.

| Item     | WORD             | Address Area          |  |  |
|----------|------------------|-----------------------|--|--|
| GM1      | %l(Input)        | %IW00.0.0 ~ %IW63.7.3 |  |  |
|          | %Q(Output)       | %QW00.0.0 ~ %QW63.7.3 |  |  |
|          | %M(Inner Memory) | %MW0 ~ %MW65535       |  |  |
| GM2      | %l(Input)        | %IW00.0.0 ~ %IW31.7.3 |  |  |
|          | %Q(Output)       | %QW00.0.0 ~ %QW31.7.3 |  |  |
|          | %M(Inner Memory) | %MW0 ~ %MW65535       |  |  |
| GM3, GM4 | %l(Input)        | %IW00.0.0 ~ %IW07.7.3 |  |  |
|          | %Q(Output)       | %QW00.0.0 ~ %QW07.7.3 |  |  |
|          | %M(Inner Memory) | %MW0 ~ %MW32767       |  |  |
| GM6, GM7 | %l(Input)        | %IW00.0.0 ~ %IW07.7.3 |  |  |
|          | %Q(Output)       | %QW00.0.0 ~ %QW07.7.3 |  |  |
|          | %M(Inner Memory) | %MW0 ~ %MW16383       |  |  |

#### GLOFA-GM

#### NEW MASTER-K

| Device         | Туре | 1000S         | 300S             | 200S         | 80S         |  |  |
|----------------|------|---------------|------------------|--------------|-------------|--|--|
|                |      | P0000~P063F   | P0000~P031F      | P0000~P011F  | P0000~P015F |  |  |
| P(I/O Relay)   | BIT  | (1024Point)   | (512Point)       | (192Point)   |             |  |  |
| M(Inner Relay) | Bit  | M000          | 0~M191F(3072P    | oint)        | M0000~M191F |  |  |
| K(Keep Relay)  | Bit  | K00           | 00~K031F(512Po   | int)         | K0000~M031F |  |  |
| L(Link Relay)  | Bit  | L000          | 0~L063F(1024 Po  | pint)        | L0000~L063F |  |  |
| F(Special      | Bit  | F000          | 0~F063F(1024 P   | pint)        | F0000~F063F |  |  |
| Relay)         |      |               |                  |              |             |  |  |
| T(Timer)       | Bit  | TO            | 00~T255(256 Poir | nt)          | T0000~T1255 |  |  |
| C(Counter)     | Bit  | C00           | 00~C255(256 Poi  | nt)          | C000~C255   |  |  |
| S(Step Relay)  | Bit  |               | S00.00~S99.99    |              |             |  |  |
| D(Data         |      | D0000~D9999   | D0000~D4999      | D0000~D1999  | D0000~D4999 |  |  |
| Register)      | Word | (10000 Point) | (5000 Point)     | (2000 Point) |             |  |  |

#### 2.3. Mitsubishi MELSEC Series

#### 2.3.1. AnN, AnS, A0J2, AOJ2H, AnA, AnU, FX Interface

The following section describes the system configuration and interface between Mitsubishi MESEC PLC and Touch Screen by RS-232C/RS-422 using Computer Link Unit.

#### < System Configuration >

The above figure shows system configuration to connect MESEC PLC to Touch Screen using MELSEC Computer Link Unit.

| PLC         | Comm. Unit    | Cable            | Touch Screen     |  |
|-------------|---------------|------------------|------------------|--|
|             |               | <b>←</b> →       |                  |  |
| AnN         | AJ71C24-S8    |                  |                  |  |
|             | A1SJ71C24-R2  | Refer to         |                  |  |
| AnS         | A1SJ71UC24-R2 | Connection       |                  |  |
|             | A1SJ71C24-R4  | Diagram          |                  |  |
| A0J2, AOJ2H | A0J2C214-S1   | (RS-232C,RS-422) | All Touch Screen |  |
| AnA, AnU    | AJ71UC24      |                  |                  |  |
| EV.         | FX2N-232-BD   | RS-232C          |                  |  |
| FX          | FX2N-422-BD   | RS-422           |                  |  |

#### < Cable Diagram >

(1) RS-232C (MELSEC (Except A1SJ71C24-R2/FX2N-232-BD) Touch Screen (for 9/15 Pin Connector))

PLC Computer Link Unit(25Pin)

Touch Screen(9/15Pin)

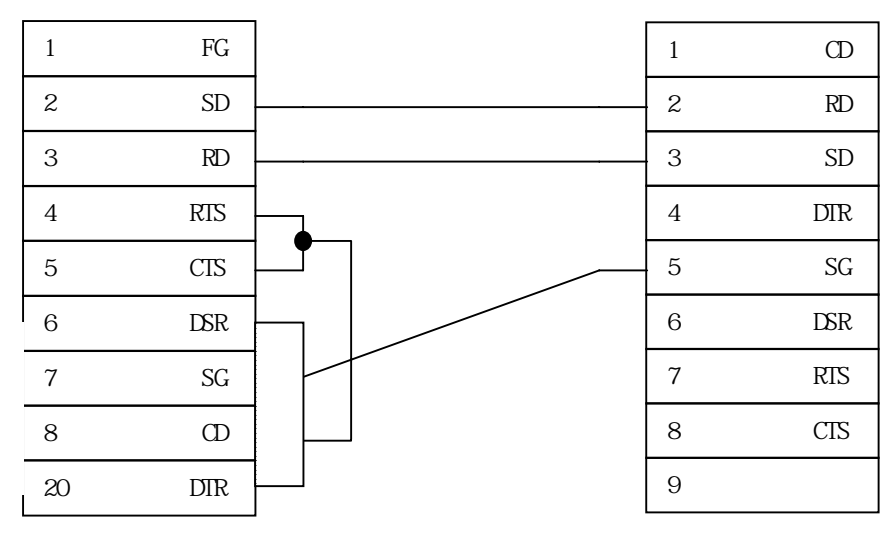

(2) RS-232C (A1SJ71C24-R2/FX2N-232-BD Connector)

Touch Screen for (9/15 Pin

PLC Computer Link Unit(9Pin)

Touch Screen(9/15Pin)

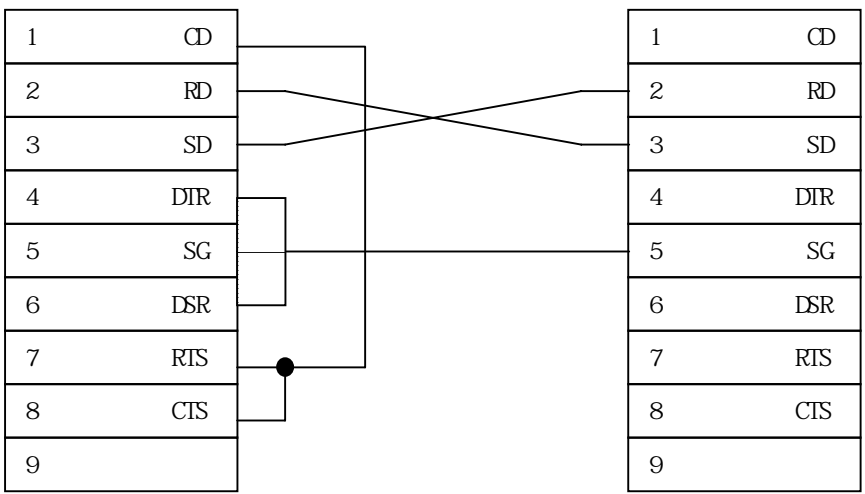

(3) RS-422 (MELSEC PLC Touch Screen )

Touch Screen(5Pin Terminal Block)

PLC Computer Link Unit (6Pin Terminal Block)

| 1 | SDA | <br>1 | RDA |
|---|-----|-------|-----|
| 2 | SDB | 2     | RDB |
| 3 | RDA | 3     | SDA |
| 4 | RDB | 4     | SDB |
| 5 | SG  | <br>5 | SG  |
| 6 | FG  |       |     |

(4) RS-422 (MELSEC PLC(Except FX2N-422-BD) Touch Screen (for 15Pin Connector))

PLC Computer Link Unit

Touch Screen(15Pin)

(6Pin Terminal Block)

| 1 | SDA | 11   | RDA |
|---|-----|------|-----|
| 2 | SDB | 12   | RDB |
| 3 | RDA | 13   | SDA |
| 4 | RDB | · 14 | SDB |
| 5 | SG  | 15   | SG  |
| 6 | FG  |      |     |

(5) RS-422 (FX2N-422-BD Touch Screen(for 5Pin Terminal Block or 15Pin Connector))

PLC Computer Link Unit

**Touch Screen** 

(8Pin Male Type Connector of Cable) (5Pin Terminal Block/15PIN)

|   | $\frown$ |        | 1 | RXD+ |                   | 1/11 | RDA |
|---|----------|--------|---|------|-------------------|------|-----|
| 2 | ( : )    | 8      | 2 | RXD- | $\longrightarrow$ | 2/12 | RDB |
| 1 |          | 7<br>6 | 4 | TXD- | $\longrightarrow$ | 3/13 | SDA |
|   | 5        | 0      | 5 | SG   | $\longrightarrow$ | 4/14 | SDB |
|   | 4        |        | 7 | TXD+ | /                 | 5/15 | SG  |
|   | 3        |        |   |      |                   |      |     |

#### < MELSEC Computer Link Unit Setup >

(1) AJ71C24-S8

Parameter Setup

You can set parameters by Dip Switch in AJ71C24-SB used in AnN, AnA PLC.

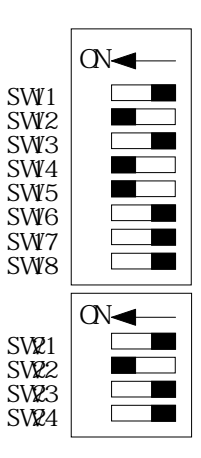

| Qualitate |                   | Set Switch Status |       |      |      |       |      |       |    |  |
|-----------|-------------------|-------------------|-------|------|------|-------|------|-------|----|--|
| Switch    | Setting item      |                   | С     | N    |      |       | 0    | FF    |    |  |
| SW11      | Main Channel Set  | RS-42             | 22    |      |      | RS-23 | 32C  |       |    |  |
| SW12      | Data Bit          | 8 Bit             |       |      |      | 7 Bit |      |       |    |  |
|           | Baud Rate(bps)    | 300               | 600   | 1200 | 2400 | 4800  | 9600 | 19200 | -  |  |
| SW13      |                   | OFF               | ON    | OFF  | ON   | OFF   | ON   | OFF   | ON |  |
| SW14      | Baud Rate Setting | OFF               | OFF   | ON   | ON   | OFF   | OFF  | ON    | ON |  |
| SW15      |                   | OFF               | OFF   | OFF  | OFF  | ON    | ON   | ON    | ON |  |
| SW16      | Parity            | Exist             |       |      |      | None  |      |       |    |  |
| SW17      | Even/Odd Parity   | Even              |       |      |      | Odd   |      |       |    |  |
| SW18      | Stop Bit          | 2 Bit             |       |      |      | 1 Bit |      |       |    |  |
| SW21      | BCC <sup>*1</sup> | Exist             |       |      |      | None  |      |       |    |  |
| SW22      | RUNNIG Write      | Enab              | le    |      |      | Disab | le   |       |    |  |
| SW23      | Transmit Terminal | Exist             | Exist |      | None |       |      |       |    |  |
|           | Resistance        |                   |       |      |      |       |      |       |    |  |
| SW24      | Receive Terminal  | Exist             | Exist |      | None |       |      |       |    |  |
|           | Resistance        |                   |       |      |      |       |      |       |    |  |

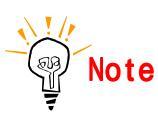

\*1 BCC can be set only 'Exist'.

Station Number Setup

Station No. is set by 2 rotary switch.

Please set 00 station basically.

Communication Mode Setup

Specify exclusive protocol that Computer Link Unit include, and set by rotary

switch. Touch Screen support protocol type 1, and mode switch is set 5 or A.

#### (2) AJ71UC24

Parameter Setup

You can set parameters by Dip Switch in AJ71UC24-SB used in AnN, AnA PLC.

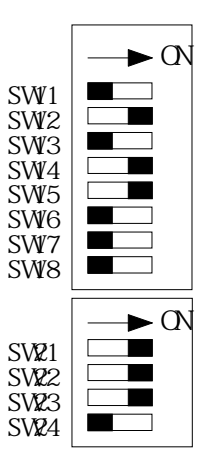

| Origitals |                   | Set Switch Status |         |        |       |                 |      |       |    |
|-----------|-------------------|-------------------|---------|--------|-------|-----------------|------|-------|----|
| Switch    | Setting Item      | ON                |         |        |       | OFF             |      |       |    |
| SW11      | Main Channel Set  | RS-42             | 22/485  | 5      |       | RS-2            | 32C  |       |    |
| SW12      | Data Bit          | 8 Bit             |         |        |       | 7 Bit           |      |       |    |
|           | Baud Rate(bps)    | 300               | 600     | 1200   | 2400  | 4800            | 9600 | 19200 | -  |
| SW13      |                   | OFF               | ON      | OFF    | ON    | OFF             | ON   | OFF   | ON |
| SW14      | Baud Rate Set     | OFF               | OFF     | ON     | ON    | OFF             | OFF  | ON    | ON |
| SW15      |                   | OFF               | OFF     | OFF    | OFF   | ON              | ON   | ON    | ON |
| SW16      | Parity            | Exist             |         |        |       | None            |      |       |    |
| SW17      | Even/Odd Parity   | Even              |         |        |       | Odd             |      |       |    |
| SW18      | Stop Bit          | 2 Bit             |         |        |       | 1 Bit           |      |       |    |
| SW21      | BCC <sup>*1</sup> | Exist             | *1      |        |       | None            |      |       |    |
| SW22      | RUNNING Write     | Enable            |         |        | Disab | le              |      |       |    |
| SW23      | Computer Link     | Comp              | outer L | ink *2 |       | Multi Drop Link |      |       |    |
| SW24      | Not Used          |                   |         |        |       |                 |      |       |    |

REF.

\*1 BCC can be set only "Exist".

\*2 SW23 must be set 'Computer Link'.

Station Number Setup

Station No. is set by 2 rotary switch. Please set 00 station basically.

Communication Mode Setup

Specify exclusive protocol that Computer Link Unit include, and set by rotary switch. Touch Screen support protocol type 1, and mode switch is set 5 or A.

#### (3) A1SJ71C24-R2

Parameter Setup

A1SJ71C24-R2 is Communication Unit for RS-232C in A1S PLC. Parameters are set by Dip Switch in A1SJ71C24-R2.

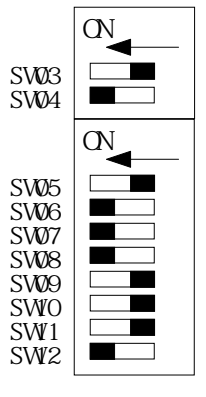

| Quuitala | Setting Item      | Set Switch Status |        |      |       |         |      |       |    |
|----------|-------------------|-------------------|--------|------|-------|---------|------|-------|----|
| Switch   |                   | ON                |        |      |       | OFF     |      |       |    |
| SW03     | Not Used          |                   |        |      |       |         |      |       |    |
| SW04     | RUNNING Write     | Enab              | Enable |      |       | Disable |      |       |    |
|          | Baud Rate(bps)    | 300               | 600    | 1200 | 2400  | 4800    | 9600 | 19200 | -  |
| SW05     |                   | OFF               | ON     | OFF  | ON    | OFF     | ON   | OFF   | ON |
| SW06     | Baud Rate Setting | OFF               | OFF    | ON   | ON    | OFF     | OFF  | ON    | ON |
| SW07     |                   | OFF               | OFF    | OFF  | OFF   | ON      | ON   | ON    | ON |
| SW08     | Data Bit          | 8 Bit             |        |      |       | 7 Bit   |      |       |    |
| SW09     | Parity            | Exist             |        |      | None  |         |      |       |    |
| SW10     | Even/Odd Parity   | Even              |        |      | Odd   |         |      |       |    |
| SW11     | Stop Bit          | 2 Bit             |        |      | 1 Bit |         |      |       |    |
| SW12     | BCC               | Exist             | Exist  |      |       | None    |      |       |    |

Station Number Setup

Station No. is set by 2 rotary switch. Please set 00 station basically.

Comm. Mode Setup

Specify exclusive protocol that Computer Link Unit include, and set by rotary switch. Touch Screen support protocol type 1, and mode switch is set 1.

#### (4) A1SJ71C24-R4

Parameter Setup

A1SJ71C24-R2 is Computer Link Unit for RS-422 in A1S PLC. Parameters are set by Dip Switch in A1SJ71C24-R2.

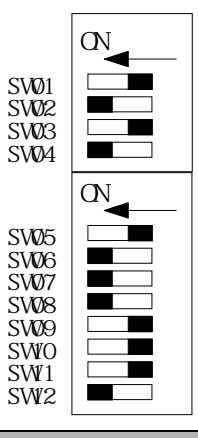

| Quuitala | Catting the m    | Setting Item ON        |     |      | Set Sw                | vitch Status |      |       |    |  |
|----------|------------------|------------------------|-----|------|-----------------------|--------------|------|-------|----|--|
| Switch   | Setting item     |                        |     |      | OFF                   |              |      |       |    |  |
| SW01     | Master/Local Set | Multi Drop Link/Master |     |      | Multi Drop Link/Local |              |      |       |    |  |
| SW02     | Mode Select      | Computer Link          |     |      | Multi Drop Link       |              |      |       |    |  |
| SW03     | Unused           |                        |     |      |                       |              |      |       |    |  |
| SW04     | RUNNING Write *2 | Enable                 |     |      | Disable               |              |      |       |    |  |
|          | Baud Rate(bps)   | 300                    | 600 | 1200 | 2400                  | 4800         | 9600 | 19200 | -  |  |
| SW05     |                  | OFF                    | ON  | OFF  | ON                    | OFF          | ON   | OFF   | ON |  |
| SW06     | Baud Rate Set    | OFF                    | OFF | ON   | ON                    | OFF          | OFF  | ON    | ON |  |
| SW07     |                  | OFF                    | OFF | OFF  | OFF                   | ON           | ON   | ON    | ON |  |
| SW08     | Data Bit         | 8 Bit                  |     |      | 7 Bit                 |              |      |       |    |  |
| SW09     | Parity           | Exist                  |     |      | None                  |              |      |       |    |  |
| SW10     | Even/Odd Parity  | Even                   |     |      | Odd                   |              |      |       |    |  |

| SW11 | Stop Bit | 2 Bit | 1 Bit |
|------|----------|-------|-------|
| SW12 | BCC      | Exist | None  |

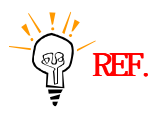

\*1 SW10 must be set to 'Computer Link'. \*2 SW04 must be set to 'Enable'.

Station Number Setup

Station No. is set by 2 rotary switch.

Please set 00 station basically.

Communication Mode Setup

Specify exclusive protocol that Computer Link Unit include, and set by rotary switch. Touch Screen support protocol type 1, and mode switch is set 1.

(5) A0J2-C214-S1

Parameter Setup

A0J2-C214-S1 is Computer Link Unit for RS-232C/RS-422 in A0J2 PLC. Parameters are set by Dip Switch in front of A0J2-C214-S1 unit.

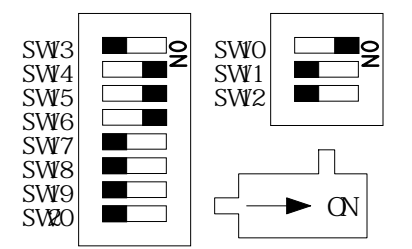

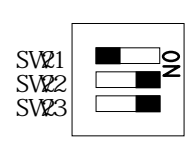

| Quuitala | Catting of Italia | Catting Itage |                  |      | Set Switch Status |                 |      |       |    |
|----------|-------------------|---------------|------------------|------|-------------------|-----------------|------|-------|----|
| Switch   | Setting Item      |               | ON               |      |                   | OFF             |      |       |    |
| SW10     | Mode Select       | Comp          | Computer Link *1 |      |                   | Multi Drop Link |      |       |    |
| SW11     | Main Channel Set  | RS-422        |                  |      | RS-232C           |                 |      |       |    |
| SW12     | RUNNING Write     | Enable *2     |                  |      | Disable           |                 |      |       |    |
|          | Baud Rate(bps)    | 300           | 600              | 1200 | 2400              | 4800            | 9600 | 19200 | -  |
| SW13     |                   | OFF           | ON               | OFF  | ON                | OFF             | ON   | OFF   | ON |
| SW14     | Baud Rate Set     | OFF           | OFF              | ON   | ON                | OFF             | OFF  | ON    | ON |
| SW15     |                   | OFF           | OFF              | OFF  | OFF               | ON              | ON   | ON    | ON |
| SW16     | Data Bit          | 8 Bit         |                  |      |                   | 7 Bit           |      |       |    |
| SW17     | Parity            | Exist         |                  |      |                   | None            |      |       |    |

| SW18 | Even/Odd Parity   | Even                 | Odd   |
|------|-------------------|----------------------|-------|
| SW19 | Stop Bit          | 2 Bit                | 1 Bit |
| SW20 | Sum Check         | Exist                | None  |
| SW21 | Unused            | Must be set to 'OFF' |       |
| SW22 | Transmit Terminal | Exist                | None  |
|      | Resistance        |                      |       |
| SW23 | Receive Terminal  | Exist                | None  |
|      | Resistance        |                      |       |

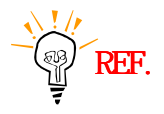

\*1 SW10 must be set to 'Computer Link'(ON). \*2 Running Write SW12 must be set to 'Enable'(ON).

Station Number Setup

Station No. is set by 2 rotary switch(SW3, SW4). Please set 00 station basically.

Communication Mode Setup

Specify exclusive protocol that Computer Link Unit include, and set by rotary switch(SW5). Touch Screen support protocol type 1, and mode switch is set '1' or 'A' for RS-232C and '5' or 'A' for RS-422.

(6) FX2N-232-BD

Special Register(D8120) Setup

After D8120 Registers are set, turn off and restart 'ON 'power of PLC.

|         | Setting Item | Description              |       |  |  |  |
|---------|--------------|--------------------------|-------|--|--|--|
| BIT NO. |              | 0(OFF)                   | 1(ON) |  |  |  |
| B0      | Data Bit     | 7 bit                    | 8 bit |  |  |  |
| B1      | Parity       | (b2, b1) (0, 0) :None    |       |  |  |  |
| B2      |              | (0, 1) :Odd (1, 0) :Even | l     |  |  |  |
| B3      | Stop Bit     | 1 Bit                    | 2Bit  |  |  |  |

| B4,  | Baud Rate(bps)  | (B7, B6, B5, B4)           |                   |
|------|-----------------|----------------------------|-------------------|
| B5,  |                 | (0, 0, 1, 1) 300, (0, 1, 1 | , 1) 4800         |
| B6,  |                 | (0, 1, 0, 0) 600, (1, 0, 0 | , 0) 9600         |
| B7   |                 | (0, 1, 0, 1) 1200, (1, 0,  | 0, 1) 19200       |
|      |                 | (0, 1, 1, 0) 2400          |                   |
| B8   | Header          | Must be set to 'OFF(0)'.   |                   |
| B9   | Terminator      |                            |                   |
| B10, | Control         | (B12, B11, B10)            |                   |
| B11, |                 | (0, 0, 0) : RS485(422)     |                   |
| B12  |                 | (0, 1, 0) : RS232C         |                   |
| B13  | Sum Check       | None                       | Exist             |
| B14  | Protocol        | Must be set to 'ON(1)'.    |                   |
| B15  | Protocol Format | Protocol format 1          | Protocol format 4 |

REF.

\*1 B13 must be set to 'ON(Exist)'. \*2 B15 must be set to 'OFF(Protocol format 1)'.

(Example)

| Data Length     | 8 bits             |
|-----------------|--------------------|
| Parity          | None               |
| Stop bit        | 1 bits             |
| Baud rate       | 19200 bps          |
| Protocol        | Dedicated Protocol |
| Header          | No used            |
| Terminator      | No used            |
| Protocol Format | Protocol format 1  |

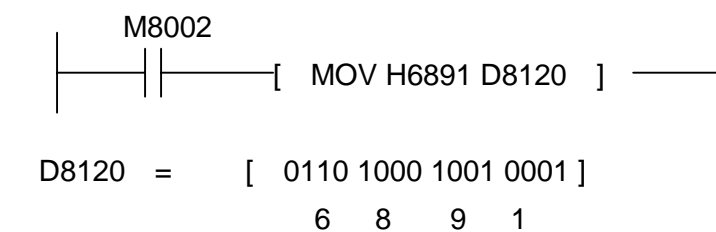

Special Register(D8121) Setup

You can set Station Number.
### < Touch Screen Setup >

(1) Touch Screen Designer Setting

Select "AnN, AnS, AoJ2(LINK)" or "AnA, AnU(LINK)" of "MELSEC Series" up to PLC .

| Target PLC Setup | ×                                                                                                    |
|------------------|----------------------------------------------------------------------------------------------------|
|                  | Machine type<br>TOP-8TA-12(800x600, Color)<br>Target PLC or Controller with Fnet<br>Melsec AnA,AnU(LINK):UC24<br>Station No,<br>Comm Type<br>Comm Type<br>Continuous Oriente |
|                  | O Descrete Oriented                                                                                                    |

(2) Touch Screen Serial Setup Settings are as follows.

- Serial Baud Rate : Set same as PLC's setting
- Serial Data Bit : Set same as PLC's setting
- Serial Stop Bit : Set same as PLC's setting
- Serial Parity Bit : Set same as PLC's setting
- Serial Signal Level : Set same as PLC's setting
- Controller's Station No. at Comm. Diagnosis(0~31)
   : Set same as PLC's setting

# 2.3.2. MELSEC CPU Direct

The following section describes the system configuration and interface between Mitsubishi MESEC PLC and Touch Screen by RS-232C using CPU direct.

## < System Configuration >

The above figure shows system configuration to connect MELSEC PLC to Touch Screen using CPU Direct.

| PLC            | Comm. Module | Cable   | Touch Screen     |
|----------------|--------------|---------|------------------|
|                | <            |         |                  |
| A2N,A3N        |              |         |                  |
| A2A,A3A        |              | RS-422C | All Touch Screen |
| A2U,A3U        |              |         |                  |
| A1SH,A2SH      | Nege         |         |                  |
| A2USH,A2USH-S1 | None         |         |                  |
| A0J2,AOJ2H     |              |         |                  |
| QnA            |              |         |                  |
| FX             |              |         |                  |

### < Cable Diagram >

(1) RS-232C (MELSEC PLC

Touch Screen )

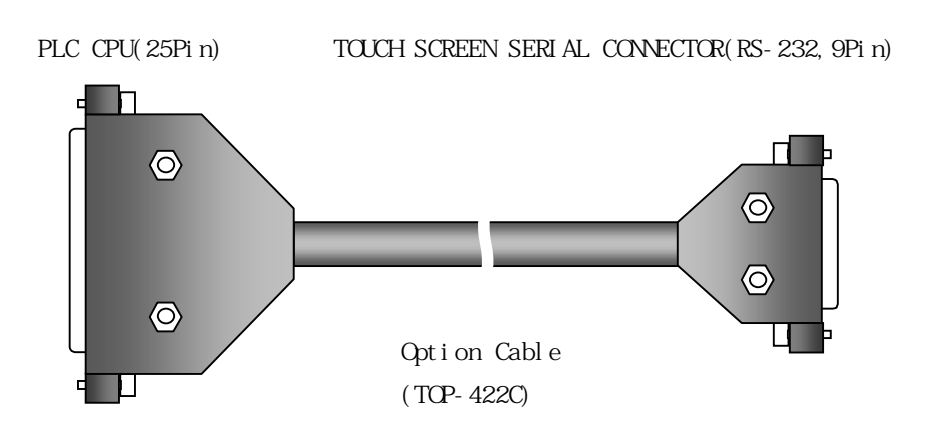

### < MELSEC PLC Setting >

You don't need special settings in MELSEC PLCs.

#### < Touch Screen Setup >

(1) Touch Screen Designer Setup

Select "A2N,A3N(LOADER)" or "A2A,A3A(LOADER)" or "A2U,A3U(LOADER)" or "AnS,AOJ2H(LOADER)" or "A0J2(LOADER)" or "QnA(LOADER)" or "FX(LOADER)" of "MELSEC Series" up to PLC .

| Machine type<br>TOP-8TA-12(800x600, Color)<br>Target PLC or Controller<br>Melsec A2A,A3A(LOADER)<br>Station No,<br>Comm Type |
|----------------------------------------------------------------------------------------------------|
| <br>O Direct                                                                                                    |

(2) Touch Screen Serial Setup

Special settings are not needed.

Automatic settings are as follows.

- Serial Baud Rate : 9600 bps
- Serial Data Bit : 8bit
- Serial Stop Bit : 1bit
- Serial Parity Bit : Odd
- Serial Signal Level : RS-232
- Controller's Station No. at Comm. Diagnosis(0~31) : Specified '0'

# 2.3.3. MELSEC- Q Series CPU Direct

The following section describes the system configuration and interface between MESELC-Q Series and Touch Screen using serial communication through CPU Loader Port.

### < System Configuration >

This figure shows system configuration to connect MESELC-Q Series to Touch Screen.

| PLC                                            | Comm. Unit | Cable                                  | Touch Screen        |
|------------------------------------------------|------------|----------------------------------------|---------------------|
|                                                | •          | ▶                                      |                     |
| Q02CPU<br>Q02HCPUQ06HC<br>PUQ12HCPUQ25<br>HCPU | None       | Refer to Cable Connection.<br>(RS-232) | All Touch<br>Screen |

### < Cable Diagram >

(1) RS-232 (MESELC-Q Series Touch Screen (for 9/15 Pin Connector))

PLC CPU Port(6Pin/Male Type)

Touch Screen(9/15Pin)

| 1     | RX  |  |
|-------|-----|--|
| 2     | тх  |  |
| 3     | SG  |  |
| 4     |     |  |
| <br>5 | DSR |  |
| 6     | DTR |  |
|       |     |  |

| 1     | CD  |
|-------|-----|
| 2     | RD  |
| <br>3 | SD  |
| 4     | DTR |
| <br>5 | SG  |
| 6     | DSR |
| 7     | RTS |
| 8     | CTS |
| 9     |     |
|       |     |

### < MELSEC- Q Series Setup >

(1) Serial Parameter Setup

When using MELEC-Q series CPU direct, special serial parameter setup is not needed.

#### < Touch Screen Setup >

(1) Touch Screen Designer Setup

Select "MELSEC-Q Series(LOADER)" in PLC Type.

| Target PLC Setup | Machine type<br>TOP-5SA,6TA/SA(640x480, Color)<br>Target PLC or Controller with Fnet<br>Melsec Q Series(LOADER)<br>Station No. |
|------------------|----------------------------------------------------------------------------------------------------|
|                  |                                                                                                    |

(4) Touch Screen Serial Setup

Because default parameters is setup as follows, special serial parameter setup is not needed.

- Serial Baud Rate : 9600 ~ 38400
- Serial Data Bit : 8
- Serial Stop Bit : 1
- Serial Parity Bit : ODD
- Serial Signal Level : RS-232
- Controller's Station No. at Comm. Diagnosis(0~31) : 0

# 2.3.4. Available Address List

PLC's device address to enable to read/write in Touch Screen are as following list.

| Device               | DevNo | Туре | Bit Assign Addrs. | Word Assign<br>Addrs |
|----------------------|-------|------|-------------------|----------------------|
| Input (X)            | 0     | Bit  | X0000 - X07FF     | X0000 – X07F0        |
| Output (Y)           | 1     | Bit  | Y0000 - Y07FF     | Y0000 – Y07F0        |
| LINK Relay (B)       | 2     | Bit  | B0000 - B03FF     |                      |
| LINK Register (W)    | 3     | Word |                   | W0000 - W03FF        |
| Special Relay (F)    | 5     | Bit  | F0000 - F0255     | F0000 - F0240        |
| LATCH Relay (L)      | 6     | Bit  | L0000 - L2047     |                      |
| Inner Relay (M)      | 7     | Bit  | M0000 - M2047     | M0000 - M2032        |
| Special Relay (M)    | 7     | Bit  | M9000 - M9255     | M9000 – M9240        |
| Data Register (D)    | 8     | Word |                   | D0000 - D1023        |
| Timer-Coil (TC)      | 9     | Bit  | TC000 - TC255     |                      |
| Timer-CV (TN)        | 10    | Word |                   | TN000 - TN255        |
| Timer-Contact (TS)   | 11    | Bit  | TS000 - TS255     |                      |
| Counter-Coil (CC)    | 12    | Bit  | CC000 - CC255     |                      |
| Counter-CV (CN)      | 13    | Word |                   | CN000 - CN255        |
| Counter-Contact (CS) | 14    | Bit  | CS000 - CS255     |                      |

(1) AJ71C24-S8, AnN CPU Direct, A1S/AOJ2/A2SH/A1SH CPU Direct

\*CV : Current Value

## (2) AJ71UC24, AnA/AnU/A2US/A2USH-S1 CPU Direct

| Device            | DevNo | Туре | Bit Assign Addrs. | Word Assign   |
|-------------------|-------|------|-------------------|---------------|
|                   |       |      |                   | Addrs         |
| Input (X)         | 0     | Bit  | X0000 – X1FFF     | X0000 – X1FF0 |
| Output (Y)        | 1     | Bit  | Y0000 – Y1FFF     | Y0000 – Y1FF0 |
| LINK Relay (B)    | 2     | Bit  | B0000 – B1FFF     |               |
| LINK Register (W) | 3     | Word |                   | W0000 – W1FFF |
| STEP Relay (S)    | 4     | Bit  | S0000 - S2047     |               |
| Special Relay (F) | 5     | Bit  | F0000 – F2047     | F0000 – F2032 |
| LATCH Relay (L)   | 6     | Bit  | L0000 – L8191     |               |
| Inner Relay (M)   | 7     | Bit  | M0000 – M8191     | M0000 – M8176 |

| Special Relay (M)    | 7  | Bit  | M9000 - M9255   | M9000 – M9240  |
|----------------------|----|------|-----------------|----------------|
| Data Register (D)    | 8  | Word |                 | D0000 – D8191  |
| Special Register (D) | 8  | Word |                 | D9000 - D9255  |
| Timer-Coil (TC)      | 9  | Bit  | TC000 - TC2047  |                |
| Timer-CV (TN)        | 10 | Word |                 | TN000 – TN2047 |
| Timer-Contact (TS)   | 11 | Bit  | TS0000 – TS2047 |                |
| Counter-Coil (CC)    | 12 | Bit  | CC000 - CC1023  |                |
| Counter-CV (CN)      | 13 | Word |                 | CN000 – CN1023 |
| Counter-Contact (CS) | 14 | Bit  | CS000 – CS1023  |                |

# (3) QnA CPU Direct

| Device                 | Dev. No | Туре | Bit Assign Addrs. | Word Assign Addrs |
|------------------------|---------|------|-------------------|-------------------|
| Input (X)              | 0       | Bit  | X0000 – X1FFF     |                   |
| Output (Y)             | 1       | Bit  | Y0000 – Y1FFF     |                   |
| LINK Relay (B)         | 2       | Bit  | B0000 – B7FFF     | B0000 – B7FF0     |
| LINK Register (W)      | 3       | Word |                   | W0000 – W63FF     |
| Special LINK Reg. (SW) | 3       | Word |                   | SW000 – SW7FF     |
| STEP Relay (S)         | 4       | Bit  | S00000 – S8191    | S00000 – S8176    |
| Special Relay (F)      | 5       | Bit  | F00000 – F32767   | F00000 – F32752   |
| LATCH Relay (L)        | 6       | Bit  | L00000 – L32767   | L00000 – L32752   |
| Edge Relay (V)         | -       | Bit  | V00000 - V32767   | V00000 – V32752   |
| Inner Relay (M)        | 7       | Bit  | M00000 - M32767   | M00000 – M32752   |
| Special Relay (SM)     | 7       | Bit  | SM0000 - SM2047   | SM0000 – SM2032   |
| Data Register (D)      | 8       | Word |                   | D00000 – D25599   |
| Special Register (SD)  | 8       | Word |                   | SD0000 – SD2047   |
| Timer- Coil (TC)       | 9       | Bit  | TC0000 – TC22527  |                   |
| Timer-CV (TN)          | 10      | Word |                   | TN0000 – TN22527  |
| Timer-Contact (TS)     | 11      | Bit  | TS0000 – TS22527  |                   |
| Sum Timer-Coil (SC)    | -       | Bit  | SC0000 - SC22527  |                   |
| Sum Timer-CV (SN)      | -       | Word |                   | SN0000 – SN22527  |
| Sum Timer-Contact (SS) | -       | Bit  | SS0000 - SS22527  |                   |
| Counter-Coil (CC)      | 12      | Bit  | CC0000 - CC22527  |                   |
| Counter-CV (CN)        | 13      | Word |                   | CN0000 – CN22527  |
| Counter-Contact (CS)   | 14      | Bit  | CS0000 - CS22527  |                   |

| Device               | Dev. No | Туре | Bit Assign Addrs. | Word Assign   |
|----------------------|---------|------|-------------------|---------------|
|                      |         |      |                   | Addrs         |
| Input (X)            | 0       | Bit  | X0000 - X0337     | X0000 – X0320 |
| Output (Y)           | 1       | Bit  | Y0000 – Y0337     | Y0000 – Y0320 |
| STEP Relay (S)       | 4       | Bit  | S0000 – S0999     |               |
| Inner Relay (M)      | 7       | Bit  | M0000 – M3071     |               |
| Special Relay (M)    | 7       | Bit  | M8000 – M8255     |               |
| Data Register (D)    | 8       | Word |                   | D0000 – D7999 |
| Special Register (D) | 8       | Word |                   | D8000 – D8255 |
| Timer-CV (TN)        | 10      | Word |                   | TN000 - TN255 |
| Timer-Contact (TS)   | 11      | Bit  | TS000 – TS255     |               |
| Counter-Contact (CS) | 12      | Bit  | CS000 – CS255     |               |
| Counter-CV (CN)      | 13      | Word |                   | CN000 - CN255 |

# (5) MELSEC-FX Series CPU Direct

# (6) MELSEC-Q Series CPU Direct

| Device                    | Bit Address(HEX)  | Word Address(HEX) |
|---------------------------|-------------------|-------------------|
| Input Relay               | X0000 - X1FFF     | X0000 - X1FF0     |
| Output Relay              | Y0000 - Y1FFF     | Y0000 - Y1FF0     |
| Internal Relay            | M0000 – M32767    | M0000 - M32752    |
| Special Relay             | SM0000 - SM2047   | SM0000 - SM2032   |
| Latch Relay               | L0000 - L32767    | L0000 - L32752    |
| Annunciator               | F0000 – F32767    | F0000 - F32752    |
| Edge Relay                | V0000 – V32767    | V0000 - V32752    |
| Step Relay                | S0000 - S8191     | S0000 - S8176     |
| Link Relay                | B0000 - B7FFF     | B0000 - B7FF0     |
| Special Link Relay        | SB000 - SB7FF     | SB000 - SB7F0     |
| Timer (contact)           | TS00000 - TS23087 |                   |
| Timer (coil)              | TC00000 - TC23087 |                   |
| Aggregate Timer (contact) | SS00000 - SS23087 |                   |
| Aggregate Timer (coil)    | SC00000 - SC23087 |                   |
| Counter (contact)         | CS00000 - CS23087 |                   |

| Device                          | Bit Address(HEX)  | Word Address(HEX) |
|---------------------------------|-------------------|-------------------|
| Counter (coil)                  | CC00000 - CC23087 |                   |
| Timer (current value)           |                   | TN00000 - TN23087 |
| Aggregate Timer (current value) |                   | SN00000 - SN23087 |
| Counter (current value)         |                   | CN00000 - CN23087 |
| Data Register                   |                   | D00000 - D25983   |
| Special Data Register           |                   | SD0000 - SD2047   |

# 2.4. Fuji Micrex-F Series

# 2.4.1. Micrex-F Serial Interface

The following section describes the system configuration and interface between Fuji Micrex-F PLC and Touch Screen by RS-232C/RS-422.

### < System Configuration >

The above figure shows system configuration to connect Micrex-F PLC to Touch Screen using serial Interface.

| PLC                                          | Comm. Module | Cable                                          | Touch Screen        |
|----------------------------------------------|--------------|------------------------------------------------|---------------------|
|                                              |              | <b>←</b> →                                     |                     |
| F80H, F120H, F250                            | FFU120B      | Refer to Cable Connection<br>(RS-232C, RS-422) |                     |
| F80H, F120H,<br>F120S, F140S,<br>F150S, F250 | FFK120A      | Refer to Cable Connection<br>(RS-232C)         | All<br>Touch Screen |

## < Cable Diagram >

(1) RS-232C (FFU120B,FFK120A

Touch Screen (for 9/15 Pin Connector))

PLC Comm. Module(25Pin)

Touch Screen(9/15Pin)

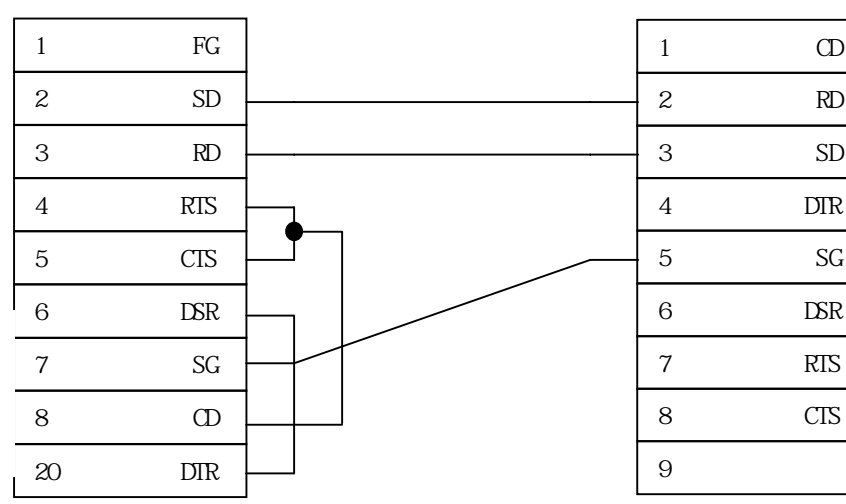

6 & 20 Common

Touch Screen (for 5Pin Terminal Block)) (2) RS-422 (FFU120B

PLC Comm. Module

(6Pin Terminal Block)

(5Pin Terminal Block)

**Touch Screen** 

| 1 | SDA | <br>1 | RDA |
|---|-----|-------|-----|
| 2 | SDB | 2     | RDB |
| 3 | RDA | <br>3 | SDA |
| 4 | RDB | <br>4 | SDB |
| 5 | SG  | <br>5 | SG  |
| 6 | FG  |       |     |

(3) RS-422 (FFU120B Touch Screen(for 15 Pin Connector Type))

Touch Screen (15Pin)

PLC Comm. Module (6Pin Terminal Block)

| 1 | SDA | 11     | RDA |
|---|-----|--------|-----|
| 2 | SDB | 12     | RDB |
| 3 | RDA | 13     | SDA |
| 4 | RDB | <br>14 | SDB |
| 5 | SG  | <br>15 | SG  |
| 6 | FG  | 16     |     |

## < Micrex-F PLC Setup >

(1) Hardware Setup

Parameter Setup

Parameters are set by Dip Switch in FFU-120B or FFK-120AA0J2-C214-S1 unit.

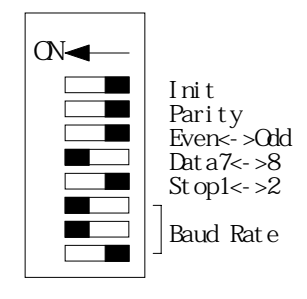

|                    |                 | Set Switch Status |           |  |
|--------------------|-----------------|-------------------|-----------|--|
| Switch             | Setting Item    | ON                | OFF       |  |
| Init <sup>*1</sup> | Initialization  | Switch Set        | File Set  |  |
| Parity             | Parity          | Exist             | None      |  |
| Even<->Odd         | Even/Odd Parity | Even              | Odd       |  |
| Data7<->8          | Data Bit        | 8 Bit             | 7 Bit     |  |
| Stop1<->2          | Stop Bit        | 2 Bit             | 1 Bit     |  |
| Baud Rate          | Baud Rate       | 9600 bps          | 19200 bps |  |

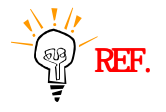

\*1 Set Init Dip Switch to 'OFF(File Set)'. \*2 BCC is set by only software.

```
Mode Set(FFU-120B)
```

| Switch | Setting Content |
|--------|-----------------|
| 1      | RS-232C         |
| 3      | RS-485          |

In case of RS-485, set Station Number.

- (2) Software Set in Monitoring Communication Type
  - 1) Monitoring Communication Type

Monitoring Communication Type is Interface Protocol between Fuji PLC and external equipments(Touch Screen). Through FFU120B(version 2 or above) or FFK120A(Version 2 or above), register Device address of Tag of Touch Screen in Monitoring Area(PK Area) of Micrex-F PLC, Touch Screen read data of PK Area in a communication frame. Therefore communication speed is improved.

2) Restriction of Monitoring Communication

Monitoring Communication Area(PK Area) is also used for Program-Loader, and so MAX. Monitor Point that Touch Screen(External Equipment) can use is 433 points. 6 sets of FFU/FFK is connectable for F120H, and 3 sets for F80H in Monitoring Communication Type.(Refer following list)

| PLC   | Monitor Point | Num. Of FFU/FFK |  |
|-------|---------------|-----------------|--|
| F80H  | 100           | 3 sets          |  |
| F120H | 433           | 6 sets          |  |

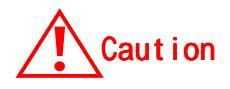

1. 1 word or 1 bit is calculated as 1 monitor point.
 2. Number of point and connection include Program-Loader.

MAX. Number of Monitor Point in a Loader

| Monitor/Loader | D20          | D25           |
|----------------|--------------|---------------|
| Ladder Monitor | Max.96 Point | Max.204 Point |
| Data Monitor   | Max.14 Point | Max. 56 Point |

MAX. Reg. Point of a FFU120B or FFK120A is 74 Points.

When using 2 or more sets of FFU120B in a PLC Base Rack, it is possible to use MAX. 71 points for 16bit Word and MAX. 42 points for 32bit Word. (Calculation --> X × 3 + Y × 5 : X :Number of 16bit Word, Y : Number of 32bit Word)

According to above to , number of system buffer for 'READ' used in a screen of Touch Screen must be smaller than number calculated in in case of using 2 or more sets of FFU120B.

If number of System Buffer for 'READ' on a Base Screen of Touch Screen is over 74, communication speed of the screen is decreased to 1/4 by

#### 3) FFU/FFK Initial Setting

In order to monitor Communication, 'Init' Dip switch of FFU/FFK must be set to 'File'(Dip SW OFF).

Setup system for FFU/FFK, write initial program and transmit it to Micrex-F PLC. A role of this program is permission of Monitoring Area (PK Area) Access. After then, other communication parameters are transmitted to PLC.

#### 4) System Initial Setting(Based on D20 Graphic Loader)

Input Power

Push 'AUX'

Push 'F1'key : System Definition

Push 'Read' key, and 'Ent' key : P-CPSL LDR

Push 'F4' key : Registering Message Module

Following example shows how to use a FFU and a FFK. In this case,

FFU module is established in base board slot #2, T-link No. of FFK is set as 80.

(Please refer manual of FFK120B/FFK120A)

|    | [  | Data Modu   | le       |           |                     |                  |
|----|----|-------------|----------|-----------|---------------------|------------------|
|    |    | , S         | ervice(O | :Not Used | ,1:Init.,2:Send,3:R | Receive)         |
|    | 1  | ,<br>,<br>, | - Li     | nk(0 3:T  | Link, 4 5:P-Link, 6 | 5:24, 7:SUMINET) |
|    | 1  | 1<br>1<br>1 | 1        | - C       | psule No.           |                  |
| No |    |             | 1        | 1         | - Channel           |                  |
| 00 | 30 | 1           | 0        | 02        | 0                   |                  |
| 01 | 31 | 1           | 0        | 80        | 0                   |                  |
| 02 |    |             |          |           |                     |                  |
| •  |    |             |          |           |                     |                  |
|    |    |             |          |           |                     |                  |

Push 'F10' key Push 'Load' key, and 'Ent' key : Save

# 5) Example of Init. Set Program

|                  |              |        | <br>- Data Module                   |
|------------------|--------------|--------|-------------------------------------|
| [ TABL           | 30 : 1 : 11  | : SI ] | <br>- Number of Data                |
|                  | ,<br>,<br>,  | '<br>  | <br>- Module Attribute<br>- Initial |
| [ DATA           | h0100 ]      |        |                                     |
| [ DATA           | h6100] -     |        | <br>- 19200 BPS,8bit,Par no,1bit    |
| [ DATA           | h0102 ]      |        |                                     |
| [ DATA           | h1001 ]      |        |                                     |
| [ DATA           | h0022 ]      |        |                                     |
| [ DATA           | h0000 ]      |        |                                     |
| [ DATA           | h0000 ]      |        |                                     |
| [ DATA           | h0000]-      |        | <br>- BCC None                      |
| [ DATA           | h6400] -     |        | <br>- Time out (10sec)              |
| [ DATA           | h0000 ]      |        |                                     |
| [ DATA           | h0000 ]      |        |                                     |
| [ DEND           |              | ]      |                                     |
| F50(Send Conditi | on)          | A50    |                                     |
|                  |              | —(S)   | <br>Send Request : ON               |
| A100(Send Comp   | olete Relay) | A100   |                                     |
|                  |              | —(R)   | <br>Send Complete :ON               |
| A101             |              | —(R)   | <br>Send Complete :ON               |
| 1 1              |              | . ,    | ·                                   |

#### < Touch Screen Setup >

(1) Touch Screen Designer Setup Select "Fuji:MICREX-F(LINK)"in Controller Type.

| Target PLC Setup |                                                                                                    | × |
|------------------|----------------------------------------------------------------------------------------------------|---|
|                  | Machine type<br>TOP-8TA-12(800x600, Color) Target PLC or Controller  Fuji:MICREX-F(LINK)  Station No,  D |   |

(2) Touch Screen Serial Setup

Settings are as follows.

- Serial Baud Rate : Set same as PLC's setting
- Serial Data Bit : Set same as PLC's setting
- Serial Stop Bit : Set same as PLC's setting
- Serial Parity Bit : Set same as PLC's setting
- Serial Signal Level : Set same as PLC's setting
- Controller's Station No. at Comm. Diagnosis(0~31)
   : In case of RS-485, set same as PLC's setting and '0'for RS-232C

# 2.4.2. Available Address List

Following list is MICREX-F PLC's Address to enable to read/write in Touch Screen.

| Device             | Dev.No | Туре | Size | MOLNO | ATTR |
|--------------------|--------|------|------|-------|------|
| In/Out (B)         | 0      | Word | 16   | 00    | 01   |
| Aux. Relay (M)     | 1      | Word | 16   | 01    | 01   |
| KEEP Relay (K)     | 2      | Word | 16   | 02    | 01   |
| Special Relay (F)  | 3      | Word | 16   | 03    | 01   |
| Announce Relay (A) | 4      | Word | 16   | 04    | 01   |
| P-Link Memory (L)  | 5      | Word | 16   | 14    | 01   |
| Timer-SV (TS)      | 6      | Word | 32   | 0A    | 02   |
| Timer-CV (TR)      | 7      | Word | 32   | 0B    | 02   |
| Counter-SV (CS)    | 8      | Word | 32   | 0C    | 02   |
| Counter-CV (CR)    | 9      | Word | 32   | 0D    | 02   |
| Data Memory (BD)   | 10     | Word | 32   | 0E    | 02   |

(1) Usable address in FFU-120B/FFK-120A

CV: Current Value, SV: Set Value

### (2) Address Setting Rang up to PLC

| Device/PLC | F50/F50H | F60    | F80H   | F120H  | F120S/F140S/<br>F150S |
|------------|----------|--------|--------|--------|-----------------------|
| В          | WB0099   | WB0099 | WB0399 | WB0399 | WB0511                |
| М          | WM0031   | WM0127 | WM0255 | WM0255 | WM0511                |
| К          | WK0031   | WK0063 | WK0063 | WK0063 | WK0063                |
| F          | WF0029   | WF0029 | WF0067 | WF0109 | WF0125                |
| А          | WA0019   | WA0019 | WA0021 | WA0021 | WA0045                |
| L          | -        | -      | -      | WL0511 | WL0511                |
| TS         | TS0127   | TS0255 | TS0255 | TS0255 | TS0511                |
| TR         | TR0127   | TR0255 | TR0255 | TR0255 | TR0511                |
| CS         | CS0031   | CS0127 | CS0255 | CS0255 | CS0511                |
| CR         | CR0031   | CR0127 | CR0255 | CR0255 | CR0511                |
| BD         | BD0127   | BD0255 | BD0255 | BD0255 | BD0255                |

File Memory is based on 16 bit.

All File memory check the range based on Max. assignable size.

# 2.5. Samsung FARA / NAiS Series

# 2.5.1. FARA-N70 /700/700 /7000 PLC Serial Interface

The following section describes the system configuration and interface between Samsung FARA-N70 /700 , NAiS PLC and Touch Screen by RS-232C/RS-422.

### < System Configuration >

The above figure shows system configuration to connect FARA-N PLC to Touch Screen.

| PLC                                 | Comm. Module            | Cable                                  | Touch<br>Screen     |
|-------------------------------------|-------------------------|----------------------------------------|---------------------|
|                                     |                         | ← →                                    |                     |
| FARA-N70<br>/700/700 /7000,<br>NAiS | N-7000 CCU<br>N-700 CCU | Refer to Cable Connection<br>(RS-232C) | All Touch<br>Screen |

#### < Cable Diagram >

(1) RS-232C (FARA-N70 /700/700 /7000, NAiS Touch Screen(for 9/15 Pin Connector))

PLC Computer Comm. Unit(9Pin)

Touch Screen(9/15Pin)

| 1 | FG  | 1 | CD  |
|---|-----|---|-----|
| 2 | SD  | 2 | RD  |
| 3 | RD  | 3 | SD  |
| 4 | RTS | 4 | DTR |
| 5 | CTS | 5 | SG  |
| 6 |     | 6 | DSR |
| 7 | SG  | 7 | RTS |
| 8 | CD  | 8 | CTS |
| 9 | DTR | 9 |     |

### < FARA , NAiS PLC Setup >

PLC Communication Setting is set by Dip SW in Computer Communication Unit for RS-232C interfacing to Touch Screen.

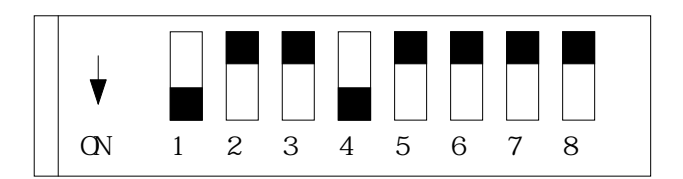

| Quuitah |                 | Set Switch Status |       |         |       |                      |      |       |       |
|---------|-----------------|-------------------|-------|---------|-------|----------------------|------|-------|-------|
| Switch  | Setting item    |                   | ON    |         |       | OFF                  |      |       |       |
|         | Baud Rate(bps)  | 300               | 600   | 1200    | 2400  | 4800                 | 9600 | 19200 | Modem |
| SW1     |                 | ON                | OFF   | ON      | OFF   | ON                   | OFF  | ON    | OFF   |
| SW2     | Baud Rate Set   | ON                | ON    | OFF     | OFF   | ON                   | ON   | OFF   | OFF   |
| SW3     |                 | ON                | ON    | ON      | ON    | OFF                  | OFF  | OFF   | OFF   |
| SW4     | Data Bit        | 8 Bit             | 8 Bit |         | 7 Bit |                      |      |       |       |
| SW5     | Parity          | Exist             | Exist |         |       | None                 |      |       |       |
| SW6     | Even/Odd Parity | Even              | Even  |         | Odd   |                      |      |       |       |
| SW7     | Stop Bit        | 2 Bit             |       |         | 1 Bit |                      |      |       |       |
| SW8     | Control Signal  | CTS,              | CD Av | ailable |       | CTS,CD Not Available |      |       |       |

Caution SW8(Control Signal) is set to 'OFF(CTS,CD Not Available)'.

#### < Touch Screen Setup >

(1) Touch Screen Designer Setup

Select "NAiS(LINK)" of "FARA Series" in PLC type.

| Target PLC Setup | Machine type<br>TOP-8TA-12(800x600, Color)<br>Target PLC or Controller<br>NAIS Series(LINK)<br>Station No,<br>T | × |
|------------------|----------------------------------------------------------------------------------------------------|---|
|                  |                                                                                                    |   |

(2) Touch Screen Serial Setup

Serial settings are as follows

- Serial Baud Rate : Same as controller's setting.
- Serial Data Bit : Same as controller's setting.
- Serial Stop Bit : Same as controller's setting.
- Serial Parity Bit : Same as controller's setting.
- Serial Signal Level : Same as controller's setting.
- Controller's Station No. at Comm. Diagnosis(0~31)
  - : Same as controller's setting in case of RS-422, and '0'for RS-232C.

# 2.5.2.FARA-N70 /700/700 /7000, NAIS PLC CPU Direct

The following section describes the system configuration and interface between Samsung FARA-N70 /700/700 /7000, NAiS PLC and Touch Screen by CPU direct.

#### < System Configuration >

The above figure shows system configuration to connect FARA-N70 /700/700 /7000 PLC to Touch Screen.

| PLC                                 | Comm. Unit | Cable                                   | Touch Screen        |
|-------------------------------------|------------|-----------------------------------------|---------------------|
|                                     | •          | ▶                                       |                     |
| FARA-N70<br>/700/700 /7000,<br>NAiS | None       | Refer to Cable Connection.<br>(RS-232C) | All Touch<br>Screen |

#### < Cable Diagram >

(1) RS-232C (FARA-N700/7000, NAiS Touch Screen(for 9/15 Pin Connector))

PLC CPU(15Pin)

Touch Screen (9/15Pin)

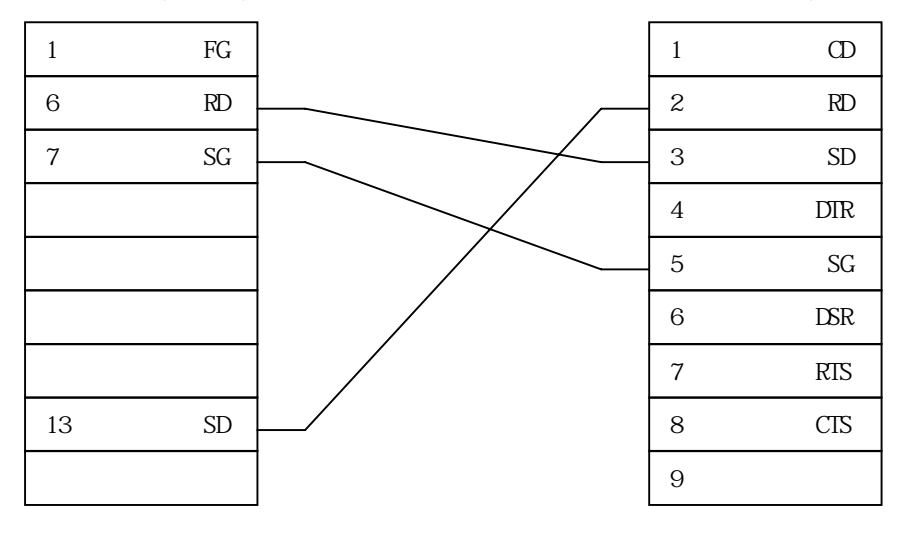

(2) RS-422 (FARA-N700/7000, NAiS Series Touch Screen (for 5Pin Terminal Block))

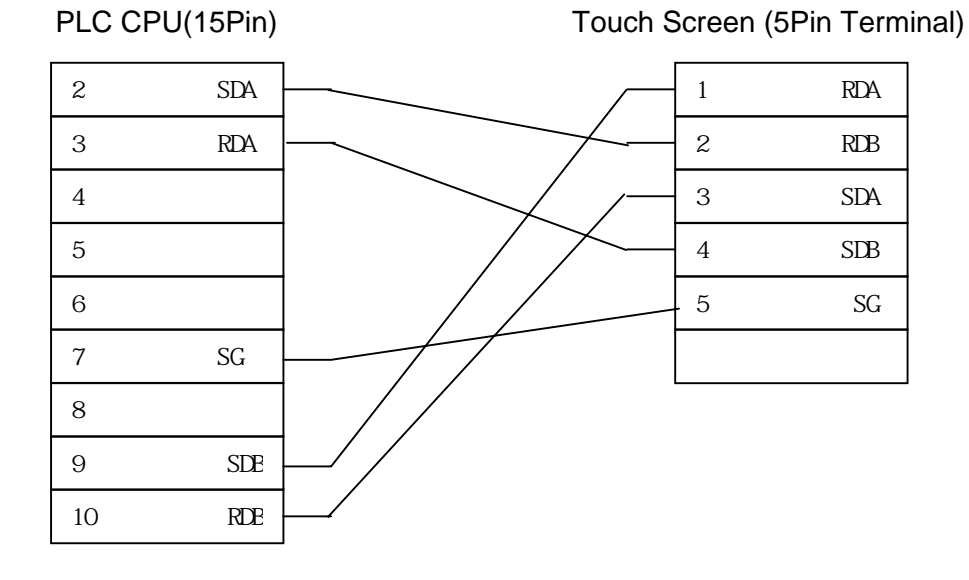

(3) RS-422 (FARA-N700

Touch Screen(for 15 Pin Connector))

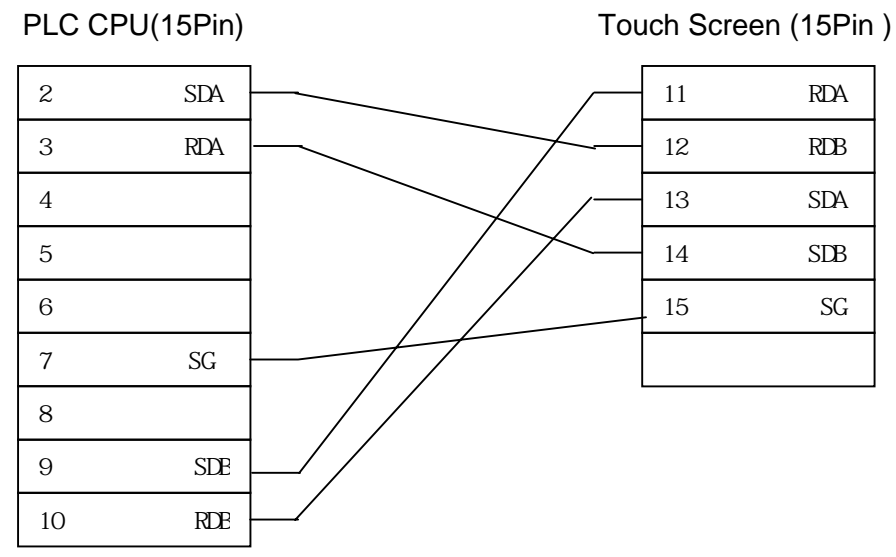

(4) RS-232C (FARA-N70

Touch Screen(for 9/15 Pin Connector )

PLC CPU(CPL5526)(9Pin)

Touch Screen (9/15Pin)

| 1 |    | 1 | CD  |
|---|----|---|-----|
| 2 | SD | 2 | RD  |
| 3 | RD | 3 | SD  |
| 4 |    | 4 | DTR |
| 5 | SG | 5 | SG  |
| 6 |    | 6 | DSR |
| 7 |    | 7 | RTS |
| 8 |    | 8 | CTS |
| 9 |    | 9 |     |

### < FARA-N PLC Setup >

You don't need special settings in FARA-N70 /700/700 /7000 PLC.

### < Touch Screen Setup >

(1) Touch Screen Designer Setup

Select "Samsung Fara-N(LOADER)" of "FARA Series" in PLC Type.

| Machine type<br>TOP-8TA-12(800x600, Color)<br>Target PLC or Controller<br>NAIS Series(LOADER)<br>Station No | Farget PLC Setup |                                                                                                    | × |
|----------------------------------------------------------------------------------------------------|------------------|----------------------------------------------------------------------------------------------------|---|
|                                                                                                    |                  | Machine type<br>TOP-8TA-12(800x600, Color)<br>Target PLC or Controller<br>NAIS Series(LOADER)<br>Station No, |   |

### (2) Touch Screen Serial Setup

Special Settings are not needed. Automatic Settings are as follows.

- Serial Baud Rate : 9600/19200bps
- Serial Data Bit : 8bit.
- Serial Stop Bit : 1bit
- Serial Parity Bit : Odd
- Serial Signal Level : RS-232C
- Controller's Station No. at Comm. Diagnosis(0~31) : assigned to'0'.

# 2.5.3. FARA-N70Plus/700Plus PLC CPU Direct

The following section describes the system configuration and interface between Samsung FARA-N70Plus/700Plus PLC and Touch Screen by CPU direct.

### < System Configuration >

The above figure shows system configuration to connect FARA-N70PLUS/700PLUS PLC to Touch Screen

| PLC                      | Comm. Unit | Cable                      | Touch<br>Screen     |
|--------------------------|------------|----------------------------|---------------------|
|                          | •          |                            |                     |
| FARA-<br>N70PLUS/700PLUS | None       | Refer to Cable Connection. | All Touch<br>Screen |

### < Cable Diagram >

(1) RS-232C (FARA-N70PLUS/700PLUS Touch Screen(for 9/15 Pin Connector)

### PLC CPU(9Pin)

Touch Screen (9/15Pin)

| 1 | CD  | 1     | CD  |
|---|-----|-------|-----|
| 2 | SD  | <br>2 | RD  |
| 3 | RD  | <br>3 | SD  |
| 4 | DTR | 4     | DTR |
| 5 | SG  | <br>5 | SG  |
| 6 | DSR | 6     | DSR |
| 7 | RTS | 7     | RTS |
| 8 | CTS | 8     | CTS |
| 9 |     | 9     |     |

(2) RS-422 (FARA-N70PLUS/700PLUS Touch Screen(for 5Pin Terminal

Block or 15Pin Connector))

PLC CPU (9Pin)

**Touch Screen** (5Pin Terminal Block/15Pin)

| 1 | FG  |  | 1(11)   | RDA |
|---|-----|--|---------|-----|
| 6 | TR- |  | 2(12)   | RDB |
| 7 | TR+ |  | 3(13)   | SDA |
|   |     |  | - 4(14) | SDB |
| 5 | SG  |  | 5(15)   | SG  |
|   |     |  |         |     |

### < FARA-N70PLUS/700PLUS PLC Setup >

| PLC Setting     |          |  |  |  |
|-----------------|----------|--|--|--|
| Baud Rate       | 9600 bps |  |  |  |
| Data Length     | 8 bit    |  |  |  |
| Stop Bit        | 1 bit    |  |  |  |
| Parity Bit      | NONE     |  |  |  |
| Error Detection | CRC      |  |  |  |

Station Address is set by Rotary Switch of the rear of CPU module.

#### < Touch Screen Setup >

(1) Touch Screen Designer Setup

Select "Samsung FARA-N70/700PLUS(Link)" in PLC Type.

| Target PLC Setup |                                                                                                    | × |
|------------------|----------------------------------------------------------------------------------------------------|---|
|                  | Machine type<br>TOP-8TA-12(800x600, Color) Target PLC or Controller Samsung Fara-N70/700 plus(LINK)<br>Station No,<br>T |   |

#### (2) Touch Screen Serial Setup

Special Settings are not needed. Automatic Settings are as follows.

- Serial Baud Rate : 9600bps
- Serial Data Bit : 8bit.
- Serial Stop Bit : 1bit
- Serial Parity Bit : None
- Serial Signal Level : RS-232C
- Controller's Station No. at Comm. Diagnosis(0~31)
  - : Same as Station Address .

# 2.5.4. Available Address List

(1) Fara-N70 /700/700 /7000

| Operand | Name                  | Data Type | Num. Of Point | Number                    |
|---------|-----------------------|-----------|---------------|---------------------------|
| Х       | External Input Relay  | Bit       | 4096          | 0 ~ 255F <sup>*1</sup>    |
| Y       | External Output Relay | Bit       | 4096          | 0 ~ 255F <sup>*1</sup>    |
| R       | Inner Relay           | Bit       | 14016         | 0 ~ 875F <sup>*1</sup>    |
| L       | Link Relay            | Bit       | 10240         | 0 ~ 639F <sup>*1</sup>    |
| R       | Special Relay         | Bit       | 176           | 9000 ~ 910F <sup>*1</sup> |
| T/C     | Timer/Counter Contact | Bit       | 2048          | 0~2047                    |
| DT      | Data Register         | Word      | 10000         | 0 ~9999                   |
| FL      | File Register         | Word      | 32765         | 0 ~ 32764                 |
| Ld      | Link Register         | Word      | 8478          | 0 ~ 8477                  |
| DT      | Special Register      | Word      | 256           | 9000 ~ 9255               |
| SV      | Timer/Counter SV      | Word      | 2048          | 0 ~ 2047                  |
| EV      | Timer/Counter EV      | Word      | 2048          | 0 ~ 2047                  |
| IX/IY   | Index Register        | Word      | 2             | IX/IY                     |

\*SV: Set Value, EV : Elapse Value

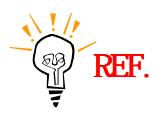

# \*1 : X,Y,R,L are available Bit/Word process.

In case of bit process, 1 unit is 'HEXA', from 10unit is Decimal. (Ex : X12C) In case of Word process, express Word by attaching 'W' in front of device. (Ex : WX12 = 16bit data of X120~X12F)

#### (2) Fara-N70PLUS/700PLUS

| Device                | Address       |  |  |  |  |
|-----------------------|---------------|--|--|--|--|
| External Input/Output | R0000 ~ R0127 |  |  |  |  |
| LINK Relay            | L0000 ~ L0063 |  |  |  |  |
| Aux. Relay            | M0000 ~ M0127 |  |  |  |  |
| KEEP Relay            | K0000 ~ K0127 |  |  |  |  |
| Special Relay         | F0000 ~ F0015 |  |  |  |  |
| Link Data             | W0000 ~ W2047 |  |  |  |  |
| T/C SV                | SV000 ~ SV255 |  |  |  |  |
| T/C CV                | PV000 ~ PV255 |  |  |  |  |

\* SV : Set Value, CV : Current Value

# 2.6. OMRON SYSMAC Series

# 2.6.1. OMRON SYSMAC-C Serial Interface

The following section describes the system configuration and interface between Samsung OMRON SYSMAC-C PLC and Touch Screen using RS-232C/422 Serial Communication.

## < System Configuration >

The above figure shows system configuration to connect SYSMAC-C PLC to Touch Screen.

| PLC               | Comm. Unit     | Cable                                   | Touch Screen |
|-------------------|----------------|-----------------------------------------|--------------|
|                   |                | ←>                                      |              |
|                   | C200H-LK202-V1 | Refer to Cable Connection.<br>(RS-422)  |              |
| C200H/C200HS      | C200H-LK201-V1 | Refer to Cable Connection.<br>(RS-232C) |              |
| C500/C1000H/      | C500-LK201-V1  | Refer to Cable Connection.              | All Touch    |
| C2000H/C500       | C500-LK203     | (RS-232C/422)                           | Screen       |
| C50/C120/C500/C10 | C120-LK201-V1  | Refer to Cable Connection.<br>(RS-232C) |              |
| C500F             | C120-LK202-V1  | Refer to Cable Connection.<br>(RS-422)  |              |

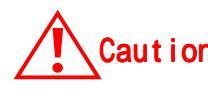

Caution Be cautious that Communication Unit of C200H/C200HS differs from other in connector pin spec. (Refer connection diagram (2),(4))

#### < Cable Diagram >

(1) RS-232C (SYSMAC-C Touch Screen (for 9/15 Pin Connector) This is connection diagram for SYSMAC-C PLCs except C200.

Comm. Link Module(25Pin)

Touch Screen (9/15Pin)

| 1  | FG  | 1 | CD  |
|----|-----|---|-----|
| 2  | SD  | 2 | RD  |
| 3  | RD  | 3 | SD  |
| 4  | RTS | 4 | DTR |
| 5  | CTS | 5 | SG  |
| 6  |     | 6 | DSR |
| 7  | SG  | 7 | RTS |
| 8  | CD  | 8 | CTS |
| 20 | DTR | 9 |     |

(2) RS-232C (SYSMAC-C200 Touch Screen (for 9/15 Pin Connector) This is connection diagram for SYSMAC-C C200.

Comm. Link Module(9Pin)

Touch Screen (9/15Pin)

| 1 | FG  | 1 | CD  |
|---|-----|---|-----|
| 2 | SD  | 2 | RD  |
| 3 | RD  | 3 | SD  |
| 4 | RTS | 4 | DTR |
| 5 | CTS | 5 | SG  |
| 6 | +5V | 6 | DSR |
| 7 | DR  | 7 | RTS |
| 8 | ER  | 8 | CTS |
| 9 | SG  | 9 |     |

(3) RS-422 (SYSMAC-C Touch Screen (for 5Pin Terminal Block or 15Pin Connector )

 This is connection diagram for SYSMAC-C PLCs except C200.

 Comm. Link Module(9Pin)

 Touch Screen

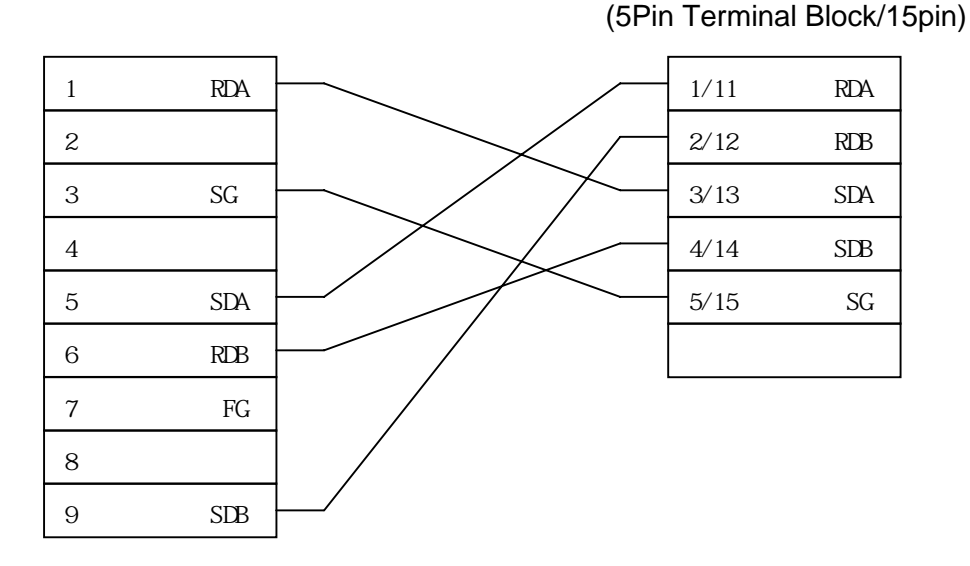

(4) RS-422 (SYSMAC-C200 Touch Screen (for 5Pin Terminal Block or 15Pin Connector) )

This is connection diagram for SYSMAC-C PLC C200.

Comm. Link Module(9Pin)

Touch Screen (5Pin Terminal Block/15Pin)

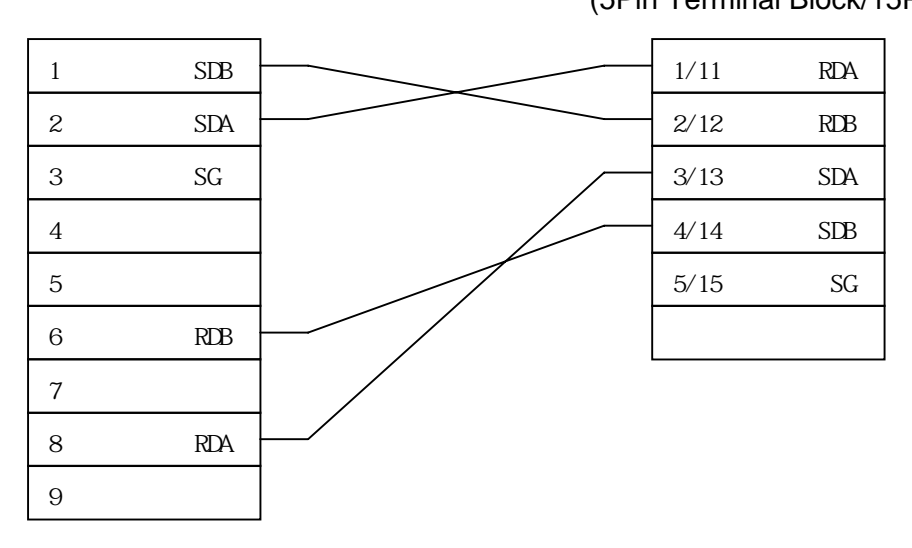

### < SYSMAC-C PLC Setup >

- (1) C200H-LK201-V1/LK-202-V1 Setup
  - 1) Set station number.

Station Number is set by SW1 and SW2. SW1 is X10, SW2 is X1.

2) Baud Rate Setting

Set by SW3. Setting values according to SW Set are as follows.

| Switch | Baud Rate(bps) |
|--------|----------------|
| 0      | 300            |
| 1      | 600            |
| 2      | 1200           |
| 3      | 2400           |
| 4      | 4800           |
| 5      | 9600           |
| 6      | 19200          |

3) Command Level Setting

Set by SW4. Recommend 2.

| Switch | Command Level         | Parity | Etc.       |
|--------|-----------------------|--------|------------|
| 0      | Level 1 available     | even   | ASCII 7bit |
| 1      | Level 1,2 available   |        | 2 Stop bit |
| 2      | Level 1,2,3 available |        |            |
| 3      | Disable setting       |        |            |
| 4      | Level 1 available     | odd    |            |
| 5      | Level 1,2 available   |        |            |
| 6      | Level 1,2,3 available |        |            |
| 7      | Disable setting       |        |            |
| 8      | Level 1 available     | even   | JIS 8bit   |
| 9      | Level 1,2 available   |        | 1 Stop bit |
| А      | Level 1,2,3 available |        |            |
| В      | Disable setting       |        |            |
| С      | Level 1 available     | odd    |            |

| D | Level 1,2 available   |
|---|-----------------------|
| Е | Level 1,2,3 available |
| F | Disable setting       |

### 4) DIP Switch Setting

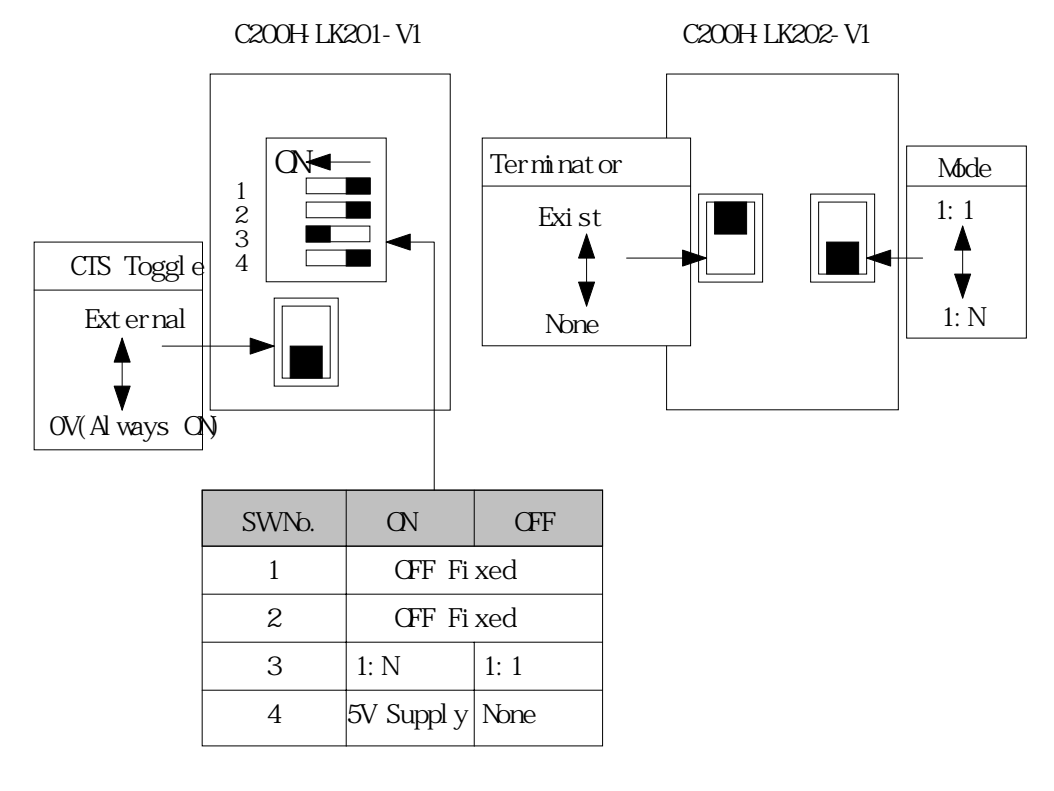

REF.

Recommended Setting is CTS 0V(On), 1:N, Terminator Exist.

### (2) C500-LK201-V1 Dip Switch Setup

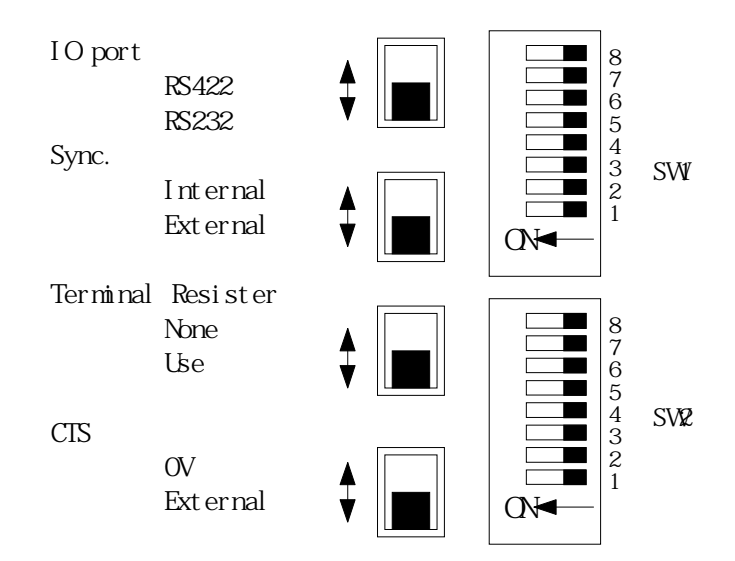

|     | Oracitate |                      | Setting Switch Status |       |      |      |      |     |        |  |
|-----|-----------|----------------------|-----------------------|-------|------|------|------|-----|--------|--|
|     | Switch    | Setting Item         |                       | ON    |      |      |      |     |        |  |
|     | 1~5       | Assign Station Num.  | 0                     | 1     | 2    |      |      | 30  | 31     |  |
|     | 1         |                      | OFF                   | ON    | OFF  |      |      | OFF | ON     |  |
|     | 2         |                      | OFF                   | OFF   | ON   |      |      | ON  | ON     |  |
|     | 3         | Station Num. Setting | OFF                   | OFF   | OFF  |      |      | ON  | ON     |  |
| SW1 | 4         |                      | OFF                   | OFF   | OFF  |      |      | ON  | ON     |  |
|     | 5         |                      | OFF                   | OFF   | OFF  |      |      | ON  | ON     |  |
|     | 6         | Not Used             |                       |       |      |      |      |     |        |  |
|     | 7         | Not Used             |                       |       |      |      |      |     |        |  |
|     | 8         | Power On PLC Mode    | Run                   |       |      | Stop |      |     |        |  |
|     | 1~4       | Baud Rate            | 300                   | 600   | 1200 | 2400 | 4800 | 960 | 0 1920 |  |
|     |           |                      |                       |       |      |      |      |     | 0      |  |
|     | 1         |                      | OFF                   | ON    | OFF  | ON   | OFF  | ON  | OFF    |  |
|     | 2         | Baud Rate Setting    | ON                    | OFF   | OFF  | ON   | ON   | OFF | OFF    |  |
|     | 3         | Badd Mate Octaing    | OFF                   | OFF   | OFF  | ON   | ON   | ON  | ON     |  |
| SW2 | 4         |                      | ON                    | ON    | ON   | OFF  | OFF  | OFF | OFF    |  |
|     | 5         | Not Used             |                       |       |      |      |      |     |        |  |
|     | 6         | Mode                 | 1:1                   |       |      |      | 1:N  |     |        |  |
|     | 7~8       | Command Level        |                       | 1     |      | 1    | 1,2  |     | 1,2,3  |  |
|     | 7         | OMD Louis a atting   | (                     | OFF   | (    | NC   | OFF  |     | ON     |  |
|     | 8         |                      | (                     | OFF O |      | )FF  | ON   |     | ON     |  |

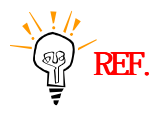

# Other recommended settings are Internal Sync., Terminator, CTS OV.

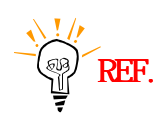

Fixed to Parity Even, Data Bit 7, Stop Bit 2.

#### (3) C500-LK203 Dip Switch Setting

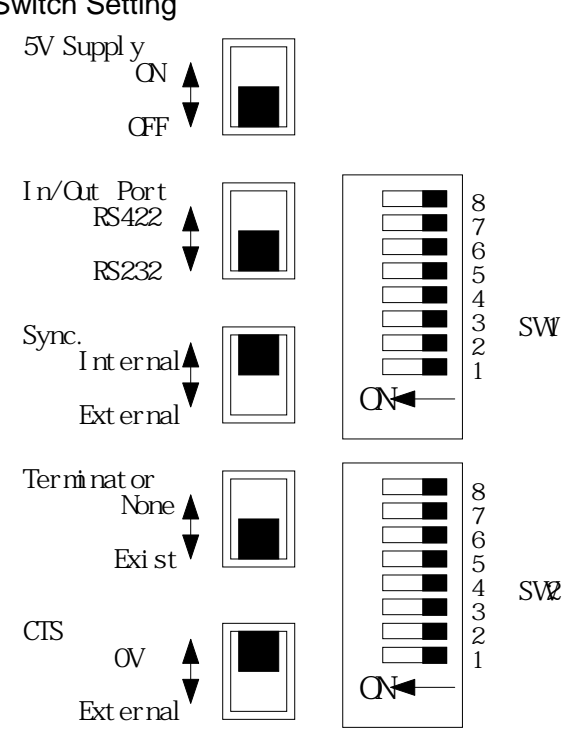

|     | 0.4                 |                      | Setting Item Set Switch Status |      |     |          |           |     |  |
|-----|---------------------|----------------------|--------------------------------|------|-----|----------|-----------|-----|--|
|     | Switch Setting Item |                      |                                | ON   |     |          | OFF       |     |  |
|     | 1~5                 | Assign Station Num.  | 0                              | 1    | 2   |          | 30        | 31  |  |
|     | 1                   |                      | OFF                            | ON   | OFF |          | OFF       | ON  |  |
| SW1 | 2                   | Station Num. Setting | OFF                            | OFF  | ON  |          | ON        | ON  |  |
|     | 3                   |                      | OFF                            | OFF  | OFF |          | ON        | ON  |  |
|     | 4                   |                      | OFF                            | OFF  | OFF |          | ON        | ON  |  |
|     | 5                   |                      | OFF                            | OFF  | OFF |          | ON        | ON  |  |
|     | 6~7                 | Parity & Code        |                                |      |     |          |           |     |  |
|     | 6                   | Transmission Code    | ASCII 7bt, 2 Stop bit          |      |     | JIS 8bit | t, 1 Stop | bit |  |
|     | 7                   | Parity               | Even                           | Even |     |          |           |     |  |
|     | 8                   | Power On PLC Mode    | Monitor                        |      |     | Normal   |           |     |  |

|     |        | Setting Item      | Set Switch Status |     |      |      |          |       |      |  |
|-----|--------|-------------------|-------------------|-----|------|------|----------|-------|------|--|
|     | Switch |                   | ON                |     |      |      | OFF      |       |      |  |
| SW2 | 1~4    | Assign Baud Rate  | 300               | 600 | 1200 | 2400 | 4800     | 9600  | 1920 |  |
|     |        |                   |                   |     |      |      |          |       | 0    |  |
|     | 1      | Baud Rate Setting | OFF               | ON  | OFF  | ON   | OFF      | ON    | OFF  |  |
|     | 2      |                   | ON                | OFF | OFF  | ON   | ON       | OFF   | OFF  |  |
|     | 3      |                   | OFF               | OFF | OFF  | ON   | ON       | ON    | ON   |  |
|     | 4      |                   | ON                | ON  | ON   | OFF  | OFF      | OFF   | OFF  |  |
|     | 5      | Select System     | System#0          |     |      | Sys  | System#1 |       |      |  |
|     | 6      | Mode              | 1:1               |     |      | 1:N  | 1:N      |       |      |  |
|     | 7~8    | Command Level     | 1                 |     | 1    | 1    | ,2       | 1,2,3 |      |  |
|     | 7      | Command Level     | OFF               |     | ON   | 0    | FF       | ON    |      |  |
|     | 8      | Setting           | OFF               |     | OFF  | C    | N        | ON    |      |  |

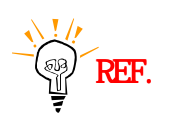

REF. Other recommended settings are Internal Sync., Terminator, CTS OV.
#### (4) C120-LK201-V1/LK-202-V1 Setting

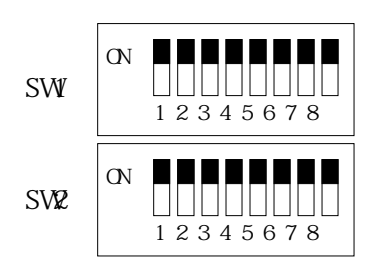

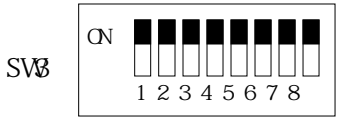

|     |        |                      | Set Switch Status |     |      |      |      |      |     |       |      |
|-----|--------|----------------------|-------------------|-----|------|------|------|------|-----|-------|------|
|     | Switch | Setting Item         |                   | ON  |      |      |      | OFF  |     |       |      |
|     | 1~5    | Assign Station Num.  | 0                 | 1   |      | 2    |      |      | 30  |       | 31   |
|     | 1      |                      | OFF               | ON  | С    | )FF  |      |      | OFF |       | ON   |
|     | 2      |                      | OFF               | OFF |      | ΟN   |      |      | ON  |       | ON   |
|     | 3      | Station Num. Setting | OFF               | OFF | C    | FF   |      |      | ON  |       | ON   |
| SW1 | 4      |                      | OFF               | OFF | c c  | )FF  |      |      | ON  |       | ON   |
|     | 5      |                      | OFF               | OFF | c    | FF   |      |      | ON  |       | ON   |
| -   | 6      | Not Used             |                   |     |      |      |      |      |     |       |      |
|     | 7      | Not Used             |                   |     |      |      |      |      |     |       |      |
|     | 8      | Power On PLC Mode    | Run               |     | Stop | Stop |      |      |     |       |      |
|     | 1~4    | Assign Baud Rate     | 300               | 600 | 120  | 0    | 2400 | 4800 | 96  | 600   | 1920 |
|     |        |                      |                   |     |      |      |      |      |     |       | 0    |
|     | 1      |                      | OFF               | ON  | OF   | =    | ON   | OFF  | 0   | N     | OFF  |
|     | 2      | Poud Poto Sotting    | ON                | OFF | OF   | =    | ON   | ON   | 0   | FF    | OFF  |
|     | 3      | Daud Rale Selling    | OFF               | OFF | OF   | =    | ON   | ON   | 0   | N     | ON   |
| SW2 | 4      |                      | ON                | ON  | ON   |      | OFF  | OFF  | 0   | FF    | OFF  |
|     | 5      | Not Used             |                   |     |      |      |      |      |     |       |      |
|     | 6      | Mode                 | 1:1               |     |      | 1:N  |      |      |     |       |      |
|     | 7~8    | Command Level        | 1                 |     |      | 1    | 1,   | 2    |     | 1,2,3 |      |
|     | 7      | Command Level        |                   | OFF |      |      | ON   | OF   | F   |       | ON   |
|     | 8      | Setting              | OFF               |     | (    | OFF  | 0    | N    |     | ON    |      |

C120-LK201-V1 differs from C120-LK202-V1in SW3.

#### C120-LK201-V1

| Switc<br>h | Setting Item | Set Switch Status |                |  |  |
|------------|--------------|-------------------|----------------|--|--|
| 1~2        | CTS Setting  | CTS Always ON     | External CTS   |  |  |
| 1          |              | ON                | OFF            |  |  |
| 2          |              | OFF               | ON             |  |  |
| 3~6        | Sync. Type   | Internal Sync.    | External Sync. |  |  |
| 3          |              | ON                | OFF            |  |  |
| 4          |              | OFF               | ON             |  |  |
| 5          |              | ON                | OFF            |  |  |
| 6          |              | OFF               | ON             |  |  |
| 7          | Not Used     |                   |                |  |  |
| 8          | Not Used     |                   |                |  |  |

#### C120-LK202-V1

| Switch | Setting Item | Set Switch Status |      |  |
|--------|--------------|-------------------|------|--|
| 1~2    | Terminator   | Exist             | None |  |
| 1      |              | ON                | ON   |  |
| 2      |              | OFF               | OFF  |  |
| 3      |              | ON                | OFF  |  |
| 4      |              | OFF               | OFF  |  |
| 5      |              | ON                | OFF  |  |
| 6      |              | OFF               | OFF  |  |
| 7      | Not Used     |                   |      |  |
| 8      | Not Used     |                   |      |  |

Recommended Settings are Internal Sync., Terminator, CTS OV .

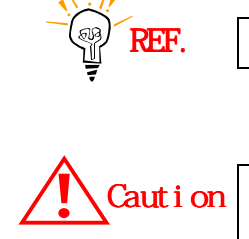

During communication, Mode of PLC must be 'MONITOR'. Otherwise, 'Write' to PLC is not available. If Data Memory(DM6600) is set to 0101h, PLC Mode is 'MONITOR'.

DM6600 is available to be changed in only 'PROGRAM' mode.

(5) C200HW-COM06 Setup

This is setting for OMRON C200 PLC. Settings use internal DM area. (Refer PLC manual in detail.) Default Settings are RS232C, 9600, 7bit, 2bit, even.

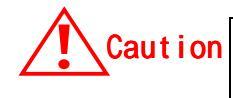

During communication, Mode of PLC must be 'MONITOR'. Otherwise, 'Write' to PLC is not available.

This is how to use communication unit for RS-422.

Following dip switch is located inner of C200HW-COM06.

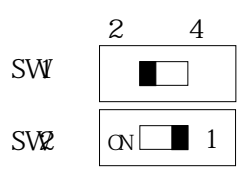

RS422/RS485 in case of 2-wire type SW1 : Set 2 SW2 : Set 1 RS422/RS485 in case of 4-wire type SW1 : Set 4 SW2 : Set 'ON'

In case interfacing to Touch Screen by RS-422, set 4-wire type. (Refer PLC manual for RS-422 settings.)

(1) Touch Screen Designer Setup

Select "OMRON(SYSMAC-C)" of "OMRON Series" in PLC Type.

| Target PLC Setup |                                                                                                    | × |
|------------------|----------------------------------------------------------------------------------------------------|---|
|                  | Machine type<br>TOP-8TA-12(800x600, Color)<br>Target PLC or Controller<br>MRON(SYSMAC-C)<br>Station No,<br>T<br>T<br>T<br>T<br>T<br>T<br>T<br>T<br>T<br>T<br>T<br>T |   |

(2) Touch Screen Serial Setup

Serial Settings are as follows.

- Serial Baud Rate : Same as controller's setting.
- Serial Data Bit : Same as controller's setting.
- Serial Stop Bit : Same as controller's setting.
- Serial Parity Bit : Same as controller's setting.
- Serial Signal Level : Same as controller's setting.
- Controller's Station No. at Comm. Diagnosis(0~31)
  - : Same as controller's setting

# 2.6.2. Available Address List

| Dev         | Input | 50,120(F),500(F)      | 2000H, 200H(S),<br>1000H(F) |
|-------------|-------|-----------------------|-----------------------------|
| Data Link   | LR    | 0~31                  | 0~63                        |
| Latch Relay | HR    | 0~31                  | 0~99                        |
| Timer       | ТІМ   | 0~127                 | 0~511                       |
| Counter     | CNT   | 0~127                 | 0~511                       |
| Data Memory | DM    | Refer following List. |                             |
| Aux. Memory | AR    | None                  | 0~27                        |
| I/O Relay   | СН    | 0~63                  | 0~255 (0~511:200HS)         |

(1) SYSMAC C Series(Common)

### (DM Area)

| C50,120,500 | 0~511  |
|-------------|--------|
| C200H       | 0~1999 |
| C200HS      | 0~9999 |
| 1000H       | 0~4096 |
| 2000H       | 0~6655 |
| 120F        | 0~511  |
| 500F        | 0~4095 |
| 1000HF      | 0~4095 |

\* Bit ON/OFF control is available in LR,HR,AR,CH.

#### (2) SYSMAC CV Series

| Dev                    | Input | CV        |
|------------------------|-------|-----------|
| Data Link Relay        |       | 1000~1199 |
| Special Hold Relay     | А     | 000~511   |
| Timer(Current Value)   | Т     | 0~1023    |
| Counter(Current Value) | С     | 0~1023    |
| Data Memory            | D     | 0~9999    |
| Internal Aux. Relay    |       | 1900~2299 |
| I/O Relay              |       | 000~199   |

# (3) SYSMAC CS1 Series

| Dev                            | Addr  | CS1         |
|--------------------------------|-------|-------------|
| Index Register                 | IR    | 0~15        |
| Task Flag(TK)                  | тк    | 0~30        |
| Data Register                  | DR    | 0~15        |
| Timer(CV)                      | Т     | 0~4095      |
| Counter(CV)                    | С     | 0~4095      |
| Data Memory                    | D     | 00000~32767 |
| Internal AUX. Relay            | W     | 0~511       |
| Channel I/O                    | CIO   | 0~6143      |
| Hold Relay                     | Н     | 0~511       |
| Special Auxiliary Relay        | А     | 0~959       |
| Exp. Data Memory(E0~EC)        | E0~EC | 0~32767     |
| Exp. Data Memory(Current Bank) | EM    | 0~32767     |

CV : Current Value

# 2.7. Allen-Bradley PLC

# 2.7.1. SLC500 PLC CPU Direct

The following section describes the system configuration and interface between Allen-Bradley(AB) SLC500 PLC and Touch Screen using RS-232C through PLC's Loader port.

### < System Configuration >

The above figure shows system configuration to connect AB SLC500 PLC to Touch Screen.

| PLC | Comm. Unit | Cable          | Touch Screen |
|-----|------------|----------------|--------------|
|     |            |                |              |
|     |            | Refer to Cable |              |
|     | None       | Connection.    | reen         |
| 2   |            | (RS-232C)      |              |

### < Cable Diagram >

(1) RS-232C (SLC500 Touch Screen (for 9/15 Pin Connector ) SCL500 LOADER Port(9Pin) Touch Screen(9/15Pin)

| 1 | CD  |              | 1 | CD  |
|---|-----|--------------|---|-----|
| 2 | RD  |              | 2 | RD  |
| 3 | SD  |              | 3 | SD  |
| 4 | DTR | <b>├</b> ──● | 4 | DTR |
| 5 | SG  |              | 5 | SG  |
| 6 | DSR |              | 6 | DSR |
| 7 | RTS |              | 7 | RTS |
| 8 | CTS |              | 8 | CTS |
| 9 |     |              | 9 |     |

### < SLC500 PLC Setup >

Recommended settings are 19200 bps, data 8 bit, stop bit 1, Parity Even.

| PLC settings               |                       |  |  |  |
|----------------------------|-----------------------|--|--|--|
| Baud Rate                  | 19200 bps             |  |  |  |
| Data Length                | 8 bit                 |  |  |  |
| Stop Bit                   | 1 bit                 |  |  |  |
| Parity Bit                 | EVEN                  |  |  |  |
| Communication Driver       | DF1 Half Duplex Slave |  |  |  |
| Duplicate Packet Detection | Disable               |  |  |  |
| Error Detection            | BCC                   |  |  |  |
| Control Line               | No Handshaking        |  |  |  |
| Station Address            | 0                     |  |  |  |

PLC's Station Address and Touch Screen's station num. must be same.

### < Touch Screen Setup >

(1) Touch Screen Designer Setup

Select "SLC500[5/03,04](LOADER)" of "AB Series" in PLC type.

| Target PLC Setup |                                                                                                    | × |
|------------------|----------------------------------------------------------------------------------------------------|---|
|                  | Machine type<br>TOP-8TA-12(800x600, Color) Target PLC or Controller MB SLC500[5/03,04](LOADER)  Station No,  D |   |

(2) Touch Screen Serial Setup

Serial Settings are as follows.

• Serial Baud Rate : Same as controller's setting.

- Serial Data Bit : Same as controller's setting.
- Serial Stop Bit : Same as controller's setting.
- Serial Parity Bit : Same as controller's setting.
- Serial Signal Level : Same as controller's setting.
- Controller's Station No. at Comm. Diagnosis(0~31)
  - : Same as controller's setting

# 2.7.2. PLC-5 PLC CPU Direct

The following section describes the system configuration and interface between Allen-Bradley(AB) PLC-5 PLC and Touch Screen using RS-232C through PLC's Loader port.

### < System Configuration>

The above figure shows system configuration to connect PLC-5 PLC to Touch Screen.

| PLC                                                                   | Comm. Unit | Cable                                           | Touch Screen     |
|-----------------------------------------------------------------------|------------|-------------------------------------------------|------------------|
|                                                                       | <          |                                                 |                  |
| PLC-5/11<br>PLC-5/20<br>PLC-5/30<br>PLC-5/40<br>PLC-5/40L<br>PLC-5/60 | None       | Refer to Cable Connection.<br>(RS-232C, RS-422) | All Touch Screen |

### < Cable Diagram >

(1) RS-232C (PLC-5 Touch Screen (for 9/15Pin Connector )

PLC Loader Port(25Pin)

Touch Screen (9/15Pin)

| 1  | FG  |           | 1 | CD  |
|----|-----|-----------|---|-----|
| 2  | SD  |           | 2 | RD  |
| 3  | RD  |           | 3 | SD  |
| 4  | RTS |           | 4 | DTR |
| 5  | CTS |           | 5 | SG  |
| 6  | DSR |           | 6 | DSR |
| 7  | SG  |           | 7 | RTS |
| 8  | CD  | <b>├∲</b> | 8 | CTS |
| 20 | DTR |           | 9 |     |

(2) RS-422 (PLC-5 Touch Screen (for 5Pin Terminal Block or 15Pin Connector)

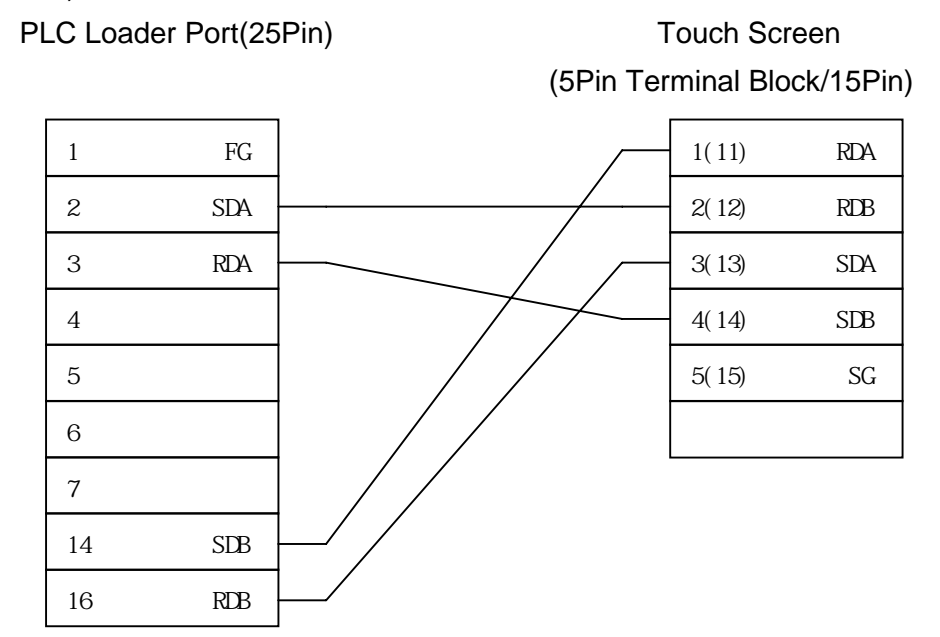

### < PLC-5 PLC Setup >

Recommended settings are 19200 bps, data 8 bit, stop bit 1, parity Even.

| PLC Settings               |                       |  |
|----------------------------|-----------------------|--|
| Baud Rate                  | 19200 bps             |  |
| Data Length                | 8 bit                 |  |
| Stop Bit                   | 1 bit                 |  |
| Parity Bit                 | EVEN                  |  |
| Communication Driver       | DF1 Half Duplex Slave |  |
| Duplicate Packet Detection | Disable               |  |
| Error Detection            | BCC                   |  |
| Control Line               | No Handshaking        |  |
| Station Address            | 0                     |  |

PLC Station Address and Touch Screen Station number must be same.

(1) Touch Screen Designer Setup

Select "PLC-5(LOADER)" of "AB Series" in PLC Type.

| Target PLC Setup |                                                                                                    | × |
|------------------|----------------------------------------------------------------------------------------------------|---|
|                  | Machine type<br>TOP-8TA-12(800x600, Color) Target PLC or Controller          Target PLC or Controller       with Fnet         AB PLC-5(LOADER)       Image: Controller         Station No,       Image: Controller |   |

(2) Touch Screen Serial Setup

Serial Settings are as follows.

- Serial Baud Rate : Same as controller's setting.
- Serial Data Bit : Same as controller's setting.
- Serial Stop Bit : Same as controller's setting.
- Serial Parity Bit : Same as controller's setting.
- Serial Signal Level : Same as controller's setting.
- Controller's Station No. at Comm. Diagnosis(0~31)
   Same as controller's setting

# 2.7.3. Available Address List

(1) SLC500 Series

| Device                   |                                           |
|--------------------------|-------------------------------------------|
| Bit                      | B0003000 ~ B0003255 , B0010000 ~ B0255255 |
| Timer(Timing Bit) *1     | TC004000 ~ TC004255 , TC010000 ~ TC255255 |
| Timer(End Bit) *1        | TC004000 ~ TC004255 , TC010000 ~ TC255255 |
| Timer(SV)                | TP004000 ~ TP004255 , TP010000 ~ TP255255 |
| Timer(CV)                | TA004000 ~ TA004255 , TA010000 ~ TA255255 |
| Counter(Up Counter) *2   | CC005000 ~ CC005255 , CC010000 ~ CC255255 |
| Counter(Down Counter) *2 | CC005000 ~ CC005255, CC010000 ~ CC255255  |
| Counter(End Bit) *2      | CC005000 ~ CC005255 , CC010000 ~ CC255255 |
| Counter(SV)              | CP005000 ~ CP005255 , CP010000 ~ CP255255 |
| Counter(CV)              | CA005000 ~ CA005255 , CA010000 ~ CA255255 |
| Integer                  | N0007000 ~ N0007255 , N0010000 ~ N0255255 |

| ঞ    | RE |
|------|----|
| 7111 |    |

|   | integer              |                      | 110001000     | 10001200,10010000 | 110200200 |
|---|----------------------|----------------------|---------------|-------------------|-----------|
|   | SV :<br><b>REF .</b> | Set Value, CV : Cu   | rrent Value   |                   |           |
| Ţ |                      | *1 : Timing Bit : 14 | Ļ             |                   |           |
|   |                      | End Bit :            | 13            |                   |           |
|   |                      | *2 : Un Counter Er   | nable Bit :15 | 5                 |           |
|   |                      | Down Count           | Timing Bit :  | 14                |           |
|   |                      | End Bit              | :             | 13                |           |

(2) PLC-5 Series

| Device                   | Address             |
|--------------------------|---------------------|
| Input Relay              | 10001000 ~ 10001999 |
| Output Relay             | O0000000 ~ O0000999 |
| Internal Relay           | B0003000 ~ B0099999 |
| Timer(Timing Bit) *1     | TC003000 ~ TC099999 |
| Timer(End Bit) *1        | TC003000 ~ TC099999 |
| Timer(SV)                | TP003000 ~ TP099999 |
| Timer(CV)                | TA003000 ~ TA099999 |
| Counter(Up Counter) *2   | CC003000 ~ CC099999 |
| Counter(Down Counter) *2 | CC003000 ~ CC099999 |
| Counter(End Bit) *2      | CC003000 ~ CC099999 |
| Counter(SV)              | CP003000 ~ CP099999 |
| Counter(CV)              | CA003000 ~ CA099999 |
| Integer                  | N0003000 ~ N0099999 |

REF.

 $\mathbf{\lambda}$ 

| F.    | *1 : Timing Bit : | 14             |  |  |
|-------|-------------------|----------------|--|--|
|       | End Bit           | : 13           |  |  |
|       | *2 : Up Count E   | nable Bit : 15 |  |  |
|       | End Bit           | : 13           |  |  |
| Ex) E | 30003 <u>255</u>  |                |  |  |

Element number(255) : 3 digits from backwards

File number(3) : others digits except device name('B')

# 2.8. Modicon Series

# 2.8.1. Modicon Modbus Serial Interface

The following section describes the system configuration and interface between Modicon Modbus PLC and Touch Screen using RS-232C.

### < System Configuration >

The above figure shows system configuration to connect Modicon Modbus PLC to Touch Screen.

| PLC                                      | Comm. Unit | Cable                                   | Touch Screen        |
|------------------------------------------|------------|-----------------------------------------|---------------------|
|                                          | •          |                                         |                     |
| 884, 984A, 984B<br>984X, Slot Mount- 984 | None       | Refer to Cable Connection.<br>(RS-232C) | All Touch<br>Screen |

In case of Modbus, Link I/F Port of CPU Module is used.

### < Cable Diagram >

(1) RS-232C (Modicon Touch Screen (for 9/15Pin Connector)

PLC CPU Port(9Pin)

Touch Screen(9/15Pin)

| 1 | CD  | 1     | CD  |
|---|-----|-------|-----|
| 2 | RD  | 2     | RD  |
| 3 | SD  | 3     | SD  |
| 4 | DTR | 4     | DTR |
| 5 | SG  | <br>5 | SG  |
| 6 | DSR | 6     | DSR |
| 7 | RTS | 7     | RTS |
| 8 | CTS | 8     | CTS |
| 9 |     | 9     |     |

### < Modicon PLC Setup >

Comm. Mode of PLC is set to RTU Mode.

| PLC Settings    |          |  |
|-----------------|----------|--|
| Baud Rate       | 9600 bps |  |
| Data Length     | 8 bit    |  |
| Stop Bit        | 1 bit    |  |
| Parity          | EVEN     |  |
| Error Detection | CRC      |  |

#### Comm. Mode of PLC is set to ASCII Mode.

| PLC Settings    |          |  |
|-----------------|----------|--|
| Baud Rate       | 2400 bps |  |
| Data Length     | 7 bit    |  |
| Stop Bit        | 1 bit    |  |
| Parity Bit      | EVEN     |  |
| Error Detection | LRC      |  |

Station Address is set by rotary switch of CPU Unit. It must be same to Touch Screen's Station Num.

(1)Touch Screen Designer Setup

Select "Modicon(Modbus)" of "Modicon Series" in PLC Type.

| Target PLC Setup |                                                                                                    | × |
|------------------|----------------------------------------------------------------------------------------------------|---|
|                  | Machine type<br>TOP-8TA-12(800x600, Color)<br>Target PLC or Controller<br>Modicon (MODBUS)<br>Station No,<br>Station No,<br>Comm Type<br>O RTU<br>O ASCII |   |

(2) Touch Screen Serial Setup

Serial Settings are as follows.

- Serial Baud Rate : Same as controller's setting.
- Serial Data Bit : Same as controller's setting.
- Serial Stop Bit : Same as controller's setting.
- Serial Parity Bit : Same as controller's setting.
- Serial Signal Level : Same as controller's setting.
- Controller's Station No. at Comm. Diagnosis(0~31)
  - : Same as controller's setting

# 2.8.2. Available Address List

| Device                | Address                       |
|-----------------------|-------------------------------|
| Input Bit             | <b>1</b> 0001 ~ <b>1</b> 8192 |
| Output Bit            | <b>0</b> 0001 ~ <b>0</b> 8192 |
| Input Register(Word)  | <b>3</b> 0001 ~ <b>3</b> 9999 |
| Output Register(Word) | <b>4</b> 0001 ~ <b>4</b> 9999 |

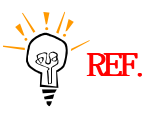

Data "Write" is not available in case of Input Bit and Input Register.

# 2.9. Samsung SPC Series

# 2.9.1. SPC Series PLC CPU Direct

The following section describes the system configuration and interface between Samsung SPC PLC and Touch Screen using RS-232C through CPU direct port.

#### < System Configuration >

The above figure shows system configuration to connect SPC PLC to Touch Screen.

| PLC                          | Comm. Unit | Cable                      | Touch Screen     |
|------------------------------|------------|----------------------------|------------------|
|                              | •          |                            |                  |
| SPC-10<br>SPC-24S<br>SPC-100 | None       | Refer Cable<br>Connection. | All Touch Screen |
| SPC-120S<br>SPC-300          |            | (RS-232C)                  |                  |

### < Cable Diagram >

(1) RS-232C (SPC Touch Screen (for 9/15Pin Connector )

PLC CPU Port(9Pin)

Touch Screen (9/15Pin)

| 1 | CD  | 1     | CD  |
|---|-----|-------|-----|
| 2 | SD  | <br>2 | RD  |
| 3 | RD  | <br>3 | SD  |
| 4 | DTR | 4     | DTR |
| 5 | SG  | <br>5 | SG  |
| 6 | DSR | 6     | DSR |
| 7 | RTS | 7     | RTS |
| 8 | CTS | 8     | CTS |
| 9 |     | 9     |     |
|   |     |       |     |

(2) RS-485 (SPC Touch Screen (for 5Pin Terminal Block or 15Pin Connector) )

# PLC CPU Port(9Pin)

Touch Screen

(5Pin Terminal Block/15Pin)

| 1 | FG  | Г |   | 1(11) | RDA |
|---|-----|---|---|-------|-----|
| 6 | TR- |   | 1 | 2(12) | RDB |
| 7 | TR+ |   |   | 3(13) | SDA |
|   |     |   |   | 4(14) | SDB |
| 7 | GND |   |   | 5(15) | SG  |
|   |     |   |   |       |     |

# < SPC PLC Setup >

| PLC Setting     |          |  |
|-----------------|----------|--|
| Baud Rate       | 9600 bps |  |
| Data Length     | 8 bit    |  |
| Stop Bit        | 1 bit    |  |
| Parity Bit      | NONE     |  |
| Error Detection | CRC      |  |

Station address is set by Rotary Switch of CPU Unit.

(1) Touch Screen Designer Setup

| Target PLC Setup | ×                                                                                                    |
|------------------|----------------------------------------------------------------------------------------------------|
|                  | Machine type<br>TOP-8TA-12(800x600, Color)<br>Target PLC or Controller<br>Samsung SPC(LOADER)<br>Station No,<br>T |

(2) Touch Screen Serial Setup

Special settings are not needed.

Automatic settings are as follows.

- Serial Baud Rate : 9600bps
- Serial Data Bit : 8bit
- Serial Stop Bit : 1bit
- Serial Parity Bit : None
- Serial Signal Level : RS-232C
- Controller's Station No. at Comm. Diagnosis(0~31)
  - : Same as controller's Station Address

# 2.9.2. Available Address List

| Device                | Address       |
|-----------------------|---------------|
| External Input/Output | R0000 ~ R0127 |
| LINK Relay            | L0000 ~ L0063 |
| AUX. Relay            | M0000 ~ M0127 |
| KEEP Relay            | K0000 ~ K0127 |
| Special Relay         | F0000 ~ F0015 |
| Link Data             | W0000 ~ W2047 |
| T/C SV                | SV000 ~ SV255 |
| T/C CV                | PV000 ~ PV255 |

SV : Set Value, CV : Current Vale

# 2.10. Siemens S5/S7 Series

# 2.10.1. S5/ S7 Serial Interface

The following section describes the system configuration and interface between Siemens S5/S7 series PLC and Touch Screen using serial communication through link unit.

### < System Configuration >

The above figure shows system configuration to connect S5/S7 PLC to Touch Screen. (Use 3964R protocol)

| PLC                                    | Comm. Unit | Cable                    | Touch Screen     |
|----------------------------------------|------------|--------------------------|------------------|
|                                        |            | < →                      |                  |
| S5 90U<br>S5 95U<br>S5 100U<br>S5 115U | CP525      | Refer Cable              |                  |
| S5 135U<br>S5 155U                     | 01 020     | Connection.<br>(RS-232C) | All Touch Screen |
| S7-300                                 | CP340      |                          |                  |
| S7-400                                 | CP441-2    |                          |                  |

### < Cable Diagram >

(1) RS-232C (CP525 Touch Screen (for 9/15 Pin Connector))

PLC Comm. Link Module(25Pin)

Touch Screen (9/15Pin)

| 1  | FG  |    | 1 | CD  |
|----|-----|----|---|-----|
| 2  | SD  |    | 2 | RD  |
| 3  | RD  |    | 3 | SD  |
| 4  | RTS |    | 4 | DTR |
| 5  | CTS |    | 5 | SG  |
| 6  | DSR |    | 6 | DSR |
| 7  | SG  |    | 7 | RTS |
| 8  | CD  |    | 8 | CTS |
| 20 | DTR | 93 | 9 |     |

(2) RS-232C (CP340, CP441-2 T PLC Comm. Link Module (9Pin)

Touch Screen (for 9/15 Pin Connector))Pin)Touch Screen (9/15Pin)

|   |     | -        |       |     |
|---|-----|----------|-------|-----|
| 1 | CD  |          | 1     | CD  |
| 3 | SD  |          | <br>2 | RD  |
| 2 | RD  |          | <br>3 | SD  |
| 7 | RTS |          | 4     | DTR |
| 8 | CTS |          | 5     | SG  |
| 6 | DSR |          | 6     | DSR |
| 5 | SG  | $\vdash$ | 7     | RTS |
| 9 | RI  |          | 8     | CTS |
| 4 | DTR |          | 9     |     |

# < CP525/CP340/ CP441-2 Setup>

| PLC Setting     |                     |  |  |
|-----------------|---------------------|--|--|
| Baud Rate       | 110 bps ~ 19200 bps |  |  |
| Data Length     | 8 bit               |  |  |
| Stop Bit        | 1 bit               |  |  |
| Parity Bit      | EVEN                |  |  |
| Error Detection | BCC(SUM)            |  |  |

(1) Touch Screen Designer Setup

Select "Siemens S5-3964R(Link)"in PLC Type.

| Target PLC Setup |                                                                                                    | × |
|------------------|----------------------------------------------------------------------------------------------------|---|
|                  | Machine type<br>TOP-8TA-12(800x600, Color) Target PLC or Controller Siemens S5-3964R(LINK)  Station No,  D |   |

(2) Touch Screen Serial Setup

Recommended settings are as follows.

- Serial Baud Rate : 19200 bps
- Serial Data Bit : 8bit
- Serial Stop Bit: 1bit
- Serial Parity Bit : EVEN
- Serial Signal Level : RS-232C
- Controller's Station No. at Comm. Diagnosis(0~31)
  - : Setting is no meaning.

### < Available Address List>

| Device                      | Word Address        |
|-----------------------------|---------------------|
| Data Register <sup>*1</sup> | D002:000 ~ D255:255 |
| Expansive Data Register *1  | X002:000 ~ X255:255 |

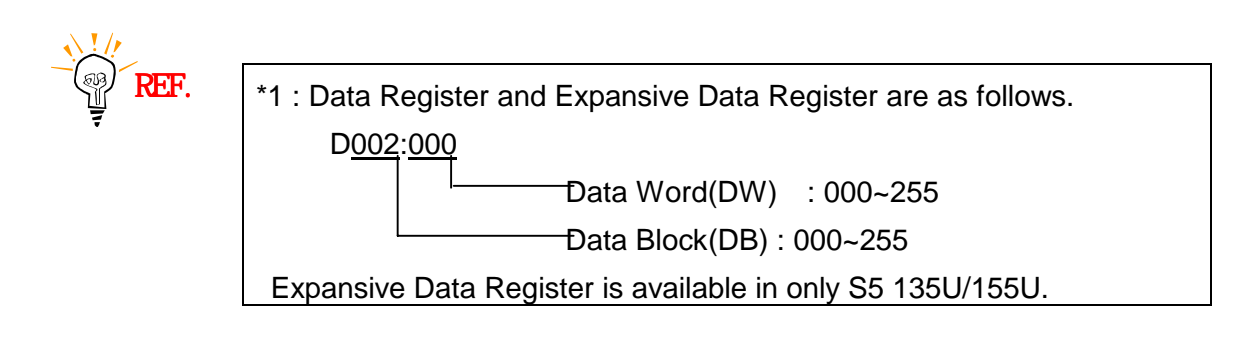

# 2.10.2. S7-300/400 (CPU Direct Using MPI Port)

The following section describes the system configuration and interface between Siemens S7-300/400 series PLC and Touch Screen using serial communication through PC adapter.

### < System Configuration >

This figure shows system configuration to connect S7 PLC to Touch Screen.

| PLC Comm. Unit                                        |            | Cable                                  | Touch Screen        |
|-------------------------------------------------------|------------|----------------------------------------|---------------------|
|                                                       |            | ← →                                    |                     |
| CPU312IFM<br>CPU313<br>CPU314<br>CPU315<br>CPU315-2DP | PC Adapter | Refer Cable<br>Connection<br>(RS-232C) | All Touch<br>Screen |

### < Cable Diagram >

(1) RS-232C (PC Adapter Touch Screen(for 9/15Pin Connector)

PLC PC Adapter(9Pin)

```
Touch Screen (9/16Pin)
```

| 1 | CD  | 1   | CD  |
|---|-----|-----|-----|
| 3 | SD  | 2   | RD  |
| 2 | RD  | . 3 | SD  |
| 7 | RTS | 4   | DTR |
| 8 | CTS | 5   | SG  |
| 6 | DSR | 6   | DSR |
| 5 | SG  | 7   | RTS |
| 9 | RI  | 8   | CTS |
| 4 | DTR | 9   |     |

#### < S7-300/400 CPU Setup >

| PLC Setting     |                   |  |  |
|-----------------|-------------------|--|--|
| Baud Rate       | 19200 ~ 38400 bps |  |  |
| Data Length     | 8 bit             |  |  |
| Stop Bit        | 1 bit             |  |  |
| Parity Bit      | ODD               |  |  |
| Error Detection | BCC(SUM)          |  |  |

#### < Touch Screen Setup >

(1) Touch Screen Designer Setup

Select "S7-300/400 MPI(LOADER)" of "Siemens Series" in PLC type.

| Target PLC Setup                                                                                                    | × |
|----------------------------------------------------------------------------------------------------|---|
| Machine type   TOP-8TA-12(800x600, Color)   Target PLC or Controller   with Fnet   Siemens S7-300/400 MPI(LOADER)   PLC Node   Image: Plane type   Highest Node   15 |   |

#### (2) Touch Screen Serial Setup

Recommended settings are as follows.

- Serial Baud Rate : 19200 bps
- Serial Data Bit : 8bit
- Serial Stop Bit: 1bit
- Serial Parity Bit : ODD
- Serial Signal Level : RS-232
- Controller's Station No. at Comm. Diagnosis(0~31) : 1

# 2.10.3. S7-200 (CPU Direct Using PPI Port)

The following section describes the system configuration and interface between Siemens S7-200 and Touch Screen using serial communication.

### < System Configuration>

This figure shows system configuration to connect S7 PLC to Touch Screen.

| PLC                                     | Comm. Unit | Cable                              | Touch Screen        |
|-----------------------------------------|------------|------------------------------------|---------------------|
|                                         |            | <b>←</b> →                         |                     |
| S7-200<br>(CPU212/214 /<br>222/224/226) | None       | Refer to Cable Connection (RS-485) | All Touch<br>Screen |

### < Cable Diagram >

(1) RS-422 (S7-200 Touch Screen (for 5Pin Terminal Block or 15Pin Connector))

PLC CPU PPI Port(9Pin)

Touch Screen

(5Pin Terminal Block/15Pin)

| 1 | FG   | Г |   | - 1(11) | RDA |
|---|------|---|---|---------|-----|
| 8 | TR - |   | • | 2(12)   | RDB |
| 3 | TR+  |   | , | 3(13)   | SDA |
|   |      |   |   | 4(14)   | SDB |
| 5 | GND  |   |   | 5(15)   | SG  |

### < S7-200CPU Setup >

| PLC Setting     |          |  |  |
|-----------------|----------|--|--|
| Baud Rate       | 9600 bps |  |  |
| Data Length     | 8 bit    |  |  |
| Stop Bit        | 1 bit    |  |  |
| Parity          | EVEN     |  |  |
| Error Detection | BCC(SUM) |  |  |

Setting of Station Num. is default(2).

(1) Touch Screen Designer Setup

Select "Siemens S7-200 PPI(Loader)" in PLC type.

| Target PLC Setup |                                                                                                    | × |
|------------------|----------------------------------------------------------------------------------------------------|---|
|                  | Machine type<br>TOP-8TA-12(800x600, Color)<br>Target PLC or Controller<br>Siemens S7-200 PPI(LOADER)<br>PLC Node<br>PLC Node |   |

#### (2) Touch Screen Serial Setup

Recommended settings are as follows.

- Serial Baud Rate : 9600bps
- Serial Data Bit : 8bit
- Serial Stop Bit: 1bit
- Serial Parity Bit : EVEN
- Serial Signal Level : RS-485
- Controller's Station No. at Comm. Diagnosis(0~31) : 1

### < Available Address List >

(1) S7-300 CPU Direct(Using MPI Port)

| Device       | Bit Address             | Word Address          |
|--------------|-------------------------|-----------------------|
| Input Relay  | E0000 ~ E1277           | EW000 ~ EW126         |
| Output Relay | A0000 ~ A1277           | AW000 ~ AW126         |
| Timer        |                         | T000 ~ T127           |
| Counter      |                         | Z00 ~ Z63             |
| Data Block   | DB01000000 ~ DB60655357 | DB0100000 ~ DB6065534 |
| Memory       | M0000 ~ M2557           | MW000 ~MW254          |

### (2) S7-200

| Device              | Bit Address   | Word Address    |
|---------------------|---------------|-----------------|
| Input Relay         | 100 ~ 177     | IWO ~ IW6       |
| Output Relay        | Q00 ~ Q77     | QW0 ~ QW6       |
| Timer               | T000 ~ T127   | TW000 ~ TW127   |
| Counter             | C00 ~ C63     | CW000 ~ CW127   |
| Variable Memory     | V000 ~ V4095  | VW0000 ~ VW4094 |
| Memory              | M000 ~ M317   | MW00 ~MW30      |
| Special Memory      | SM000 ~ SM857 | SMWO ~ SMW84    |
| Analog Input        |               | AIWO ~ AIW30    |
| Analog Output       |               | AQWO ~ AQW30    |
| High Speed Counting |               | HCO ~ HC2       |

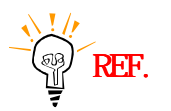

\*1:Data Register and Expansive Data Register are described as follows.

 DB02 00000

 Data Word(DW)

 : 000~65534

 Data Block(DB) : 01~60

# 2.11. GE Fanuc 90-30/90-70 Series

#### 2.11.1. GE Fanuc 90-30(SNP/SNP-X) PLC CPU Direct

The following section describes the system configuration and interface between GE Fanuc 90-30 PLC and Touch Screen using RS-422 communication through CPU Loader Port.

### < System Configuration >

This figure shows system configuration to connect GE Fanuc 90-30 PLC to Touch Screen.

| PLC                            | Comm. Unit | Cable                                  | Touch Screen        |
|--------------------------------|------------|----------------------------------------|---------------------|
|                                | •          | ▶                                      |                     |
| Fanuc 90-30<br>(CPU311/CPU331) | None       | Refer to Cable Connection.<br>(RS-422) | All Touch<br>Screen |

### < Cable Diagram >

(1) RS-422 (GE Fanuc 90-30 15Pin Connector))

PLC CPU Port(15Pin)

Touch Screen (for 5Pin Terminal Block or

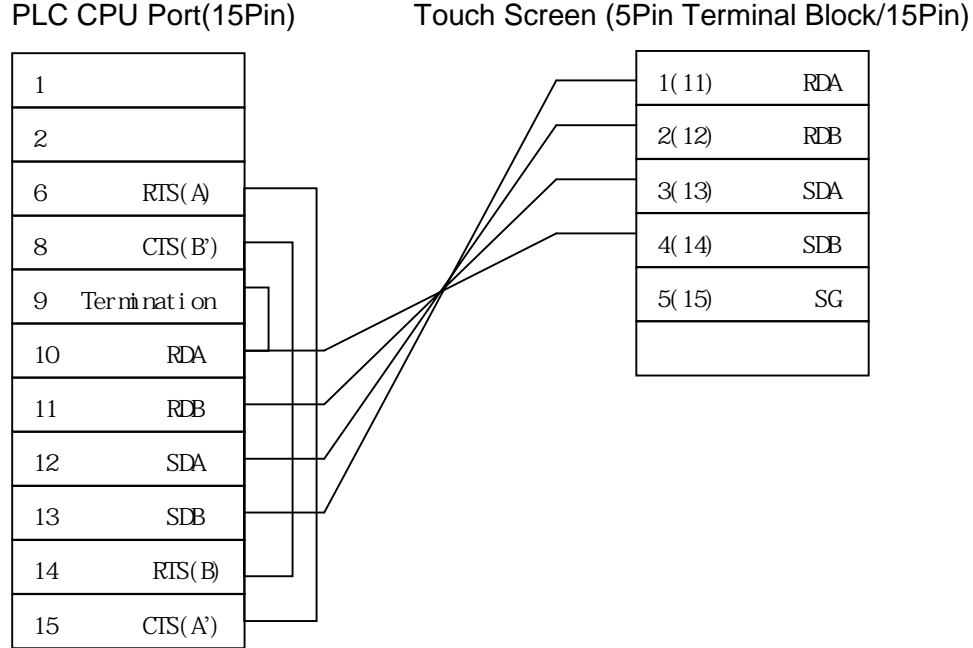

Pin No. 6-15, 8-14, 9-10 has to be commonly connected.

### < GE Fanuc 90-30[SNP/SNP-X] PLC Setup >

(1) Serial Parameter Setup

Recommended settings are 19200 bps, Data 8 bit, Stop 1 bit, Parity ODD.

| PLC Settings    |           |  |
|-----------------|-----------|--|
| Baud Rate       | 19200 bps |  |
| Data Length     | 8 bit     |  |
| Stop Bit        | 1 bit     |  |
| Parity Bit      | ODD       |  |
| Station Address | 0         |  |

(2) Set Control ID – CPU ID (When using SNP protocol)

When using SNP protocol, a PLC CPU controller ID for a given PLC CPU has to be specified. Maximum of six ASCII characters can be permitted for GE FANUC 90-30 series. In order to recognize CPU ID from Touch Screen by GE FANUC 90-30, CPU ID has to be set as the following rules.

### - CPU ID setup for PLC : '0' ~ '99' DECIMAL CHARACTER

### < Touch Screen Setup >

(1) Touch Screen Designer Setup

Select "GE Fanuc 90-30(LOADER)" in PLC Type.

| Targ | get PLC Setup |                                                                                                    | × |
|------|---------------|----------------------------------------------------------------------------------------------------|---|
|      |               | Machine type<br>TOP-8TA-12(800x600, Color)<br>Target PLC or Controller<br>GE Fanuc 90-30(LOADER)<br>Station No,<br>Type<br>Type<br>SNP-X<br>SNP |   |

(2) Selecting Protocol

Select 'SNP' or 'SNP-X' protocol according to protocol to be available.

(3) CPU ID Setup (When using SNP protocol)

If having selected SNP protocol in Target PLC setup window of Touch Screen Designer, CPU ID of Touch Screen Designer has to be set as same as CPU ID of PLC. Because Touch Screen Designer uses station number as PLC CPU ID, PLC CPU ID has to be entered in 'Station Number' column of Touch Screen Designer.

(4) Touch Screen Serial Setup

Serial Settings are as follows.

- Serial Baud Rate : 19200
- Serial Data Bit : 8
- Serial Stop Bit : 1
- Serial Parity Bit : ODD
- Serial Signal Level : RS-422
- Controller's Station No. at Comm. Diagnosis(0~31)

: Same as controller's Station Address (Same as CPU ID for SNP protocol)

# 2.11.2. GE Fanuc 90-70(SNP-X) PLC Serial Interface

The following section describes the system configuration and interface between GE Fanuc 90-70 PLC and Touch Screen using RS-422 communication through IC697CMM711 Unit.

### < System Configuration >

This figure shows system configuration to connect GE Fanuc 90-70 PLC to Touch Screen.

| PLC                                                | Comm. Unit  | Cable                      | Touch Screen        |
|----------------------------------------------------|-------------|----------------------------|---------------------|
|                                                    |             | ►                          |                     |
| GE FANUC 90-70<br>(CPU731/732/771/7<br>72/781/782) | IC697CMM711 | Refer to Cable Connection. | All Touch<br>Screen |

### < Cable Diagram >

(1) RS-232C (GE Fanuc 90-70

Touch Screen (for 9/15Pin Connector))

PLC Comm. Unit(25Pin)

Touch Screen (9/15Pin)

| 1  |     | 1 | CD  |
|----|-----|---|-----|
| 2  | TXD | 2 | RD  |
| 3  | RXD | 3 | SD  |
| 4  | RTS | 4 | DTR |
| 5  | CTS | 5 | SG  |
| 7  | SG  | 6 | DSR |
| 8  | DCD | 7 | RTS |
| 20 | DTR | 8 | CTS |
|    |     | 9 |     |
|    |     |   |     |
|    |     |   |     |

(1) RS-422 (GE Fanuc 90-70 Touch Screen (for 5Pin Terminal Block or 15Pin Connector))

PLC Comm. Unit(25Pin)

Touch Screen (5Pin Terminal Block/15Pin)

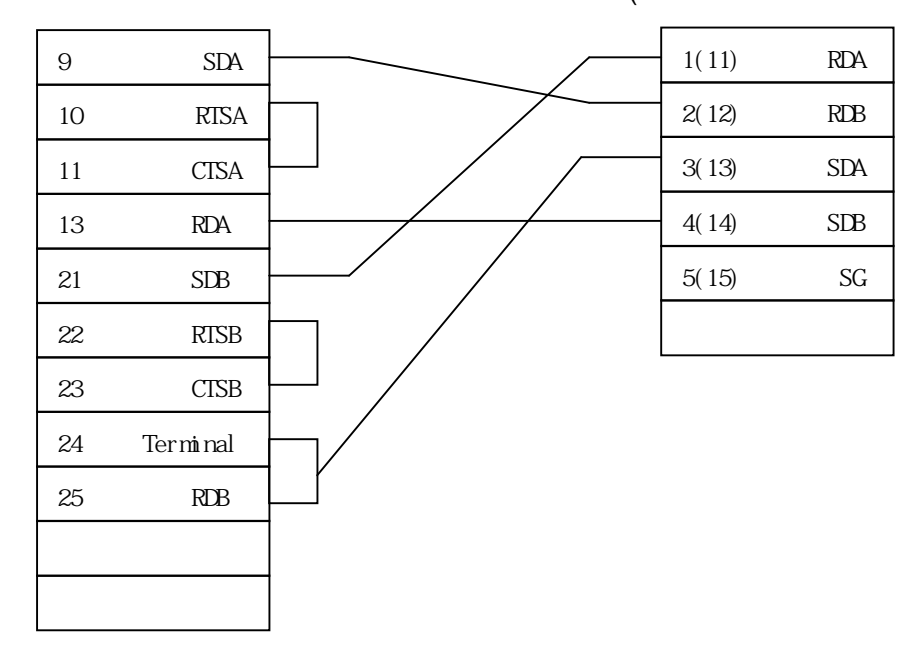

# < GE Fanuc 90-70[SNP-X] PLC Setup >

Recommended settings are 19200 bps, Data 8 bit, Stop Bit 1 bit, Parity ODD.

| PLC Setting     |           |  |
|-----------------|-----------|--|
| Baud Rate       | 19200 bps |  |
| Data Length     | 8 bit     |  |
| Stop Bit        | 1 bit     |  |
| Parity Bit      | ODD       |  |
| Station Address | 0         |  |

(1) Touch Screen Designer Setup

Select "GE Fanuc 90-70[SNP-X](LOADER)" in PLC type.

| Target PLC Setup |                                                                                                    | × |
|------------------|----------------------------------------------------------------------------------------------------|---|
|                  | Machine type<br>TOP-8TA-12(800x600, Color) Target PLC or Controller GE Fanuc 90-30(LOADER)  Station No,  Type SNP-X SNP-X SNP |   |

(2) Touch Screen Serial Setup

Serial Settings are as follows.

- Serial Baud Rate : 19200
- Serial Data Bit : 8
- Serial Stop Bit : 1
- Serial Parity Bit : ODD
- Serial Signal Level : RS-422
- Controller's Station No. at Comm. Diagnosis(0~31)
  - : Same as controller's Station Address
# 2.11.3. Available Address List

| (1) GE Falluc $90-30/90-70[SINF-A]$ |
|-------------------------------------|
|-------------------------------------|

| Device                    | Bit Address     | Word Address    |
|---------------------------|-----------------|-----------------|
| Input Relay(I)            | 10001 ~ I12288  | 100001 ~ 112273 |
| Output Relay(Q)           | Q00001~ Q12288  | Q0001 ~ Q12273  |
| Internal Relay(M)         | M00001 ~ M12288 | M0001 ~ M12273  |
| Global Relay(G)           | G0001 ~ G7680   | G0001 ~ G7665   |
| Momentary Relay(T)        | T001 ~ T256     | T001 ~ T241     |
| System Function Relay(SA) | SA001 ~ SA128   | SA001 ~ SA113   |
| System Function Relay(SB) | SB001 ~ SB128   | SB001 ~ SB113   |
| System Function Relay(SC) | SC001 ~ SC128   | SC001 ~ SC113   |
| System Function Relay(S)  | S001 ~ S128     | S001 ~ S113     |
| Register(R)               |                 | R00001 ~ R16384 |
| Analog Input(AI)          |                 | Al0001 ~ Al8192 |
| Analog Output(AQ)         |                 | AQ0001 ~ AQ8192 |

### 2.12. Comfile Technology Tiny PLC Series

### 2.12.1. Tiny PLC CPU Direct

The following section describes the system configuration and interface between Comfile Technology Tiny PLC and Touch Screen using serial communication.

### < System Configuration >

This figure shows system configuration to connect Tiny PLC to Touch Screen.

| PLC      | Comm. Unit | Cable                                       | Touch Screen        |
|----------|------------|---------------------------------------------|---------------------|
|          |            | ←>                                          |                     |
| TCP32/37 | None       | Refer to Cable Connection.<br>(RS-232C/485) | All<br>Touch Screen |

### < Cable Diagram >

| (1) | RS-232C (TCP32/37 | Touch Screen (for 9/15Pin C | Connector))   |          |
|-----|-------------------|-----------------------------|---------------|----------|
|     | PLC CPU Port(9P   | in) T                       | ouch Screen ( | 9/15Pin) |

|   | ,  | , |   | ,   |
|---|----|---|---|-----|
| 1 | CD |   | 1 | CD  |
| 2 | RD |   | 2 | RD  |
| 3 | SD |   | 3 | SD  |
| 4 |    |   | 4 | DTR |
| 5 | SG |   | 5 | SG  |
| 6 |    |   | 6 | DSR |
| 7 |    |   | 7 | RTS |
| 8 |    |   | 8 | CTS |
| 9 |    |   | 9 |     |

(2) RS-485 (TCP32/37 Touch Screen (for 5Pin Terminal Block or 15Pin Connector))

**Touch Screen** 

(5Pin Terminal Block/15Pin)

 1
 485(+)

 2
 485(-)

 3(13)
 SDA

 4(14)
 SDB

 5(15)
 SG

#### < Tiny PLC Setup>

Do not need set.

#### < Touch Screen Setup>

(1) Touch Screen Designer Setup

PLC CPU (Terminal Block)

Select "Compile Technology TINY PLC" in PLC type.

| Target PLC Setup | Machine type<br>TOP-8TA-12(800x600, Color)<br>Target PLC or Controller 🗖 with Fnet | × |
|------------------|------------------------------------------------------------------------------------|---|
|                  | Compile Technology TINY PLC  Station No.  D  Comm Type  O Binary  ASCII            |   |

(2) Touch Screen Serial Setup

Serial Settings are as follows.

- Serial Baud Rate : 9600
- Serial Data Bit : 8(fixed)
- Serial Stop Bit : 1(fixed)
- Serial Parity Bit : None(fixed)
- Serial Signal Level : Same as controller's Station Address
- Controller's Station No. at Comm. Diagnosis(0~31)
  - : Same as controller's Station Address

### 2.12.2. Available Address List

PLC Address to be available to READ/WRITE in Touch Screen is as follows. In case of TCP32/37

| Device                        | Bit Address   | Word Address  |
|-------------------------------|---------------|---------------|
| Input/Output Relay (P)        | P0000 – P0157 | P0000 - P014  |
| AUX. Relay (M)                | M0000 – M1277 | M0000 – M126  |
| KEEP Relay (K)                | K0000 - K0317 | K0000 - K030  |
| Special Relay (F)             | F0000 - F0157 | F0000 - F014  |
| Step Relay (S)                | S0000 ~ S0317 | S0000 - S030  |
| Timer-CV (T)                  |               | T0000 - T0255 |
| Counter-CV (C)                |               | C0000 - C0255 |
| Data Register (D)             |               | D0000 – D1023 |
| AD Area (AD)                  |               | A0000 - A0015 |
| High Speed Counter Area (CNT) |               | N0000 – N0001 |
| LCD Area (CH)                 |               | H0000 - H0079 |
| 7 Segment (G)                 |               | G0000 – G0039 |

### 2.13. Toshiba Prosec-T Series

### 2.13.1. Toshiba Prosec-T Series Serial Interface

The following section describes the system configuration and interface between Toshiba Prosec-T PLC and Touch Screen using serial communication through CPU LINK.

### < System Configuration >

This figure shows system configuration to connect Toshiba Prosec-T PLC to Touch Screen.

| PLC     | Comm. Unit | Cable       | Touch Screen     |
|---------|------------|-------------|------------------|
|         |            | <>          |                  |
| Т3, Т3Н | CPU LINK   |             |                  |
| T2E     | CPU Port   | Refer Cable |                  |
| T2N     | CPU LINK   | Connection  | All Touch Screen |
| T2E     | CM231E     |             |                  |

#### < Cable Connection>

(1) RS-422 (T3/T3H/T2N Touch Screen (for 5Pin Terminal Block or 15Pin Connector))

PLC CPU Link(15Pin)

Touch Screen

(5Pin Terminal Block/15Pin)

| 1  |      | 1(11)      | RDA |
|----|------|------------|-----|
| 2  | RXA  | 2(12)      | RDB |
| 3  | TXA  | 3(13)      | SDA |
| 4  | CTSA | 4(14)      | SDB |
| 5  | RTSA | 5(15)      | SG  |
| 7  | SG   |            |     |
| 10 | RXB  |            |     |
| 11 | ТХВ  | /          |     |
| 12 | CTSB |            |     |
| 13 | RTSB | <u>}</u> ] |     |
| 15 |      | 112        |     |

#### (2) RS-232C(T2E Touch Screen (for 9/15Pin Connector) )

PLC CPU Port(9Pin)

Touch Screen (9/15Pin)

| 1 | CD  |   | 1 | CD  |
|---|-----|---|---|-----|
| 2 | RD  |   | 2 | RD  |
| 3 | SD  |   | 3 | SD  |
| 4 |     |   | 4 | DTR |
| 5 | SG  | · | 5 | SG  |
| 6 |     |   | 6 | DSR |
| 7 | RTS |   | 7 | RTS |
| 8 | CTS |   | 8 | CTS |
| 9 |     |   | 9 |     |

(3) RS-232C (T2N Touch Screen(for 9/15Pin Connector))

PLC CPU Link(15Pin)

Touch Screen (9/15Pin)

| 1  |     |    | 1 | CD  |
|----|-----|----|---|-----|
| 2  |     |    | 2 | RD  |
| 3  |     |    | 3 | SD  |
| 4  |     |    | 4 | DTR |
| 5  | TXD |    | 5 | SG  |
| 6  | RTS |    | 6 | DSR |
| 7  | SG  | +7 | 7 | RTS |
| 12 | RXD |    | 8 | CTS |
| 14 | CTS |    | 9 |     |
| 15 |     |    | L |     |

### (4)RS-422 (T2E Touch Screen (for 5Pin Terminal Block or 15Pin Connector))

PLC CPU Port(Terminal Block)

Touch Screen

(5Pin Terminal Block/15Pin)

| 1 |     | 1(11)     | RDA |
|---|-----|-----------|-----|
| 2 | RXA | 2(12)     | RDB |
| 3 | TXA | 3(13)     | SDA |
| 4 | RXB | <br>4(14) | SDB |
| 5 | ТХВ | 5(15)     | SG  |
| 6 | SG  |           |     |

#### < Toshiba Prosec-T PLC Setup >

Recommended settings are 19200 bps, Data 8 bit, Stop Bit 2 , Parity ODD .

| PLC Setting     |           |  |
|-----------------|-----------|--|
| Baud Rate       | 19200 bps |  |
| Data Length     | 8 bit     |  |
| Stop Bit        | 2 bit     |  |
| Parity          | ODD       |  |
| Station Address | 1         |  |

#### < Touch Screen Setup >

(1) Touch Screen Designer Setup

Select "Toshiba Prosec-T" in PLC type.

| Target PLC Setup |                                                                                                  | × |
|------------------|--------------------------------------------------------------------------------------------------|---|
|                  | Machine type<br>TOP-8TA-12(800x600, Color) Target PLC or Controller Toshiba PROSEC-T Station No, |   |

(2) Touch Screen Serial Setup

Serial Settings are as follows.

- Serial Baud Rate : 19200
- Serial Data Bit : 8
- Serial Stop Bit : 2
- Serial Parity Bit : ODD
- Serial Signal Level : Same as controller's Station Address
- Controller's Station No. at Comm. Diagnosis(0~31)
  - : Same as controller's Station Address

## 2.13.2. Available Address List

(1) T3/T3H/T2N/T2E

| Device                  | Bit Address   | Word Address   |
|-------------------------|---------------|----------------|
| External Input          | X0000 ~ X511F | XW0000 ~ XW511 |
| External Output         | Y0000 ~ Y511F | YW0000 ~ YW511 |
| Internal Relay          | R0000 ~ R999F | RW000 ~ RW999  |
| Special Relay           | S0000 ~ S255F | SW000 ~ SW255  |
| Link Register Relay     | Z0000 ~ Z999F |                |
| Link Relay              | L0000 ~ L255F |                |
| Timer(contact)          | T000 ~ T999   |                |
| Counter(contact)        | C000 ~ C511   |                |
| Timer(Current Value)    |               | T000 ~ T999    |
| Counter (Current Value) |               | C000 ~ C511    |
| Data Register           |               | D0000 ~ D8191  |
| Link Register           |               | W0000 ~ W2047  |
| File Register           |               | F0000 ~ F32767 |

### 2.14. KOYO PLC Series

### 2.14.1. KOYO PLC CPU Direct

The following section describes the system configuration and interface between KOYO DL-205 and Touch Screen using RS-232 communication through CPU Loader Port.

#### < System Configuration >

This figure shows system configuration to connect KOYO DL-205 to Touch Screen.

| PLC                | Comm. Unit | Cable                                  | Touch Screen        |
|--------------------|------------|----------------------------------------|---------------------|
|                    | •          | ▶                                      |                     |
| DL-205<br>(D2-240) | None       | Refer to Cable Connection.<br>(RS-232) | All Touch<br>Screen |

### < Cable Diagram >

(1) RS-232 (DL-205 Touch Screen (for 9/15Pin Connector))

```
PLC CPU Port(6Pin)
```

Touch Screen (9/15Pin)

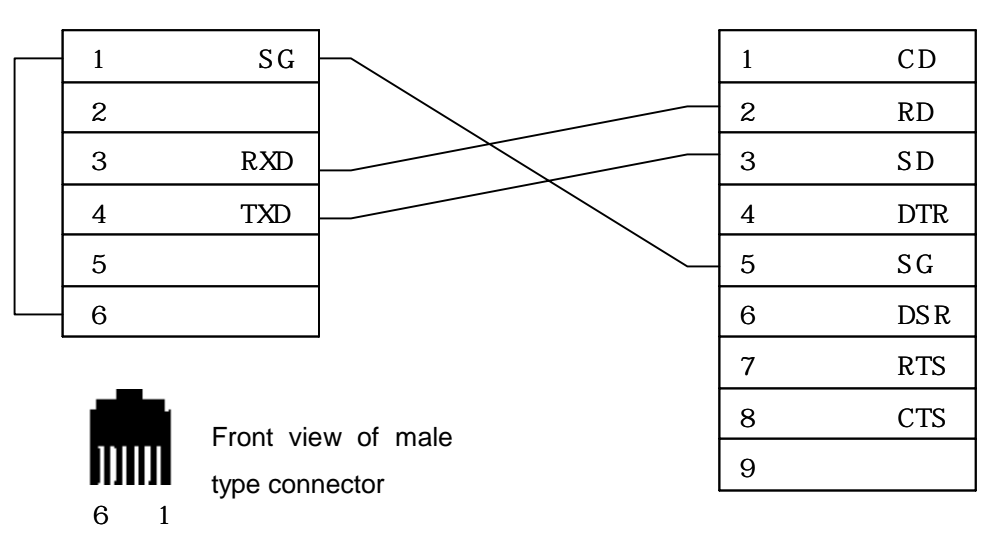

In above cable diagram, PLC CPU port (6 Pin) of D2-240 is Port 2.

#### < DL-205 PLC Setup >

(1) Serial Parameter Setup

Special serial setup is not needed for DL-205 PLC.

#### < Touch Screen Setup >

(1) Touch Screen Designer Setup

Select "KOYO DL-205 Series" in PLC Type.

| Target PLC Setup | Machine type<br>TOP-5SA,6TA/SA(640x480, Color)<br>Target PLC or Controller with Fnet<br>Koyo DL-205 Series<br>Station No. |
|------------------|----------------------------------------------------------------------------------------------------|
|                  |                                                                                                    |

(2) Touch Screen Serial Setup

Serial Settings are as follows.

- Serial Baud Rate : 19200
- Serial Data Bit : 8
- Serial Stop Bit : 1
- Serial Parity Bit : None
- Serial Signal Level : RS-232
- Controller's Station No. at Comm. Diagnosis(0~31) : 2

# 2.14.2. Available Address List

### (2) DL-205

| Device              | Bit Address   | Word Address    |
|---------------------|---------------|-----------------|
| Input Relay         | X0000 ~ X0477 | V40400 ~ V40423 |
| Output Relay        | Y0000 ~ Y0477 | V40500 ~ V40523 |
| Control Relay       | C0000 ~ C0377 | V40600 ~ V40617 |
| Stage               | -             | V41000 ~ V41037 |
| Timer(contact)      | T000 ~ T177   | V41100 ~ V41107 |
| Counter(contact)    | CT000 ~ CT177 | V41140 ~ V41147 |
| Timer(elapsed time) | -             | V0000 ~ V0177   |
| Counter(elapsed     | -             | V1000 ~ V1177   |
| value)              |               |                 |
| Variable Memory     | -             | V2000 ~ V3777   |

### 2.15. SAIA PCD Series

### 2.15.1. SAIA PCD CPU Direct

The following section describes the system configuration and interface between SAIA PCD Series and Touch Screen using RS-232 communication through CPU Loader Port (PGU).

#### < System Configuration >

This figure shows system configuration to connect SAIA PCD Series to Touch Screen.

| PLC                | Comm. Unit | Cable                                  | Touch Screen        |
|--------------------|------------|----------------------------------------|---------------------|
|                    | •          | ▶                                      |                     |
| SAIA PCD2<br>(PGU) | None       | Refer to Cable Connection.<br>(RS-232) | All Touch<br>Screen |

### < Cable Diagram >

(1) RS-232 (SAIA PCD2 PGU Touch Screen (for 9/15Pin Connector))

PGU Port(9Pin)

Touch Screen (9/15Pin)

| 2 | RXD | 2 | RX |
|---|-----|---|----|
| 3 | TXD | 3 | ТХ |
| 5 | SG  | 5 | SG |
| 7 | RTS |   |    |
| 8 | CTS |   |    |

### 2.15.2. SAIA PCD Serial Interface

The following section describes the system configuration and interface between SAIA PCD Series and Touch Screen using RS-232/485 communication through Serial interface.

### < System Configuration >

This figure shows system configuration to connect SAIA PCD Series to Touch Screen.

| PLC       | Comm. Unit    | Cable                      | Touch Screen |
|-----------|---------------|----------------------------|--------------|
|           |               | ▶                          |              |
| SAIA PCD2 | PCD7 F120     | Refer to Cable Connection. |              |
|           | (Option Unit) | (RS-232)                   | All Touch    |
|           | PCD7 F110     | Refer to Cable Connection. | Screen       |
|           | (Option Unit) | (RS-485)                   |              |

### < Cable Diagram >

(1) RS-232 (PCD7 F120

Touch Screen (for 9/15Pin Connector))

PLC F120(Channel1)

Touch Screen (9/15Pin)

CD RX TX DTR SG DSR RTS CTS

| 10 | PGND | 1     |
|----|------|-------|
| 11 | тх   | 2     |
| 12 | RX   | <br>3 |
| 13 | RTS  | 4     |
| 14 | CTS  | 5     |
| 15 | PGND | 6     |
| 16 | DTR  | 7     |
| 17 | DSR  | 8     |
| 18 | RSV  | 9     |
| 19 | DC D |       |

(2) RS-485 (PCD7 F110

Touch Screen (for 5Pin Terminal or 15Pin

Connector))

| PLC F1 | 10(Channe | 1)            | Touch<br>(5Pin tei | Screen<br>minal/15F | Pin)     |
|--------|-----------|---------------|--------------------|---------------------|----------|
| 10     | SG        |               | 1(11)              | RDA                 | <u> </u> |
| 11     | 485( -)   | $\rightarrow$ | 2(12)              | RDB                 |          |
| 12     | 485( +)   |               | 3(13)              | SDA                 |          |
|        |           | $\sim$        | 4(14)              | SDB                 |          |
|        |           |               | 5(15)              | SG                  |          |

### < SAIA PCD PLC Setup >

(1) Serial Parameter Setup

Serial parameter of SAIA PCD series can be setup using SAIA PG4 and recommended setting are as follows :

| PLC Settings    |                        |  |
|-----------------|------------------------|--|
| Baud Rate       | 100 ~ 38400 bps        |  |
| Data Length     | 8 bit                  |  |
| Stop Bit        | 1 bit                  |  |
| Parity Bit      | None                   |  |
| Station Address | 0 ~ 255                |  |
| Protocol        | DATA Mode              |  |
| Channel         | CH0 (PGU Port)/CH1/CH2 |  |

#### < Touch Screen Setup >

(1) Touch Screen Designer Setup

Select "SAIA PCD Series (S-BUS)" in PLC Type.

| Target PLC Setup |                                                                                                    | × |
|------------------|----------------------------------------------------------------------------------------------------|---|
|                  | Machine type<br>TOP-8TA-12(800x600, Color)<br>Target PLC or Controller<br>SAIA PCD Series(S-Bus)<br>Station No,<br>T |   |

(2) Touch Screen Serial Setup

Serial Settings are as follows.

- Serial Baud Rate : same as PLC setting
- Serial Data Bit : same as PLC setting
- Serial Stop Bit : same as PLC setting
- Serial Parity Bit : same as PLC setting
- Serial Signal Level : same as PLC setting
- Controller's Station No. at Comm. Diagnosis(0~31)
  - : Same as controller's Station Address

# 2.15.3. Available Address List

### (3) SAIA PCD

| Device             | Bit Address         | Word Address               |
|--------------------|---------------------|----------------------------|
| Input (I)          | 10000 ~ 15199       | 10000 ~ 15104              |
| Output (O)         | O0000 ~ O5119       | O0000 ~ O5104              |
| Internal Bit (F)   | F0000 ~ F8191       | F0000 ~ F8176 <sup>*</sup> |
| Register Word (RW) | RW000000 ~ RW409515 | RW0000 ~ RW4095            |
| Timer Word (T)     | -                   | T0000 ~ T8176              |
| Counter Word (C)   | -                   | C0000 ~ C8176              |

### 2.16. YOKOGAWA PLC Series

### 2.16.1. YOKOGAWA PLC CPU Direct

The following section describes the system configuration and interface between YOKOGAWA and Touch Screen using RS-232 / RS-422 communication.

#### < System Configuration >

This figure shows system configuration to connect YOKOGAWA to Touch Screen.

| PLC                                                     | Comm. Unit | Cable                                  | Touch Screen |
|---------------------------------------------------------|------------|----------------------------------------|--------------|
|                                                         | -          |                                        |              |
| F3SP10_0N                                               | F3LC01_1N  |                                        |              |
| F3SP20_0N, F3SP21_0N<br>F3SP25_2N,F3SP36_3N             | F3LC11_1N  | (RS-232)                               | All Touch    |
| F3SP20_0N,F3SP21_0N<br>F3SP25_2N,F3SP36_3NF<br>3SP35_5N | F3LC11_2N  | Refer to Cable Connection.<br>(RS-422) | Screen       |

#### < Cable Diagram >

(1) RS-232 (YOKOGAWA

Touch Screen (for 9/15Pin Connector))

PLC (9Pin)

Touch Screen (9/15Pin)

| 1     | CD | 1 | CD  |
|-------|----|---|-----|
| 2     | RD | 2 | RD  |
| 3     | SD | 3 | SD  |
| <br>4 | ER | 4 | DTR |
| 5     | SG | 5 | SG  |
| 6     | DR | 6 | DSR |
| 7     | RS | 7 | RTS |
| 8     | CS | 8 | CTS |
| 9     |    | 9 |     |
|       |    |   |     |

(2) RS-485/422 (YOKOGAWA

Touch Screen (for 5Pin Terminal or 15Pin

Connector))

PLC (9Pin)

Touch Screen(5Pin terminal/15Pin)

| SDA |   | 1(11) | RDA |
|-----|---|-------|-----|
| SDB |   | 2(12) | RDB |
| RDA |   | 3(13) | SDA |
| RDB |   | 4(14) | SDB |
| SG  | ] | 5(15) | SG  |

#### < YOKOGAWA PLC Setup >

Recommended settings are 19200 bps, Data 8 bit, Stop Bit 1 , Parity None .

| PLC Setting     |           |  |  |
|-----------------|-----------|--|--|
| Baud Rate       | 19200 bps |  |  |
| Data Length     | 8 bit     |  |  |
| Stop Bit        | 1 bit     |  |  |
| Parity          | None      |  |  |
| Station Address | 1         |  |  |

#### < Touch Screen Setup >

(1) Touch Screen Designer Setup

Select "Yokogawa FA-M3(Link)" in PLC Type.

| Target PLC Setup |                                                                                                    | × |
|------------------|----------------------------------------------------------------------------------------------------|---|
|                  | Machine type<br>PMU-830TT(800x600, Color) Target PLC or Controller Vokogawa FA-M3(LINK)  Station No,  III |   |

(2) Touch Screen Serial Setup

Serial Settings are as follows.

- Serial Baud Rate : 19200
- Serial Data Bit : 8
- Serial Stop Bit : 1
- Serial Parity Bit : None
- Serial Signal Level : same as PLC setting
- Controller's Station No. at Comm. Diagnosis(0~31) : Same as PLC's station number

| Device               | Bit Address   | Word Address  |
|----------------------|---------------|---------------|
| Input Relay          | X00201~x71364 | X00201~x71349 |
| Output Relay         | Y00201~y71364 | Y00201~y71349 |
| Internal Relay       | 100001~116384 | 100001~116369 |
| Joint Relay          | E0001~E4096   | E0001~E4081   |
| Special Relay        | M0001~M9984   | M0001~M9969   |
| Link Relay           | L00001~L71024 | L00001~L71009 |
| Timer(contact)       | T0001~T3072   |               |
| Counter(contact)     | C0001~C3072   |               |
| Timer(Current value) |               | TP0001~TP3072 |
| Timer(setup value)   |               | TS0001~TS3072 |
| Counter(contact)     |               | CP0001~CP3072 |
| Counter(setup value) |               | CS0001~CS3072 |
| Data Register        |               | D0001~D8192   |
| File Register        |               | B00001~B32768 |
| Joint Register       |               | R0001~R4096   |
| Special Register     |               | Z001~Z512     |
| Link Register        |               | W00001~W71024 |

# 2.16.2. Available Address List

# **3. Serial Slave Communication Protocol**

This section is to describe the protocol for interfacing Touch Screen with host PC or external controllers that Touch Screen do not support specified protocol.

**For SLAVE COMMUNICATION,** Touch Screen must be set to special protocol mode that Touch Screen support. (In this case, host PC or external controller must provide the program for READ/WRITE data from/to Touch Screen.)

In case of SLAVE setting, Touch Screen responses when host PC or external controller request data from Touch Screen or write to Touch Screen. At that time, host PC or external controllers have to READ/WRITE according to predefined Touch Screen SLAVE protocol.

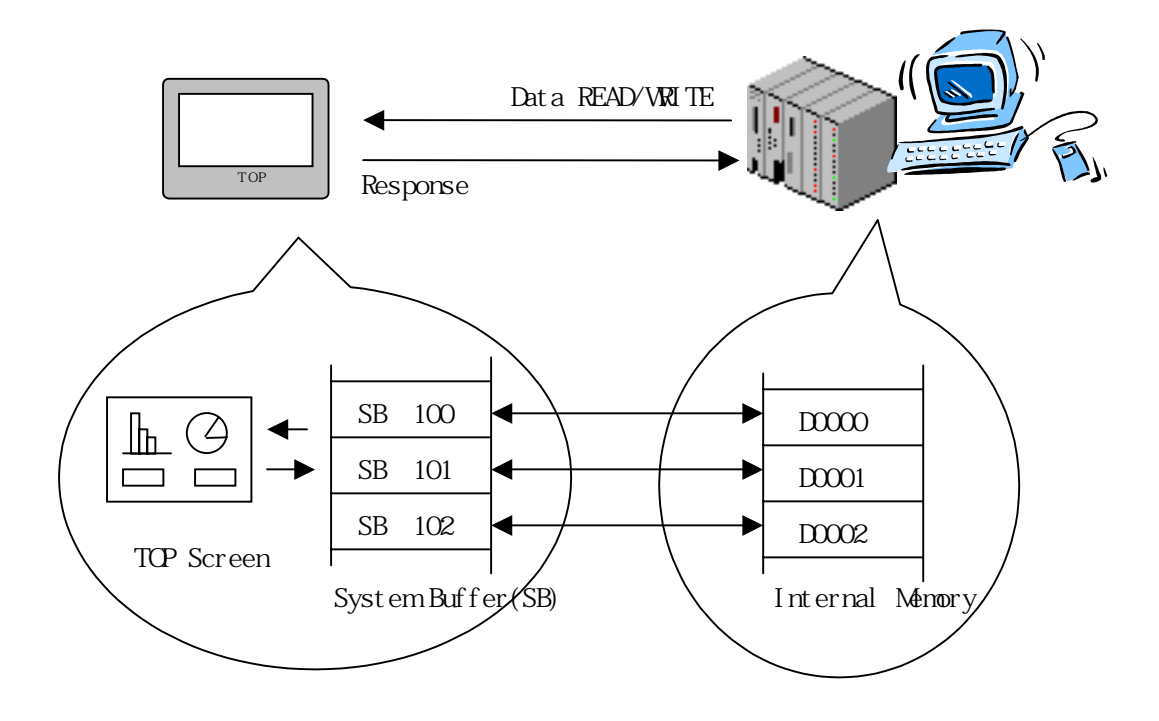

# 3.1. SLAVE Protocol Description

This section is to describe protocol that you have to program in host PC or external controller .Protocol consists of 2 kinds and 4 commands.

| Kind     | Command        | Contents                       | Direction      |
|----------|----------------|--------------------------------|----------------|
|          |                | Read data from Touch Screen    | Touc 👞         |
|          | READ Command   | System Buffer Area.            | h Controller   |
|          | READ Command   |                                | Scre or PC     |
| READ     |                |                                | en             |
| Protocol |                | Read Command Response in       | Touc           |
|          | READ Response  | order that Touch Screen send   | h — Controller |
|          | (ACK) Command  | data to Controller or PC.      | Scre or PC     |
|          |                |                                | en             |
|          |                | Write data to Touch Screen     | Touc 🚛         |
|          | Write Command  | System Buffer.                 | h Controller   |
|          | while Command  |                                | Scre or PC     |
| Write    |                |                                | en             |
| Protocol |                | Write Command Response         | Touc           |
|          | Write Response | that Touch Screen send sign    | h Controller   |
|          | (ACK) Command  | of "WRITE Command              | Scre or PC     |
|          |                | Complete" to Controller or PC. | en             |

### 3.1.1. READ Command

| Code           | Size        | Example | Hexa          | REF.                      |
|----------------|-------------|---------|---------------|---------------------------|
|                | (byte)      |         |               |                           |
| ENQ            | 1           | ENQ     | 05H           | Start Code                |
| Station Number | 2           | 01      | 3031H         | Station Num. of Touch     |
|                |             |         |               | Screen                    |
| Command(R)     | 1           | R       | 52H           |                           |
| Start Address  |             | 0400    | 000411 000011 | System Buf. Address       |
| In System Buf. | 4           | 0100    | 3031H 3030H   | of Touch Screen           |
| Number of Word | 2           | 10      | 3130H         | Number of Word(HEX)       |
| EOT            | 1           | EOT     | 04H           | Complete Code             |
|                |             | 500     |               | SUM Value of Station NUM. |
| BCC            | 2 BCC 3438H |         | 3438H         | to Complete Code          |

Contents of READ command are as follows.

Above Example require Touch Screen to transmit 10 data (word) in Touch Screen system buffer address 100 to system buffer address109.

### 3.1.2. Response Command(ACK) for READ

This example shows data frame to response enquire from master. Touch Screen send data of system buffer after receive READ command normally and check normal BCC.

| Code         | Size<br>(byte) | Example                           | Неха                           | REF>                                                                    |
|--------------|----------------|-----------------------------------|--------------------------------|-------------------------------------------------------------------------|
| ACK          | 1              | ACK                               | 06H                            | Start Code                                                              |
| Station Num. | 2              | 01                                | 3031H                          | Station Num. of Touch Screen                                            |
| Command(R)   | 1              | R                                 | 52H                            |                                                                         |
| Data         | 64             | 1234H<br>4567H<br>:<br>:<br>FFFFH | 3132H 3334H<br>3435H 3637H<br> | Data of System Buf.<br>Size is variable<br>according to number of data. |
| EOT          | 1              | EOT                               | 04H                            | Complete Code                                                           |
| BCC          | 2              | BCC                               | 3735H                          | SUM Value of Station NUM. to Complete Code                              |

Above example means that SB100 is 1234H,SB101 is 4567H,...,and SB109 is FFFFH.

### 3.1.3. Write Command

WRITE commands are as follows.

| Code                    | Size   | Example | Hexa   | REF.                  |
|-------------------------|--------|---------|--------|-----------------------|
|                         | (byte) |         |        |                       |
| ENQ                     | 1      | ENQ     | 05H    | Start Code            |
| Station Num.            | 2      | 01      | 3031H  | Station Num. of Touch |
|                         |        |         |        | Screen                |
| Command(R)              | 1      | W       | 57H    |                       |
| Start Address of System | 4      | 0100    | 3031H  | System Buf. Address   |
| Buffer(SB)              | 4      | 0100    | 3030H  | of Touch Screen       |
| Num. of Word            | 2      | 01      | 3031H  | Num. of Word(HEX)     |
| Dete                    |        | 400411  | 3132H  | Variable according    |
| Data                    | 4      | 1234H   | 3334H  | to Num. of Word       |
| EOT                     | 1      | EOT     | 04H    | Complete Code         |
| <b>DDD</b>              |        | DOO     | 440011 | SUM Value of Station  |
| ВСС                     | 2      | BCC     | 4138H  | NUM. to Complete Code |

### 3.1.4. Response Command(ACK) for WRITE

Touch Screen transmits Response Command(ACK) for WRITE to PC or controllers if receive WRITE command normally and write data to System Buffer normally.

| Code         | Size(byte) | Example | Неха  | REF                       |  |
|--------------|------------|---------|-------|---------------------------|--|
| ACK          | 1          | ACK     | 06H   | Start Code                |  |
| Station Num. | 2          | 01      | 3031H | Station Num. of Touch     |  |
|              |            |         |       | Screen                    |  |
| Command(R)   | 1          | W       | 57H   |                           |  |
| EOT          | 1          | EOT     | 04H   | Complete Code             |  |
| BCC          | 2          | BCC     | 3735H | SUM Value of Station NUM. |  |
|              |            |         |       | to Complete Code          |  |

### 3.2. Cable Diagram

If host computer is IBM compatible, connection diagram of PC's RS-232C Port COM1 and Touch Screen RS-232C Port are as follows. Be cautious there are some differences according to Signal Spec. of PC RS-232C Port.

PC or Controllers

Touch Screen(9Pin)

| CD      | 1 | CD  |
|---------|---|-----|
| RD      | 2 | RD  |
| SD      | 3 | SD  |
| DTR(ER) | 4 | DTR |
| SG      | 5 | SG  |
| DSR     | 6 | DSR |
| RTS(RS) | 7 | RTS |
| CTS(CS) | 8 | CTS |
| RI      | 9 |     |

### 3.3. Touch Screen Setup

(1) Touch Screen Designer Setup

Select "Slave" or "Slave(extended)" or "Slave(extended-2) in PC or Controllers according to your application.

| Target PLC Setup |                                                                                       | × |
|------------------|---------------------------------------------------------------------------------------|---|
|                  | Machine type<br>TOP-8TA-12(800x600, Color) Target PLC or Controller Slave Station No, |   |

#### (2) Touch Screen Setup

There is no limit in Touch Screen setting but external controller(including PC)'s program has to be programmed as communication parameter of Touch Screen.

### 3.4. Communication Programming Example

This is BASIC Program example to write data to Touch Screen assuming external controller is host PC.

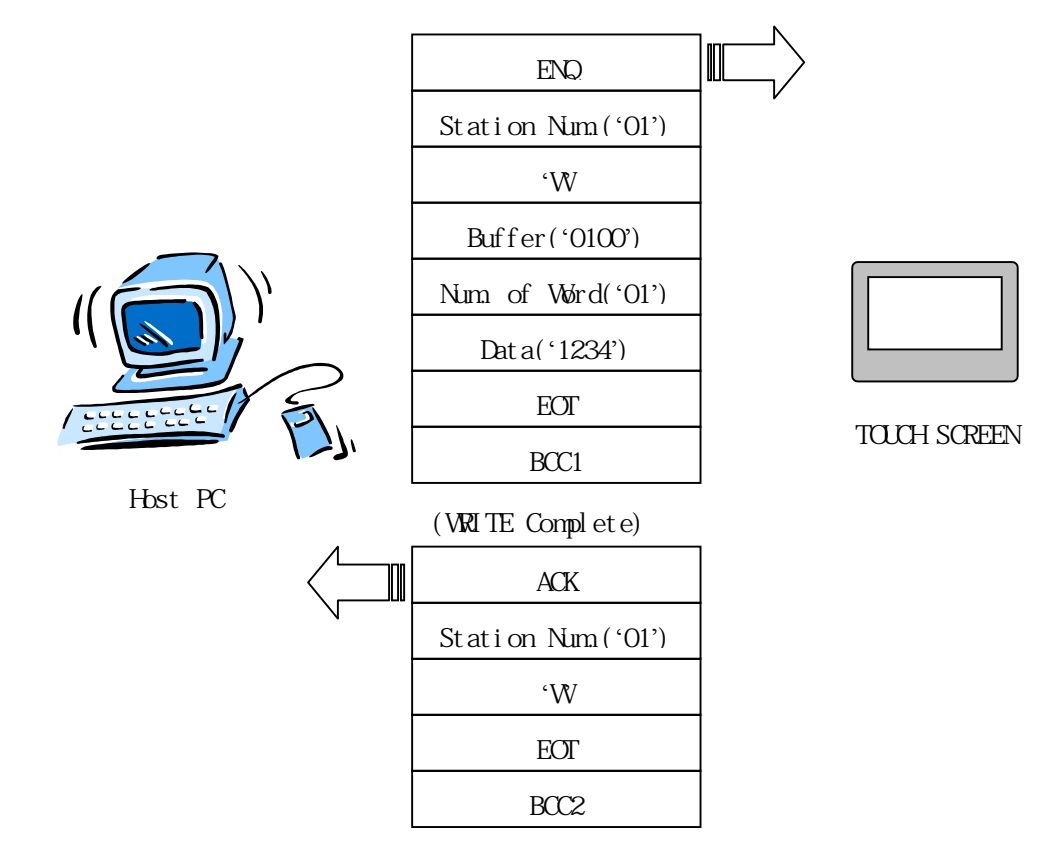

BCC1 = Station Num.('01') + Command('W') + Buffer Address('0100') + Num. of Word('01') + Data('1234') + EOT BCC2 = Station Num.('01') + Command('W') + EOT

If BCC SUM value is more than 3 digits, convert right 2 digits to ASCII code and transmit or receive .2 digit BCC.

This is EXAMPLE programmed by 'BASIC' in host PC.

(1) EXAMPLE : Program Execution Screen

| < WORD WRITE TEST PROGRAM >                 |
|---------------------------------------------|
| < Write Address ? >                         |
| < Write Number ? >                          |
| < Write Data ? >                            |
| < Display Initial (R) / Quit (Q) > Select ? |

< WORD WRITE TEST PROGRAM > < Write Address ? > 0100 < Write Number ? > 01 < Write Data ? > 1234 < Display Initial (R) / Quit (Q) > Select ? (2) EXAMPLE : Programmed by BASIC

```
DEFINE A-Z
DECLARE SUB BOX()
_____
' COMMUNICATION TEST PROGRAM (WORD DATA WRITE)
'_____
' PORT -> COM1
' BPS -> 19200
' PARITY -> NONE
' DATA -> 8BIT
' STOP -> 1BIT
 OPEN "COM1,19200,N,8,1,CS,DS" FOR RANDOM AS #1
START:
 BOX
 LOCATE 4,10: PRINT "< WORD WRITE TEST PROGRAM >"
 LOCATE 23,20: PRINT "< Display Initial (R) / Quit (Q) > Select ? >
                             "
 LOCATE 7,15: PRINT "< Write Address ? >
 LOCATE 9.15: PRINT "< Write Number ? >
                             "
                              "
 LOCATE 11,15: PRINT "< Write Data ? >
 LOCATE 7,37: INPUT "", ADDRESS$
 LOCATE 9,37: INPUT "",NUMBER$
 LOCATE 11,37: INPUT "",DATA$
==============
 DT$="01" + "W" + ADDRESS$ + NUMBER$ + DATA$
 BCC=0
 LE=LEN(DT$)
```

```
FOR I = 1 TO LE
  BC$=MID$(DT$,I,1)
  BC=ASC(BC$)
  BCC=BCC+BC
 NEXT I
 BCC=BCC + ASC(CHR$(4))
 HE$=HEX$(BCC)
 BCC1$=RIGHT$(HE$,2)
SEND$ = CHR$(5) + "01" + "W" + ADDRESS$ + NUMBER$ + DATA$ +
CHR$(4) + BCC1$
 PRINT #1,SEND$;
 LOCATE 14,20: PRINT "[PC -> TOUCH SEN DATA] : ";SEND$
'RECEIVED DATA INPUT PROCESS
 REACK = INPUT (7,#1)
 LOCATE 16,20: PRINT "[TOUCH -> PC RCV DATA] : ".REACK$
MENU :
 LOCATE 23,64 : INPUT " ", REV$
 SELECT CASE REV$
     CASE "R","r"
         GOTO START1
     CASE "Q", "q"
         GOTO PROGEND
     CASE ELSE
 END SELECT
PROGEND:
 CLOSE #1
 CLS
 END
SUB BOX
```

CLS LOCATE 2,1 PRINT SPC(4); CHR\$(201) ; STRING\$(70,205); CHR\$(187) FOR COUNT%=1 TO 20 PRINT SPC(4);CHR\$(186); STRING\$(70); CHR\$(186) NEXT COUNT% PRINT SPC(4); CHR\$(200); STRINT\$(70,205); CHR\$(188) END SUB